Suite4Werk

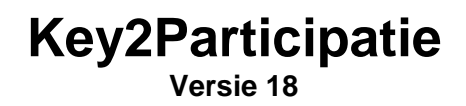

Copyright © 2014 Centric Netherlands B.V. Alle rechten voorbehouden.

Niets uit deze uitgave mag worden verveelvoudigd, opgeslagen in een geautomatiseerd gegevensbestand of openbaar gemaakt, in enige vorm of op enige wijze, hetzij elektronisch, mechanisch, door fotokopieën, opnamen of enige andere manier, zonder voorafgaande schriftelijke toestemming van Centric Netherlands B.V.

| INLEIDING                                                         | 6        |
|-------------------------------------------------------------------|----------|
| Algemeen                                                          | 6        |
| HOOFDSTUK 1: PARTICIPATIE                                         | 7        |
| 1.1 Achtergrond                                                   | 7        |
| HOOFDSTUK 2: PARTICIPATIEDOSSIER                                  | 11       |
| 2.1 Aanmaken of onhalen Particinatiedossier                       | 11       |
| 2.2 Aanroepen van de deelschermen                                 |          |
| 2.3 Betekenis van de velden per deelscherm                        |          |
| 2.3.1 Algemeen.                                                   |          |
| 2.3.2 Participatieladder                                          |          |
| 2.3.3 Werkervaring                                                | 20       |
| 2.3.4 Opleiding                                                   | 21       |
| 2.3.5 Plaatsingsgegevens                                          | 21       |
| 2.3.6 Sollicitaties                                               | 22       |
| 2.3.7 Taalvaardigheid                                             | 23       |
| 2.3.8 Belemmeringen                                               | 23       |
| 2.3.9 Sterke punten                                               | 24       |
| 2.3.10 Voorwaarden uitstroom                                      |          |
| 2.3.11 Begelelaing                                                | 25<br>25 |
| 2.3.12 DVV V Werkbedriji                                          | 20<br>26 |
| 2.3.13 $D0eigi0ep$                                                | 20<br>26 |
| 2.3.15 Taalniveau                                                 | 20<br>27 |
| 2.3.16 Verzuim                                                    | 27<br>28 |
| 2.3.17 Notities                                                   |          |
| 2.3.18 vrije velden aan het participatiedossier                   | 29       |
| HOOFDSTUK 3: TRAJECTREGISTRATIE                                   | 31       |
| 3.1 Inleiding                                                     | 31       |
| 3.2 Structuur                                                     |          |
| 3.3 Betekenis van de deelschermen en velden                       |          |
| 3.3.1 Traject                                                     |          |
| 3.3.2 Trajectsoort                                                |          |
| 3.3.3 Activiteiten                                                | 35       |
| 3.3.4 Contractinzet                                               | 39       |
| 3.3.5 Trajectbudget                                               | 41       |
| 3.3.6 Participatieladder                                          | 41       |
| 3.3.7 Notities                                                    | 41       |
| HOOFDSTUK 4: BETAALDOSSIER                                        | 42       |
| 4.1 Inleiding                                                     | 42       |
| 4.2 Betekenis van de deelschermen en velden van het betaaldossier | 43       |
| 4.2.1 Betaaldossier                                               |          |
| 4.2.2 Componenten                                                 |          |
| 4.2.3 Occasionele componenten                                     | 46       |
| 4.2.4 Tenaamstelling                                              | 47       |
| 4.3 Verplichtingen                                                | 48       |
| 4.3.1 via het menu                                                |          |
| 4.3.2 via Trajectregistratie                                      | 51       |

| 4.3.3 via Contractbeheer                                                                                                    | 52                                                                   |
|----------------------------------------------------------------------------------------------------|----------------------------------------------------------------------|
| 4.3.4 Laatste betaling<br>4.4 Controle op saldo verplichting bij opvoeren component                                                                                                    | 53<br>53                                                             |
|                                                                                                    | 53                                                                   |
| HOOFDSTUK 5: DOSSIERCHECKER                                                                                                    | 56                                                                   |
| 5.1 Inleiding                                                                                                    | 56                                                                   |
| 5.2 Werking                                                                                                    | 56                                                                   |
| 5.3 Voorbeeld                                                                                                    | 58                                                                   |
| HOOFDSTUK 6: CONTRACTBEHEER                                                                                                    | 62                                                                   |
| 6.1 Inleiding                                                                                                    | 62                                                                   |
| 6.2 Contractbeheer                                                                                                    | 63                                                                   |
| 6.2.1 Benoemen van een crediteur                                                                                                    | 63                                                                   |
| 6.2.2 Zoekscherm crediteur                                                                                                    | 63                                                                   |
| 6.2.2 Aanmaken van een contract                                                                                                    | 64                                                                   |
| 6.2.4 Activitation                                                                                                    | 00<br>66                                                             |
| 625 Evaluatie                                                                                                    | 00<br>69                                                             |
| 6.2.6 Profielen: Doelaroep/Fasen/Postcodes/Re-integratiepositie/Wiiken                                                                                                    | 69                                                                   |
| 6.3 Omgaan met betaalafspraken en contractvormen                                                                                                    | 71                                                                   |
| 6.3.1 Inleiding                                                                                                    | 71                                                                   |
| 6.3.2 Betaalafspraken                                                                                                    | 71                                                                   |
| 6.3.3 Contractvorm 1: No cure no pay contract                                                                                                    | 74                                                                   |
| 6.3.4 Contractvorm 2: No cure no pay traject                                                                                                    | 76                                                                   |
| 6.3.5 Contractvorm 4: In termijnen                                                                                                    | 79                                                                   |
| 6.4 Contractoeeiname                                                                                                    | 79                                                                   |
| HOOFDSTUK 7: BERICHTENVERKEER SZEEBRA / KLANTGEGEVENS DIAGNOSE                                                                                                    | 83                                                                   |
| 7.1 Inleiding                                                                                                    | 83                                                                   |
| 7.2 Opstarten                                                                                                    | 83                                                                   |
| 7.3 Diagnose                                                                                                    | 84                                                                   |
| 7.4 Overnemen diagnose (SZeebra)                                                                                                    | 85                                                                   |
|                                                                                                    | 07                                                                   |
| HOOFDSTUK 8: STATISTIEK KINDEROPVANG                                                                                                    | 89                                                                   |
|                                                                                                    |                                                                      |
| 8.1 Inleiding                                                                                                    | 89                                                                   |
| 8.1 Inleiding<br>8.2 Achtergrondinformatie doelgroepouders                                                                                                    | 89                                                                   |
| <ul> <li>8.1 Inleiding.</li> <li>8.2 Achtergrondinformatie doelgroepouders.</li> <li>8.3 Gegevens.</li> <li>8.4 Working tijdsbesteding</li> </ul>                                                         | 89<br>89<br>91                                                       |
| <ul> <li>8.1 Inleiding</li> <li>8.2 Achtergrondinformatie doelgroepouders</li> <li>8.3 Gegevens</li> <li>8.4 Werking tijdsbesteding</li></ul>                                                             | 89<br>91<br>92<br>93                                                 |
| <ul> <li>8.1 Inleiding</li> <li>8.2 Achtergrondinformatie doelgroepouders</li> <li>8.3 Gegevens</li> <li>8.4 Werking tijdsbesteding</li> <li>8.5 Aanlevering</li> <li>HOOFDSTUK 9: BUDGETBEHEER</li></ul> | 89<br>91<br>92<br>93<br>94                                           |
| <ul> <li>8.1 Inleiding</li> <li>8.2 Achtergrondinformatie doelgroepouders</li></ul>                                                                                                    | 89<br>91<br>92<br>93<br><b>94</b>                                    |
| <ul> <li>8.1 Inleiding</li> <li>8.2 Achtergrondinformatie doelgroepouders</li></ul>                                                                                                    | 89<br>91<br>92<br>93<br>94<br>94                                     |
| <ul> <li>8.1 Inleiding</li> <li>8.2 Achtergrondinformatie doelgroepouders</li></ul>                                                                                                    | 89<br>91<br>92<br>93<br>94<br>94<br>95<br>96                         |
| <ul> <li>8.1 Inleiding</li> <li>8.2 Achtergrondinformatie doelgroepouders</li></ul>                                                                                                    | 89<br>91<br>92<br>93<br>93<br>94<br>94<br>95<br>96<br>97             |
| <ul> <li>8.1 Inleiding</li> <li>8.2 Achtergrondinformatie doelgroepouders</li></ul>                                                                                                    | 89<br>91<br>93<br>93<br>93<br>94<br>95<br>96<br>97<br>97             |
| <ul> <li>8.1 Inleiding</li></ul>                                                                                                    | 89<br>91<br>92<br>93<br>94<br>94<br>95<br>96<br>97<br>98             |
| <ul> <li>8.1 Inleiding</li></ul>                                                                                                    | 89<br>91<br>92<br>93<br>94<br>94<br>95<br>96<br>97<br>97<br>98<br>98 |

| <ul> <li>10.2 Documenten</li> <li>10.3 Notities</li> <li>10.3.1 Het toevoegen van een document aan een notitie</li> <li>10.3.2 Het genereren van een document bij een notitie</li> <li>10.3.3 De notitieschermen</li> </ul> | 100<br>100<br>101<br>102<br>103        |
|----------------------------------------------------------------------------------------------------|----------------------------------------|
| HOOFDSTUK 11: STATISTIEK RE-INTEGRATIE DOOR GEMEENTEN (SRG)                                                                                                    | 104                                    |
| <ul><li>11.1 Inleiding</li><li>11.2 Voorwaarden</li><li>11.3 Aanlevering</li><li>11.4 Controle</li></ul>                                                                                                    | 104<br>104<br>104<br>105               |
| HOOFDSTUK 12: OVERIGE ASPECTEN                                                                                                    | 106                                    |
| <ul> <li>12.1 Selectie participatie (Werkvoorraad)</li> <li>12.2 Werkbeheersing</li> <li>12.3 Investeringstoets</li> <li>12.4 Signaleren rappeldatum</li> <li>12.5 BTW-registratie</li></ul>                                | 106<br>107<br>109<br>110<br>111<br>113 |

# Inleiding

## Algemeen

GWS**4all** is een modulair opgebouwde applicatie voor de ondersteuning van de werkzaamheden van de gemeentelijke afdelingen Werk, Inkomen en Zorg.

Tijdens de innovatieperiode die wordt doorgevoerd binnen Centric, wordt naast GWS**4all** de Suite**4**WIZ ingezet. Dit noemen we een hybride situatie en betekent bijvoorbeeld dat Algemeen/Opvragen en Werkbeheersing nog in GWS**4all** te vinden zijn en de verschillende dossiers in de Suite zijn ondergebracht. De Suite is overigens gemakkelijk te benaderen vanuit GWS**4all**.

De Suite4WIZ is onlosmakelijk met GWS**4all** verbonden. De opzet van de is zodanig dat gegevens volledig zijn uit te wisselen met GWS**4all**.

Zowel in de Suite4WIZ als in GWS**4all** is het uitgangspunt de cliënt. Deze heeft een eigen cliëntendossier. Aan dit cliëntendossier kunnen vervolgens diverse andere soorten dossiers worden gekoppeld.

Elke module ondersteunt logisch bij elkaar behorende functionaliteiten, waarbij de gegevensuitwisseling tussen de verschillende modules volledig transparant plaatsvindt. Vanzelfsprekend is hierbij sprake van eenmalige invoer van basisgegevens.

#### Participatie

De Key2Participatie is een samenvoeging van de modules Re-integratie en Inburgering.

Deze handleiding wordt gebruikt tijdens de module Key2Participatie. Deze instructie is zodanig opgesteld dat het samen met de online helpfunctie een handleiding vormt bij het werken met de Suite4Werk in combinatie met GWS4all.

De volgende onderwerpen komen onder andere aan de orde:

- Het begrip participatie en het bijbehorende participatiedossier
- De trajectregistratie
- De betalingen vanuit het betaaldossier (o.a. verplichtingen en betalingen aan derden)
- Het beheren van contracten en budgetten
- Het berichtenverkeer met diagnose-bedrijven
- De SRG (Statistiek Aanlevering Re-integratie Gemeenten)
- Het gebruik van documenten en notities

Centric Netherlands B.V. Antwerpseweg 8 2803 PB Gouda Telefoon 0182 - 34 50 00 Servicedesk Overheid 0182 - 345777

# Hoofdstuk 1: Participatie

### 1.1 Achtergrond

De gemeente is verantwoordelijk voor de activering en re-integratie van inwoners met een uitkering. Ook niet-uitkeringsgerechtigden en personen met een uitkering op grond van de Algemene nabestaandenwet (Anw) kunnen ondersteuning krijgen van de gemeente.

Het accent ligt op het vinden van een baan en niet op het verstrekken van een uitkering. Iedere Nederlander heeft een eigen verantwoordelijkheid om in de eigen bestaanskosten te voorzien. Wie tijdelijk een uitkering nodig heeft krijgt die ook, maar daar tegenover staat dat diegene er alles aan moet doen om werk te vinden.

Verwacht wordt dat op 1 januari 2015 de participatiewet ingaat. De uitvoering hiervan zal een grote impact hebben op de huidige werkwijze van gemeenten.

Het begrip participatie omvat dus meer dan alleen re-integratie. Denk daarbij aan vrijwilligerswerk en sociaal-maatschappelijke activering. Alle activiteiten gericht op arbeidsinschakeling, sociaal-maatschappelijke activering en/of inburgering worden vastgelegd in een participatietraject, inclusief alle rechten en plichten van de cliënt. Hierbij gaat het vaak om individueel maatwerk.

In de Key2Participatie is daarom naast het registreren van alles wat met re-integratie te maken heeft ook ruimte voor iedere andere vorm van participatie ofwel deelname. Omdat inburgering ook een vorm van participatie is, is deze als een aparte module in de Key2Participatie opgenomen. Deze module inburgering wordt in het cursusdocument 'Suite4Werk: module Inburgering' uitgelegd.

#### Opbouw Key2Participatie

De Suite4Werk bestaat uit twee keys: Key2Participatie en Key2Kinderopvang.

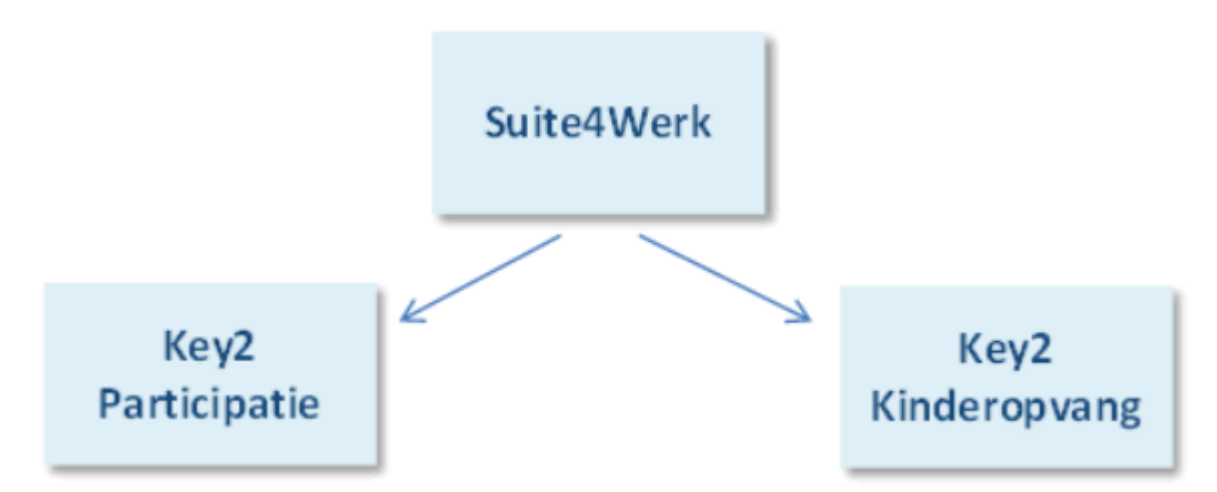

Bij het opstarten van de Suite worden in het linkergedeelte de onderdelen getoond waar je als gebruiker voor bent geautoriseerd.

| Onderhoud     |        |   |                  |                     |
|---------------|--------|---|------------------|---------------------|
| ▼ Suites      | zoeken |   |                  |                     |
| Suite4Werk    | N      | Þ | Key2Participatie | Cliëntgegevens      |
| Suite4Inkomen | 43     | ▶ | Key2Kinderopvang | Participatiedossier |
| Suite4Zorg    |        | ▶ |                  | Inburgeringsdossier |
|               |        |   | Raadpleegporta   | Trajectregistratie  |
|               |        |   |                  | Betaaldossier       |
|               |        |   |                  | Dossierchecker      |
|               |        |   |                  | Contractbeheer 🕨    |
|               |        |   |                  | Berichtenverkeer    |
|               |        |   |                  | Budgetbeheer 🕨      |

Zoals gezegd zal het inburgeringsdossier als onderdeel van de module inburgering in een apart cursusdocument besproken worden. Voor deze module is een aparte licentie vereist.

#### Cliëntgegevens

Zowel vanuit GWS**4all** als vanuit de Key**2**Participatie is (en blijft) het uitgangspunt de cliënt met het bijbehorende cliëntendossier. Ook vanuit de Key**2**Participatie kan een cliëntendossier aangemaakt worden. Het cliëntendossier wordt uitgebreid uitgelegd in het cursusmateriaal 'module Algemeen / Opvragen' en biedt de basis voor de overige cursusdocumenten.

#### Participatiedossier

Het Participatiedossier is het brondossier voor alles op het gebied van werk, inburgering en andere vormen van participatie.

#### Inburgeringsdossier

Dit deelscherm is alleen aanwezig, wanneer de gemeente beschikt over een licentie. De inhoud van dit dossier wordt in ander cursusmateriaal besproken.

#### Trajectregistratie

De gemeente biedt voorzieningen aan die vastgelegd kunnen worden binnen de trajectregistratie. Welke activiteiten lopen er, bij welk bedrijf volgt de cliënt deze activiteiten, en van wanneer tot wanneer, zijn slechts een van de vele aspecten die overzichtelijk worden gepresenteerd. De visie m.b.t. de registratie van gegevens is daarbij flink onder de loep genomen.

#### Betaaldossier

Bovengenoemde trajecten of voorzieningen moeten worden betaald. Soms aan de cliënt, maar meestal aan het bedrijf (de 'participatie'-crediteur). Dit kan zowel handmatig worden klaargezet als automatisch, zodat een simpel 'akkoord' genoeg is.

#### Dossierchecker

Met dit instrument heeft de gebruiker de mogelijkheid de dossiers die op zijn of haar naam staan te controleren op de kwaliteit (juiste invoer) van de geregistreerde gegevens. *Contractbeheer* 

Het afsluiten van contracten met de deelnemende bedrijven is eerder regel dan uitzondering. Binnen het deelscherm Contractbeheer van de Key**2**Participatie zijn de contractafspraken overzichtelijk vast te leggen.

#### Berichtenverkeer

Via een koppeling met een diagnosebedrijf kunnen gegevens doorgestuurd en opgehaald (alleen SZeebra) worden. Diagnosebedrijven houden zich bezig met arbeidsmobiliteit en inzetbaarheid van werkende en niet-werkende mensen.

#### Budgetbeheer

Op verschillende manieren kunnen budgetten worden beheerd. Verplichtingen of betalingen kunnen zo aan het betreffende budget worden gerelateerd.

Het beheer van de Key2Participatie (voorgeschreven en vrije tabellen) gaat nog via GWS4all.

In het gebruikersmenu van GWS**4all** heet de module ook Participatie. Hierin staan nog een beperkt aantal menu-opties die de Key**2**Participatie aanvullen, waaronder:

Berichtenverkeer DUO (inburgering onder licentie);

| Module | Cliënt    | Samenloopbest | and | Prioriteit cliënt | Activiteiten | 0  | pvragen | Afdrukken    | Wachtwoor |
|--------|-----------|---------------|-----|-------------------|--------------|----|---------|--------------|-----------|
| Algem  | neen      |               | ۲   |                   |              |    |         |              |           |
| Werkt  | beheers   | ing           | •   |                   |              |    |         |              |           |
| Partic | ipatie    |               | ×   | Werkvoorraad      | Participatie |    |         |              |           |
| Uitker | ringen    |               | ►   | Budgetbeheer      |              | ۲I |         |              |           |
| Inkom  | hensbeh   | eer client    | •   | Berichtenverke    | er DUO       | ×  | Selecte | er personen  | ISI       |
| Period | dieke coi | ntroles       | •   | Activiteiten      |              | ۲  | Ophale  | n spontane s | signalen  |
| Debite | euren     |               | •   | Opvragen          |              | ۶. | Overne  | emen gegeve  | ins DUO   |
| Credit | teuren    |               | •   | Afdrukken         |              | +1 |         |              |           |
|        |           |               |     |                   |              |    |         |              |           |

Budgetbeheer; in het kader van opboeken of afboeken van budgetten en verplichtingen (hiervoor is een aparte licentie nodig).

| Algemeen<br>Werkbeheersing | )<br>) |                           |   |                       |   |            |
|----------------------------|--------|---------------------------|---|-----------------------|---|------------|
| Participatie               |        | Werkvoorraad Participatie |   |                       |   |            |
| Uitkeringen                | •      | Budgetbeheer              | • | Budget                | × | Opboeken   |
| Inkomensbeheer client      | •      | Berichtenverkeer DUO      | • | Verplichting          |   | Afboeken   |
| Periodieke controles       | ►      | Activiteiten              | • | Afboeken verplichting |   | Overboeken |
| Berichtenverkeer EKB       | •      | Opvragen                  | • | Uitgave               | 1 |            |
| Debiteuren                 | •      | Afdrukken                 | + |                       |   | ,          |
|                            | . 7    |                           | _ |                       |   |            |

# Documenten;

| Participatie          | Þ  | Werkvoorraad Participatie |   |            |
|-----------------------|----|---------------------------|---|------------|
| Uitkeringen           | •  | Budgetbeheer              | • |            |
| Inkomensbeheer client | ۶. | Berichtenverkeer DUO      | • |            |
| Periodieke controles  | ×  | Activiteiten              | × | Documenten |
| Berichtenverkeer EKB  | ۰T | Opvragen                  | • |            |
| Debiteuren            | •  | Afdrukken                 | ► |            |

# Opvraaggegevens;

| Participatie          | Þ  | Werkvoorraad Participatie |   |                           |
|-----------------------|----|---------------------------|---|---------------------------|
| Uitkeringen           | ١. | Budgetbeheer              | ► |                           |
| Inkomensbeheer client | ١  | Berichtenverkeer DUO      | × |                           |
| Periodieke controles  | ١  | Activiteiten              | × |                           |
| Berichtenverkeer EKB  | ×  | Opvragen                  | × | Opvragen algemeen         |
| Debiteuren            | ۲Ī | Afdrukken                 | ₽ | Opvragen BTW registratie  |
| Crediteuren           | ۲Ţ |                           |   | Opvragen budget gegevens  |
| Voorschotten          | ۶I |                           |   | Opvragen contractdeelname |
| Handhaving            | ۲I |                           |   | Raadplegen SRG            |

# Afdrukgegevens;

| Participatie          | ۲I | Werkvoorraad Participatie |   |                                |
|-----------------------|----|---------------------------|---|--------------------------------|
| Uitkeringen           | ۲  | Budgetbeheer              | • |                                |
| Inkomensbeheer client | F  | Berichtenverkeer DUO      | • |                                |
| Periodieke controles  | F  | Activiteiten              | • |                                |
| Berichtenverkeer EKB  | F  | Opvragen                  | • |                                |
| Debiteuren            | ×  | Afdrukken                 | • | Signaleren rappeldatum         |
| Crediteuren           | ۲  |                           |   | Brieven selectie participatie  |
| Voorschotten          | F  |                           |   | Signaleren verlopen contracten |

# Hoofdstuk 2: Participatiedossier

## 2.1 Aanmaken of ophalen Participatiedossier

Nadat de cliënt in GWS**4all** of in de Suite**4**Werk is ingevoerd, kan het participatiedossier worden aangemaakt. Het participatiedossier is de bron van alle 'participatie-gerelateerde' dossiers:

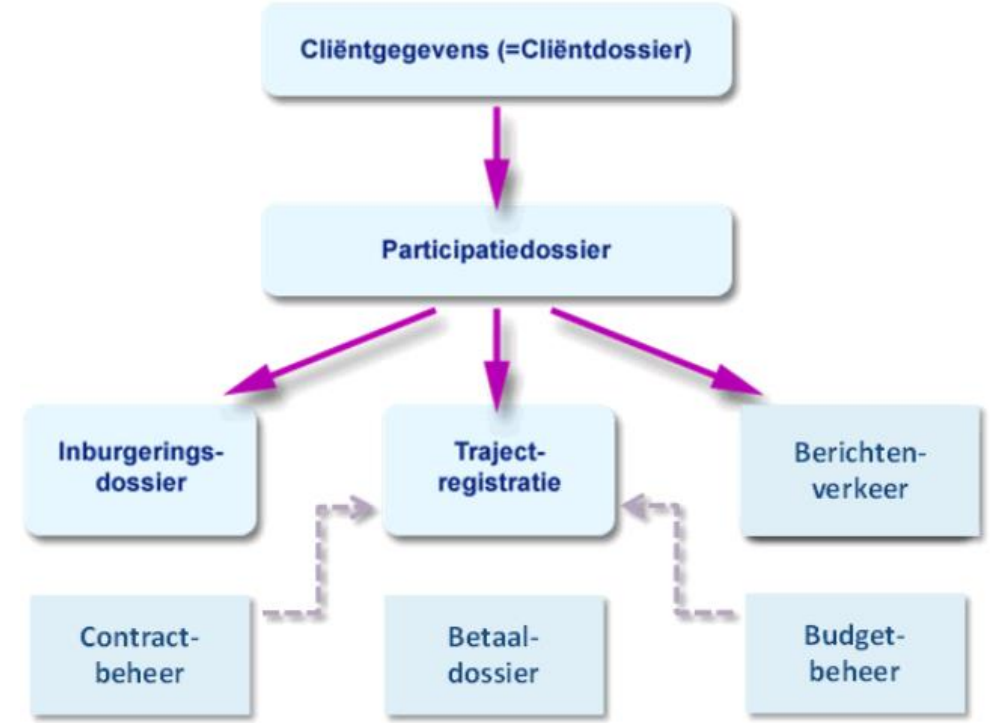

In het participatiedossier worden gegevens vastgelegd over de huidige situatie van de cliënt m.b.t. zijn bemiddeling naar en afstand tot de arbeidsmarkt of tot sociale activering of inburgering. Tevens is in het dossier de participatieladder vast te leggen, zodat de vorderingen en status van de ingezette middelen bijgehouden en gemeten kunnen worden.

### Aanmaken

Via het uitklapmenu aan de linkerzijde opent u het zoek-/selectiescherm.

| Onderhoud                                                                          |                                                |                                                                         |                           |      |                |           |
|------------------------------------------------------------------------------------|------------------------------------------------|-------------------------------------------------------------------------|---------------------------|------|----------------|-----------|
| ▼ Suites                                                                           | zoeken                                         |                                                                         |                           |      |                |           |
| Suite4Werk                                                                         | Þ                                              | Key2Participa                                                           | itie                      | Þ    | Cliëntgegeven  | s         |
| Suite4Inkomen                                                                      | Þ                                              | Key2Kindero                                                             | ovang                     | ▶    | Participatiedo | ssier I.  |
| Suite4Zorg                                                                         | Þ                                              |                                                                         |                           |      | Inburgeringsd  | lossier 🖤 |
| Clientnummer<br>Hierin moet in iede<br>ingevuld. Daarnaas<br>sterretje ook verplie | Rechts<br>scherr<br>plustel<br>U kom<br>voorlo | s van dit zoek<br>m klikt u op he<br>ken.<br>ht in een<br>opscherm tere | -/selectie-<br>t<br>echt. |      |                |           |
|                                                                                    |                                                | voorloopsch                                                             | ərm                       |      |                |           |
|                                                                                    |                                                | Participat                                                              | iedossier                 |      |                |           |
| Indien u het cliëntn                                                               | nummer niet                                    | Clientnummer                                                            | *                         | *    |                |           |
| weet kunt u via het                                                                | t vergrootglas                                 | Actief dossier                                                          |                           |      |                |           |
| d.m.v. bijvoorbeeld                                                                | de                                             | Kanaal instroo                                                          | <u>m</u>                  |      |                |           |
| achternaam of geb                                                                  | Uren/Minuten                                   | per week                                                                |                           |      |                |           |
|                                                                                    |                                                |                                                                         |                           |      |                |           |
| Zoekcriteria Client                                                                |                                                |                                                                         |                           |      |                |           |
| Clienterrenen DC                                                                   | N 7-                                           |                                                                         | Zaalustusat               | Caba | and a data set | Destands  |

Zodra u het cliëntnummer gevonden heeft en teruggekomen bent in het voorloopscherm slaat u de gegevens op door op de diskettebutton is te klikken. Het participatiedossier wordt nu aangemaakt:

-

Q

| Onderhoud                  |   | Onderhoud - participatie   | adossier: 777 - HM Pietersen (777) - 89 |
|----------------------------|---|----------------------------|-----------------------------------------|
| ✓ Suites zoeken            |   |                            |                                         |
| Suite4Werk                 | Þ | Start SZeebra Start Klanto | Gegevens Diagnose                       |
| Suite4Inkomen              | Þ | Clientnummer *             | 000000777 🔍                             |
| Suite4Zorg                 | ▶ | <u>Opleidingsniveau</u>    | 1 Geen basisopleiding                   |
| ▼ Dossiers                 |   | Beroep inschrijving        | 103 Landbouwmwer                        |
| 000000777                  | Þ | Instroomgegevens           |                                         |
|                            |   | Kanaal instroom            | I01 UWV Werkbedrijf                     |
| Algemeen (v)               | - | Datum werkloosheid         | 01-06-2008                              |
| Doelgroen (v)              |   |                            |                                         |
| Voorwaarden uitstroom (v)  |   | Participatieladder         |                                         |
| Participatieladder (v)     |   | Actueel niveau             | 5 Arbeidsactivering d.m.v. stage        |
| Belemmeringen (v)          |   | Startkwalificatie          |                                         |
| Taalvaardigheid (v)        |   | Inkomenssituatie           | A Gemeentelijke uitkering               |
| Sterke punten (v)          |   |                            |                                         |
| Begeleiding (v)            |   | Beschikbaarheid            |                                         |
| Opleiding (v)              |   | Rijbewijs                  | BE                                      |
| Taalniveau (v)             | + | Vervoermogelijkheid        | Fiets                                   |
| Validatiemeldingen 0/0/0/0 |   | lleen                      | 22                                      |
| Zoekresultaten             |   | oren                       | 32 0                                    |
| Raadpleegportaal           |   | Medewerker hercontrole     | 37 E Middendorp                         |
| Start                      |   | Scholing                   |                                         |

Links in het figuur staan de deelschermen (voorheen tabbladen) van hoog naar laag. Door hierop te klikken wordt u naar het dossierscherm geleid van het gekozen onderwerp. De volgorde en het aantal zichtbare deelschermen kan door de organisatie worden bepaald.

Let op: per cliënt kan maar 1 participatiedossier worden aangemaakt. Het systeem waarschuwt u als u voor dezelfde cliënt een 2<sup>e</sup> participatiedossier probeert aan te maken. Er verschijnt dan een foutmelding in beeld:

| Soort | Urgentie | Meldingtekst                                                 | Tabel               | Clientnr  |
|-------|----------|--------------------------------------------------------------|---------------------|-----------|
| Val   | х        | Ingegeven waarde komt al voor (en mag niet dubbel voorkomen) | Participatiedossier | 000000001 |
| Val   | х        | Voor deze cliënt is al een dossier aanwezig.                 | Participatiedossier | 000000001 |

#### Ophalen

Het ophalen van een bestaand participatiedossier gaat ook via het linker menu. Als uitgangspunt kunt u de cliëntgegevens of het participatiedossier nemen.

Ophalen via de cliëntgegevens

U zoekt eerst de betreffende cliënt op.

| Onderhoud     |        |                  |                     |
|---------------|--------|------------------|---------------------|
| ▼ Suites      | zoeken |                  |                     |
| Suite4Werk    | Þ      | Key2Participatie | Cliëntgegevens      |
| Suite4Inkomen | ▶      | Key2Kinderopvang | Participatiedossier |
| Suite4Zorg    | Þ      |                  | Inburgeringsdossier |

Zodra u de cliëntgegevens gevonden hebt, klikt u op het kopje Dossiers. Aan de nummers achter de dossiers is nu te zien welke er reeds aanwezig zijn. Dit is in ons voorbeeld 1 participatiedossier.

| - Dossiers |         | Voornamen               |       | Henk      |    |  |
|------------|---------|-------------------------|-------|-----------|----|--|
| V DODDICID |         |                         |       | -         |    |  |
| 000000777  | • • • • | Participatiedossier (1) | N 🕑 🛛 | 000000777 | ▶. |  |
|            |         |                         | - k   |           |    |  |

Door hierop te klikken wordt duidelijk welk dossier er aanwezig is. De overige dossiers zijn direct zichtbaar. Zoals u ziet in het figuur onder is het cliëntnummer altijd hetzelfde als het participatiedossiernummer.

| Dossiers     Voornamen              |   | Henk                    |   |                             |                         |   |
|-------------------------------------|---|-------------------------|---|-----------------------------|-------------------------|---|
| 000000777                           | Þ | Participatiedossier (1) | D | 000000777                   | Trajectregistratie (1)  | Ŧ |
| <ul> <li>Dossieraeaevens</li> </ul> |   | Burgerlijke staat       |   | Ongehuwd ew nooit gehuwd ge | Inburgeringsdossier (1) | Œ |
| Client (v)                          | - |                         |   |                             | Betaaldossier (1)       | Ŧ |

Ophalen rechtstreeks via het participatiedossier

Kies in het menu rechtstreeks het participatiedossier.

| Onderhoud     |        |                  |                     |
|---------------|--------|------------------|---------------------|
| ▼ Suites      | zoeken |                  |                     |
| Suite4Werk    | Þ      | Key2Participatie | Cliëntgegevens      |
| Suite4Inkomen | ▶      | Key2Kinderopvang | Participatiedossier |
| Suite4Zorg    | Þ      |                  | Inburgeringsdossier |

Via het zoek-/selectiescherm voert u het cliëntnummer op. Het participatiedossier wordt nu direct geopend.

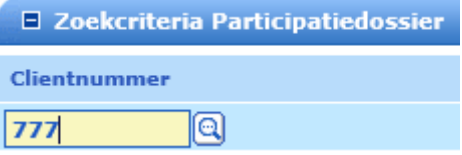

Door te klikken op het dossiernummer is te zien welke dossiers allemaal aan het participatiedossier gekoppeld zijn. Aan de hand van de nummers achter de dossiers is te zien hoeveel er hiervan aanwezig zijn.

Onder het menu item Dossiergegevens worden alle deelschermen van het participatiedossier getoond.

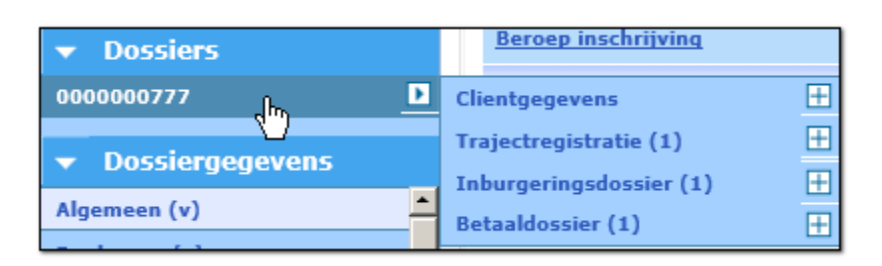

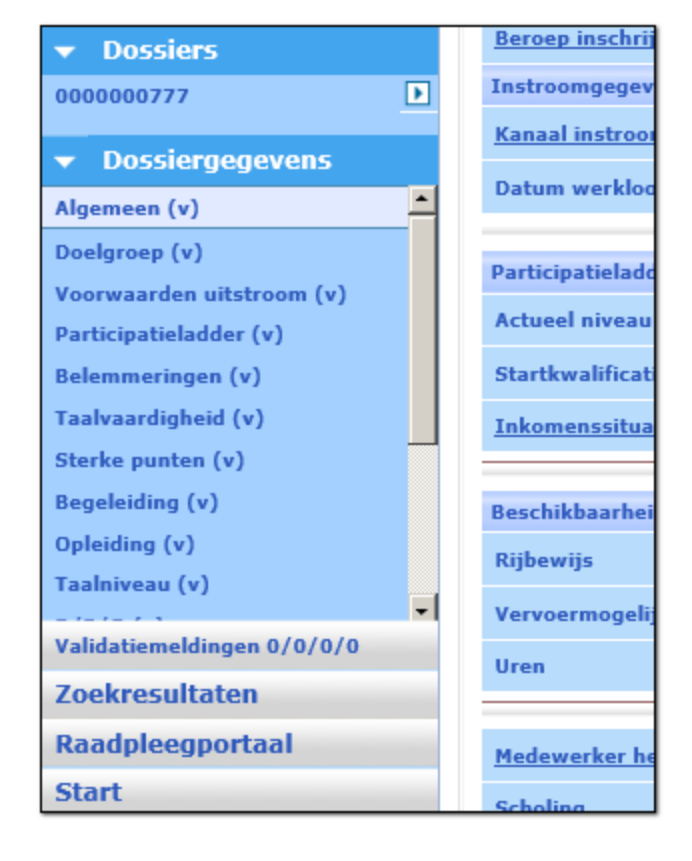

### 2.2 Aanroepen van de deelschermen

Nadat het (participatie-)dossier is aangemaakt kan het dossier aangevuld worden met gegevens. Deze gegevens registreert u in de velden van ieder deelscherm.

Door te klikken op een deelscherm worden de bijbehorende velden rechts naast het menu getoond. In onderstaand voorbeeld spreken we van een multi-occurrence scherm. Dit betekent dat de records bovenin staan en de details/velden per record daar onder.

| Onderhoud                                                                                                 | Onderhoud - participatiedossier: 777 - HM Pietersen (777) - BSI                                                                                                    |
|----------------------------------------------------------------------------------------------------|----------------------------------------------------------------------------------------------------|
| ✓ Suites zoeken                                                                                           | info Trada                                                                                                    |
| Suite4Werk                                                                                                | <ul> <li>Implified</li> <li>S Arbeidsactivering d.m.v. stage</li> <li>Implified</li> <li>A Arbeidsactivering d.m.v. scholing</li> <li>Implified</li> <li>A Arbeidsactivering d.m.v. scholing</li> <li>Implified</li> <li>A Arbeidsactivering d.m.v. scholing</li> <li>Implified</li> <li>A Arbeidsactivering d.m.v. scholing</li> <li>Implified</li> <li>A Arbeidsactivering d.m.v. scholing</li> <li>Implified</li> <li>A Arbeidsactivering d.m.v. scholing</li> <li>Implified</li> <li>A Arbeidsactivering d.m.v. scholing</li> <li>Implified</li> <li>A Arbeidsactivering d.m.v. scholing</li> <li>Implified</li> <li>A Arbeidsactivering d.m.v. scholing</li> <li>Implified</li> <li>A Arbeidsactivering d.m.v. scholing</li> <li>Implified</li> <li>A Arbeidsactivering d.m.v. scholing</li> <li>Implified</li> <li>A Arbeidsactivering d.m.v. scholing</li> <li>Implified</li> <li>Implified</li></ul> |
| 0000000777                                                                                                | Details                                                                                                    |
| ▼ Dossiergegevens                                                                                         | Trede * 5 Arbeidsactivering d.m.v. stage                                                                                                    |
| Algemeen (v)<br>Doelgroep (v)<br>Voorwaarden uitstroom (v)<br>Participatieladder (v)<br>Belemmeringen (v) | Begindatum * 01-05-2011<br>Einddatum<br>Datum volgende meting 01-07-2011                                                                                                    |
| Taalvaardigheid (v)<br>Sterke punten (v)<br>Begeleiding (v)                                               | Toelichting                                                                                                    |
| Opleiding (v)<br>Taalniveau (v)                                                                           |                                                                                                    |

## 2.3 Betekenis van de velden per deelscherm

Hieronder worden alle deelschermen beschreven. De volgorde van deze deelschermen kan door de gemeente worden aangepast.

## 2.3.1 Algemeen

Hier legt u de persoonlijke gegevens van een cliënt m.b.t. participatie vast. Het kan gezien worden als een aanvulling op de cliëntgegevens.

| Buttons                         |                                                                                                    |
|---------------------------------|----------------------------------------------------------------------------------------------------|
| Start SZeebra                   | Via deze knop wordt het <u>scherm met het cliëntenprofiel uit</u><br><u>SuiteWIZ</u> geopend. Vanuit dat scherm kan dit profiel naar de<br>werk- en competentiemodule van Matchcare (SZeebra<br>diagnose) worden verzonden.<br><b>Let op!</b> Deze knop is alleen beschikbaar als er binnen de<br>organisatie gebruik wordt gemaakt van de SZeebra diagnose<br>en hiervoor een licentie is verleend. |
| Start KlantGegevens<br>Diagnose | Via deze knop wordt het <u>scherm Verzenden Klantgegevens</u><br><u>Diagnose</u> geopend. Vanuit dat scherm kunnen de<br>participatiegegevens naar een externe partij worden<br>verzonden.                                                                                                    |
|                                 | <b>Let op!</b> Deze knop is alleen beschikbaar als er binnen de<br>organisatie gebruik wordt gemaakt van de Klantgegevens<br>Diagnose en hiervoor een licentie is verleend.                                                                                                    |
| Algemeen                        |                                                                                                    |
| Cliëntnummer                    | Het nummer en de naam van de cliënt waarvoor de                                                                                                    |

|                               | participatiegegevens worden vastgelegd.<br>Via de veldnaam, die de vorm van een link (onderstreept)<br>heeft, kunnen de cliëntgegevens worden onderhouden. Door<br>erop te klikken wordt het scherm met de cliëntgegevens<br>geopend.                                                            |
|-------------------------------|----------------------------------------------------------------------------------------------------|
| Actief dossier                | Hiermee wordt aangegeven of het dossier actief is (vinkje) of<br>niet meer. Dit is van belang voor hercontroles. Hercontroles<br>kunnen namelijk specifiek worden uitgevoerd voor actieve<br>dossiers, niet actieve dossiers of beide. Daarom moet de<br>status van een dossier duidelijk zijn.  |
| Werk- en denkniveau           | Dit geeft informatie over het werk en denk niveau van een klant op basis van opleiding of werkervaring.                                                                                                    |
| Opleidingsniveau              | Het opleidingsniveau van de cliënt. Het opleidingsniveau kan door de gemeente zelf worden onderhouden via <u>Onderhoud</u> opleidingen.                                                                                                    |
| Beroep inschrijving           | Het beroep van de cliënt.                                                                                                    |
| Branche                       | De branche waar dit beroep is uitgevoerd.                                                                                                    |
| Instroom gegevens             |                                                                                                    |
| Kanaal instroom               | De instelling van waaruit de cliënt is ingestroomd. De invulling<br>van de achterliggende tabel kan door de gemeente zelf<br>bepaald worden.                                                                                                    |
| Datum instroom                | De datum waarop de cliënt is ingestroomd.                                                                                                    |
| Datum werkloosheid            | De datum waarop de cliënt werkeloos is geworden. De datum mag niet na de systeemdatum liggen.                                                                                                    |
| Indicatie lengte werkervaring | Dit veld is <u>niet</u> muteerbaar en wordt berekend op basis van de<br>ingegeven werkervaring in het dossier. De werkervaringen<br>worden bij elkaar opgeteld en afgerond naar boven in hele<br>jaren                                                                                           |
| Participatieladder            |                                                                                                    |
| Actueel niveau                | De actuele trede op de participatieladder voor de cliënt. Dit<br>veld wordt overgenomen vanuit de participatieladder en kan<br>hier niet worden gemuteerd.                                                                                                    |
| Verwacht niveau               | De te verwachte trede op de participatieladder die de cliënt zal<br>bereiken. Dit te verwachte eindniveau kan hier worden<br>bijgesteld. Wanneer hier het eindniveau wordt aangepast dan<br>zal dit nieuwe niveau worden overgenomen in het<br><u>dossierscherm voor de participatieladder</u> . |
| Startkwalificatie             | Indicatie of de persoon een diploma heeft op het<br>onderwijsniveau dat volgens de overheid nodig is om kans te<br>maken op duurzaam werk (vinkje) of niet (geen vinkje). Mbo<br>vanaf niveau 2, een havo-diploma of een vwo-diploma.                                                            |

| Laaggeletterd          | Indicatie dat de cliënt laaggeletterd is (vinkje).                                                                                                    |
|------------------------|----------------------------------------------------------------------------------------------------|
| Inkomenssituatie       | De inkomenssituatie van de cliënt. Hier kan worden<br>aangegeven of het inkomen van de cliënt komt uit:<br>• Gemeentelijke uitkering<br>• UWV uitkering<br>• NUGger<br>• Werk.                                                                                                    |
| Beschikbaarheid        |                                                                                                    |
| Rijbewijs              | Indien de cliënt een rijbewijs heeft dan staan hier de<br>categorie(ën) waarvoor het rijbewijs geldig is. In het geval de<br>cliënt meer geldige categorieën bezit, moeten deze achter<br>elkaar ingevuld worden (bijvoorbeeld ABD).                                                                                                    |
| Chauffeursdiploma      | Indicatie of cliënt in het bezit is van een chauffeursdiploma.                                                                                                    |
| Vervoermogelijkheid    | Vrije omschrijving van het vervoermiddel waarover de cliënt beschikt.                                                                                                    |
| Max. reistijd (hh:mm)  | De maximale reistijd die de cliënt onderweg wil/kan zijn in uren en minuten.                                                                                                    |
| Uren/minuten per week  | Aantal uren en minuten per week dat de cliënt beschikbaar is voor werk.                                                                                                    |
| Medewerker hercontrole | De medewerker die bij de hercontrole de actie krijgt.                                                                                                    |
| Scholing               | Indicatie of de cliënt bereid is tot verdere scholing.                                                                                                    |
| Kinderopvang           | Indicatie dat voor de participatie kinderopvang nodig is.<br>N.B.: het aanvinken zorgt niet voor de aanlevering van<br>trajectinformatie over doelgroepouders aan de Belastingdienst.<br>Deze aanlevering gebeurt via registratie in het<br>participatietraject.                                                                                                    |
| Werkervaringsplaats    | Indicatie of de cliënt bereid is tot het opdoen van meer werkervaring.                                                                                                    |
| Maatregel              | Indicatie of de cliënt een maatregel opgelegd moet worden dan<br>wel is (vinkje), op basis van het sollicitatiegedrag.<br>De maatregel zelf wordt in het uitkeringsdossier vastgelegd.                                                                                                    |
| Start WCM              | Via deze knop wordt het <u>scherm met het cliëntenprofiel uit de</u><br><u>Suite WIZ</u> geopend. Vanuit dat scherm kan dit profiel naar de<br>werk- en competentiemodule van Matchcare (WCM) worden<br>verzonden. Let op! Het scherm met de cliëntenprofiel zal in<br>een nieuwe scherm of tabblad (afhankelijk van de<br>browserinstellingen) worden geopend. Let op! Deze knop is<br>alleen beschikbaar als er binnen de organisatie gebruik wordt<br>gemaakt van de WCM en hiervoor de juiste rechten zijn<br>verleend. |

#### 2.3.2 Participatieladder

Met dit programma legt u de trede op de participatieladder bij de cliënt vast. De participatieladder geeft inzicht in de afstand van een persoon tot de reguliere arbeidsmarkt. Het niveau op de participatieladder wordt vastgelegd door het selecteren van een trede uit de ladder. Bij elke trede is een begindatum verplicht. Een nieuwe trede kan alleen worden toegevoegd wanneer de voorliggende is afgesloten. Treden mogen elkaar niet in tijd overlappen. Het is mogelijk om de trede van de participatieladder te koppelen aan de re-integratieposities van de SRG.

Let op! Wanneer een actief trajectplan aanwezig is of wordt aangemaakt dan moet verplicht een trede zijn vastgelegd. Bij de eerste registratie van de positie van de cliënt op de participatieladder wordt het verwachte niveau vastgelegd binnen het tree-item Participatieladder in het participatiedossier.

Dit verwachte niveau wordt bij elke volgende trede automatisch overgenomen en kan niet meer worden aangepast op het onderhoudsscherm van het deelscherm 'Participatieladder'. Het is niet logisch om bij elke tredewisseling het verwachte niveau aan te passen. Het bijstellen van het verwachte niveau, oftewel groeipotentieel, gebeurt in het participatiedossier onder het deelscherm 'Algemeen'. Hier wordt de actuele trede getoond en kan het verwachte niveau worden aangepast. Doordat de participatieladder binnen het deelscherm 'Algemeen' zichtbaar is, wordt direct inzicht gegeven over de actuele trede.

Het aanpassen van het verwachte niveau in het participatiedossier (deelscherm 'Algemeen') zorgt overigens voor dat automatisch het verwachte niveau bij de actuele trede wordt bijgewerkt in het deelscherm 'Participatieladder'.

| 😑 Onderhoud - participatiedossier: 400 - A Snel (400) - BSN: 126429339 - Participatieladder |                              |            |               |           |         |                              |  |
|---------------------------------------------------------------------------------------------|------------------------------|------------|---------------|-----------|---------|------------------------------|--|
| info Trede                                                                                  |                              | Begindatum |               | Einddatum |         | Verwacht niveau              |  |
| 💿 🔱 30 Deelname georganiseerde activiteiten                                                 |                              | 01-11-2011 |               |           |         | 50 Betaald met ondersteuning |  |
|                                                                                             |                              |            |               |           |         |                              |  |
| Details                                                                                     |                              |            |               |           |         |                              |  |
| Trede *                                                                                     | 30 Deelname georganiseerde 💌 |            | Verwacht nive | au        | 50 Beta | ald met ondersteuning 💌      |  |
| Begindatum *                                                                                | 01-11-2011                   |            |               |           |         |                              |  |
| Einddatum                                                                                   |                              |            |               |           |         |                              |  |
| Datum volgende meting                                                                       | 01-06-2012                   |            |               |           |         |                              |  |
|                                                                                             | Toelichting over deze trede  |            |               |           |         |                              |  |
| Toelichting                                                                                 |                              |            |               |           |         |                              |  |

| Trede                 | De trede die de afstand tot aan de reguliere arbeidsmarkt<br>aangeeft.                                                                                                    |
|-----------------------|----------------------------------------------------------------------------------------------------|
| Verwacht niveau       | Het verwachte eindniveau (trede) van de cliënt.                                                                                                    |
| Begindatum            | De datum waarop de trede is vastgelegd.                                                                                                    |
| Einddatum             | De datum waarop de trede wordt afgesloten.                                                                                                    |
| Datum volgende meting | Een datum in de toekomst waarop een volgende meting kan<br>plaatsvinden. D.m.v. het programma 'Signaleren rappeldatum' is<br>het mogelijk dat op basis van het bereiken van de 'Datum volgend<br>meetmoment' een signaal of werkproces aangemaakt wordt. De<br>medewerker wordt in de werkvoorraad geattendeerd op het doen<br>van een nieuwe bepaling volgens een afgesproken termijn. |
| Toelichting           | Een vrij in te voeren toelichting bij de trede.                                                                                                    |

# 2.3.3 Werkervaring

Het werkverleden van de cliënt legt u hierin worden vast.

| Onderhoud - participatie | dossier: 400 - A Snel (400) - BSN: 126429339 - Werkervaring |                   |                     |           |          |
|--------------------------|-------------------------------------------------------------|-------------------|---------------------|-----------|----------|
| info Aanvang dienstverb. | Einde dienstverb.                                           | Einde dienstverb. |                     | Werkgever |          |
| © 😲 01-11-2011           | 03-06-2012 Uitzendbureau                                    |                   | Uitzendbureau       |           | 16       |
| Details                  |                                                             |                   |                     |           |          |
| Aanvang dienstverb.      | 01-11-2011                                                  | Belang            | jrijke werkervaring | V         |          |
| Einde dienstverb.        | 03-06-2012                                                  |                   |                     |           |          |
| Werkgever                | Uitzendbureau                                               |                   |                     |           |          |
| Uren/minuten per week    | 16 0                                                        |                   |                     |           |          |
| Beroep                   | AB3 Bouwmedewerker                                          | Branch            | ne                  | 2 Bouw    | <b>T</b> |
| Arbeidsovereenkomst      | 6 Parttime uitzendwerk                                      |                   |                     |           |          |
| Bedrag                   | € 450,00                                                    |                   |                     |           |          |
| Ingangsdatum uitkering   |                                                             |                   |                     |           |          |
| Toelichting              |                                                             |                   |                     |           |          |

| Aanvang dienstverb.      | De datum waarop de cliënt is begonnen te werken bij de betreffende werkgever.                                                                                                    |
|--------------------------|----------------------------------------------------------------------------------------------------|
| Belangrijke werkervaring | De cliënt kan meerdere werkervaring hebben: hiermee geeft u aan welke werkervaringen nog steeds van belang zijn.                                                                                                    |
| Einde dienstverb.        | De datum waarop het dienstverband van de cliënt bij de<br>werkgever is beëindigd. Deze datum mag niet voor de<br>aanvangsdatum liggen.                                                                                                    |
| Werkgever                | De werkgever waar de cliënt heeft gewerkt of werkt, dan wel<br>de instantie waar uitkering is genoten of wordt genoten. Deze<br>gegevens kunnen dus zowel betrekking hebben op de actuele<br>werk-/uitkeringssituatie als de historie daarvan (vrij in te vullen) |
| Uren/minuten per week    | Het aantal uren en minuten per week waaruit het dienstverband bestond, met één cijfer achter de komma.                                                                                                    |
| Beroep                   | Het door de cliënt uitgeoefende beroep.                                                                                                    |
| Branche                  | De branche waarin het beroep is uitgeoefend. Dit veld is gekoppeld aan het veld beroep en kan niet worden gewijzigd.                                                                                                    |
| Arbeidsovereenkomst      | Het soort arbeidsovereenkomst dat de cliënt had. Bijvoorbeeld een vast of een tijdelijk contract.                                                                                                    |
| Bedrag                   | Het bedrag aan salaris dat de cliënt verdiende, met twee cijfers achter de komma.                                                                                                    |
| Ingangsdatum uitkering   | De datum of verwachte datum waarop de uitkering ingaat.                                                                                                    |
| Toelichting              | Een vrij in te voeren toelichting bij de werkervaring.                                                                                                    |
|                          |                                                                                                    |

### 2.3.4 Opleiding

Hier worden de opleidingsgegevens van een cliënt vastgelegd ten behoeve van het participatieproces

| Details               |                                          |             | 22 |
|-----------------------|------------------------------------------|-------------|----|
| Opleiding             |                                          |             |    |
| Opleiding             | 0000002441 🔁 Kaderopleiding fietsenmaker |             |    |
| Startdatum            | 06-10-2011                               |             |    |
| Einddatum             | 15-04-2012                               |             |    |
| Niveau opleiding      | 3 Middelbaar                             |             |    |
| Richting              | 5 Techniek                               |             |    |
| School                | Fietsemakersschool                       |             |    |
| Diploma/Datum diploma | V 15-04-2012                             |             |    |
| <u>Vorm scholing</u>  | 10 Deeltijdonderwijs                     |             |    |
| Aantal klassen        | 1                                        |             |    |
| Uren                  | 20 00                                    |             |    |
|                       |                                          |             |    |
| Vakken                |                                          |             | _  |
| <u>Vak 1</u>          |                                          | Certificaat | Γ  |
| Vak 2                 |                                          | Certificaat | Γ  |
| Vak 3                 |                                          | Certificaat |    |
| Vak 4                 | V                                        | Certificaat |    |
| Vak 5                 |                                          | Certificaat | Γ  |

| Opleiding              | De soort opleiding.                                                                                   |
|------------------------|----------------------------------------------------------------------------------------------------|
| Startdatum             | De aanvangsdatum van de opleiding.                                                                    |
| Einddatum              | De datum waarop de opleiding is afgesloten.                                                           |
| Niveau opleiding       | Het niveau van de opleiding.                                                                          |
| Richting               | De richting binnen de gevolgde opleiding.                                                             |
| School                 | De onderwijsinstelling waaraan de opleiding werd/wordt gevolgd. D.m.v. vrije tekst in te geven.       |
| Diploma                | Indicatie of een diploma is behaald.                                                                  |
| Datum diploma          | Hier geeft u aan wanneer het diploma is behaald.                                                      |
| Vorm scholing          | De vorm van de gevolgde opleiding (bijvoorbeeld deeltijd of voltijds).                                |
| Aantal klassen         | Het aantal klassen waaruit de opleiding bestaat.                                                      |
| Uren/ minuten per week | Het aantal bestedingsuren per week aan de opleiding.                                                  |
| Vakken                 |                                                                                                    |
| Vak 1 t/m vak 5        | De vakken die in de opleiding worden gegeven. Per opleiding kunnen vijf vakken gespecificeerd worden. |
| Certificaat            | Indicatie of een vak is afgerond met een deelcertificaat.                                             |

### 2.3.5 Plaatsingsgegevens

Bij veel gemeenten bestaat de behoefte om inzicht te krijgen over de plaatsingsgegevens van cliënten bij o.a. de beëindiging van het traject. Vanaf deze versie krijgt het resultaat van een match en plaatsingsgegevens een plek binnen het Participatiedossier.

Plaatsingsgegevens leveren waardevolle informatie op over de voorliggende processen en instrumenten. Vragen over een plaatsing kunnen met het bijhouden van deze gegevens beter worden beantwoord vanuit de Suite4Werk. Ook kan uitval in kaart worden gebracht en bestreden door de trajectaanpak en door de plaatsingsgegevens te beoordelen en

analyseren. Informatie over uitstroom kan zo beter worden beoordeeld en opgenomen in de managementinformatie.

Deze gegevens worden automatisch ingelezen (indien aanwezig) bij het overnemen van een diagnose via de koppeling SZeebra (zie hoofdstuk Berichtenverkeer SZeebra).

Zodra er in het vak Werk en/of Opleiding gegevens worden vastgelegd worden deze ook vertaald naar een record in het deelscherm Werkervaring en/of Opleiding.

| Opleiding (v) | Туре    | * |
|---------------|---------|---|
| Werkervaring  | Kenmerk |   |

Bij het toevoegen van een tweede plaatsingsrecord zullen de gegevens uit de vakken Werk en Opleiding worden gekopieerd naar de deelschermen Werkervaring en/of Opleiding.

| Plaatsing                       |                                                                                                    |
|---------------------------------|----------------------------------------------------------------------------------------------------|
| Datum                           | De datum waarop de cliënt is geplaatst                                                                                                    |
| Туре                            | Werk, scholing, overig (vast domein)                                                                                                    |
| Vorm                            | De vorm van de plaatsing. Fulltime / parttime / (eigen tabel inregelen door gemeente)                                                                                                    |
| Kenmerk                         | Een kenmerk van de plaatsing wordt ingegeven, bijvoorbeeld op welke wijze de plaatsing is gelukt; <i>wie</i> was hierbij betrokken.                                                                                       |
| Betrokkenheid                   | Welke tools zijn ingezet om tot een plaatsing te komen. ( <i>wat</i> ) Bijvoorbeeld:<br>Online matching / traject inzet / (eigen tabel inregelen door gemeente)                                                           |
| Trajectinzet                    | Geeft aan welk traject tot plaatsing heeft geleid                                                                                                    |
| Vervallen/vanaf                 | De datum waarop de plaatsing niet meer van toepassing is                                                                                                    |
| Reden                           | Reden waarom plaatsing ongedaan gemaakt is                                                                                                    |
| Uitkeringssituatie na plaatsing | Is sprake van een aanvullende uitkering/ Subsidie / Geen uitkering (eigen tabel inregelen door gemeente)                                                                                                    |
| Contactpersoon plaatsing        | De contactpersoon                                                                                                    |
| Werk                            |                                                                                                    |
| Soort dienstverband             | Het soort dienstverband                                                                                                    |
| Werkgever                       | Naam van de werkgever bij wie de cliënt is geplaatst.(vrij veld)                                                                                                    |
| Gemeente                        | Vestigingsgemeente                                                                                                    |
| Branche                         | De branche waarin de werkgever werkzaam is.                                                                                                    |
| Functie                         | De functie die de cliënt gaat uitoefenen binnen het bedrijf                                                                                                    |
| Vacature kenmerk                | Kenmerk of nummer van de vacature                                                                                                    |
| Onderwijs                       |                                                                                                    |
| Onderwijsinstelling             | Naam van de onderwijsinstelling waar de cliënt naar uitgestroomd is.                                                                                                    |
| Opleidingsniveau                | Als de cliënt uitstroomt naar een onderwijsinstelling kan hier het niveau van de opleiding worden opgenomen. De invulling van de achterliggende tabel wordt bepaald via het <u>onderhoudsprogramma Opleidingsniveau</u> . |
| Overia                          |                                                                                                    |
|                                 |                                                                                                    |

#### 2.3.6 Sollicitaties

In dit scherm worden de sollicitatiegegevens van de cliënt vastgelegd.

| 🗉 Onderhoud - participatiedossier: 777 - HM Pietersen (777) - BSN: 123456782 - Sollicitaties 💦 🥐 🗐 🛇 🐨 |                                 |         |                      |
|----------------------------------------------------------------------------------------------------|---------------------------------|---------|----------------------|
| Datum sollicitatie                                                                                     | 01-04-2011                      |         |                      |
| Werkgever                                                                                              | Café Gouda                      |         |                      |
| Beroep                                                                                                 | 19 Barkeeper                    | Branche | 7 Horeca/huishouding |
| Uren                                                                                                   | 20 0                            |         |                      |
| Type arbeidsovereenkomst                                                                               | 4 Parttime arbeid/tijdelijk con |         |                      |
| Resultaat                                                                                              | Afwijzing mondeling             |         |                      |
| Toelichting Cliënt was tijdens het gesprek erg zenuwachtig.                                            |                                 |         |                      |

| Datum sollicitatie       | De datum waarop de sollicitatie heeft plaats gevonden.                                                                                                    |
|--------------------------|----------------------------------------------------------------------------------------------------|
| Werkgever                | De werkgever of instantie                                                                                                    |
| Beroep/ Branche          | Het beroep waarop de cliënt heeft gesolliciteerd en de branche<br>waarin. Het beroep en de branche zijn aan elkaar gekoppeld.<br>Via de <u>keuzelijst</u> kan een beroep worden geselecteerd.<br>Automatisch wordt dan ook de branche ingevuld. Via het<br><u>zoekscherm</u> kan gezocht worden op de combinatie van beroep<br>en branche. |
| Uren/ minuten per week   | Het aantal minuten en uren die de baan beslaat.                                                                                                    |
| Type arbeidsovereenkomst | Het type arbeidsovereenkomst dat hoort bij de baan.                                                                                                    |
| Resultaat                | Het resultaat van de sollicitatie.                                                                                                    |
| Toelichting              | Vrije in te voeren toelichting bij de sollicitatie.                                                                                                    |

### 2.3.7 Taalvaardigheid

In dit scherm worden gegevens over taalvaardigheid van de cliënten vastgelegd. Dit ten behoeve van het participatieproces.

| Onderhoud - participatie | edossier: 777 - HM Pietersen (777) - BSN: 123456782 - Taalvaardigheid | ⊻ 🗏 더 |
|--------------------------|-----------------------------------------------------------------------|-------|
| Niveau taalvaardigheid   | 1 Nederlands als moedertaal                                           |       |
| Taalbeh. mondeling       | Goed                                                                  |       |
| Taalbeh. schriftelijk    | Goed                                                                  |       |

| Taalvaardigheid Nederlands |                                                                |  |
|----------------------------|----------------------------------------------------------------|--|
| Niveau taalvaardigheid     | Het taalniveau van de cliënt.                                  |  |
| Taalbeh. mondeling         | Het niveau van de mondelinge taalvaardigheid van de cliënt.    |  |
| Taalbeh. Schriftelijk      | Het niveau van de schriftelijke taalvaardigheid van de cliënt. |  |

# 2.3.8 Belemmeringen

Een overzicht van alle belemmeringen voor de uitstroom naar werk of participatie in het algemeen.

| Onderhoud - participatiedossier: | 400 - A Snel (400) - BSN: 126429339 - Belemmeringen |
|----------------------------------|-----------------------------------------------------|
| Belemmering                      |                                                     |
| 6 Medische aard                  |                                                     |
| 🗉 Details                        |                                                     |
| Belemmering *                    | 6 Medische aard                                     |
| Toelichting                      | Toelichting op belemmering                          |

| Belemmering | Een belemmering voor de uitstroom.                   |
|-------------|------------------------------------------------------|
| Toelichting | Een vrije toelichting bij de opgevoerde belemmering. |

# 2.3.9 Sterke punten

Het principe is gelijk aan de belemmeringen.

| 🖻 Onderhoud - participatiedossier: 400 - A Snel (400) - BSN: 126429339 - Sterke punten |                        |  |
|----------------------------------------------------------------------------------------|------------------------|--|
| Sterk punt                                                                             | Toelichting            |  |
| 6 1 Gemotiveerd                                                                        | Toelichting sterk punt |  |
|                                                                                        |                        |  |
| Details                                                                                |                        |  |
| Sterk punt * 1 Gemotiveerd                                                             |                        |  |
| Toelichting sterk punt                                                                 |                        |  |
|                                                                                        |                        |  |

| Sterk punt  | De sterke punten van de cliënt.                      |
|-------------|------------------------------------------------------|
| Toelichting | Een vrije toelichting bij de opgevoerde belemmering. |

## 2.3.10 Voorwaarden uitstroom

| 🗉 Onderhoud - participatiedossier: 400 - A Snel (400) - BSN: 126429339 - Voorwaarden uitstroom |                                   |  |  |  |
|------------------------------------------------------------------------------------------------|-----------------------------------|--|--|--|
|                                                                                                | Voorwaarde uitstroom              |  |  |  |
| œ                                                                                              | 3 Scholing                        |  |  |  |
|                                                                                                |                                   |  |  |  |
|                                                                                                | Details                           |  |  |  |
| Vo                                                                                             | arwaarde uitstroom * 3 Scholing 🗸 |  |  |  |

| Voorwaarde uitstroom | De voorwaardes voor het kunnen uitstromen. |
|----------------------|--------------------------------------------|

# 2.3.11 Begeleiding

Hier worden een of meerdere begeleiders van de cliënt geregistreerd.

| 🖃 Onderhoud - participatiedossier: 400 - A Snel (400) - BSN: 126429339 - Begeleiding |                      |  |  |  |  |
|--------------------------------------------------------------------------------------|----------------------|--|--|--|--|
| Begeleider                                                                           | Functie              |  |  |  |  |
| • EDB Erik de Bruijn                                                                 | 5000 Probleemmanager |  |  |  |  |
| Details                                                                              |                      |  |  |  |  |
| Begeleider                                                                           | * EDR Evik de Reuijn |  |  |  |  |
| Functie                                                                              | 5000 Probleemmanager |  |  |  |  |
| Begindatum                                                                           | * 01-07-2011         |  |  |  |  |
| Einddatum                                                                            |                      |  |  |  |  |

| Begeleider | De naam van de medewerker die verantwoordelijk is voor de begeleiding van het traject rond participatie.                                                                     |
|------------|----------------------------------------------------------------------------------------------------|
| Functie    | De functie van de betreffende medewerker. Dit veld wordt<br>automatisch gevuld als de functie van de medewerker is<br>ingevuld in de medewerkerstabel en is niet muteerbaar. |
| Begindatum | De datum vanaf wanneer de persoon begeleider is.                                                                                                    |
| Einddatum  | De datum tot wanneer de persoon begeleider is.                                                                                                    |

# 2.3.12 UWV Werkbedrijf

In dit scherm worden de gegevens van de inschrijving bij het UWV werkbedrijf vastgelegd.

| Onderhoud - participatie          | edossier: 777 - HM Pietersen (777) - BSN: 123456782 - UWV Werkbedrijf 🛛 🖉 🗐 😋 |  |  |  |
|-----------------------------------|-------------------------------------------------------------------------------|--|--|--|
| Inschrijving UWV Werkbedrijf      |                                                                               |  |  |  |
| Datum inschrijving                | 01-06-2008                                                                    |  |  |  |
| Geldigheidsdatum                  | 31-12-2009                                                                    |  |  |  |
| Einddatum                         | 31-12-2010                                                                    |  |  |  |
| Fasering                          | 10 Fase 1                                                                     |  |  |  |
|                                   |                                                                               |  |  |  |
| Actueel                           |                                                                               |  |  |  |
| Contactpersoon UWV<br>Werkbedrijf | PB Burgemeester, P.                                                           |  |  |  |
| Fasering                          | 10 Fase 1                                                                     |  |  |  |
| No-risk polis                     |                                                                               |  |  |  |
| Datum ingang no-risk              |                                                                               |  |  |  |
| Einddatum no-risk                 |                                                                               |  |  |  |

| Inschrijving UWV Werkbedrijf      |                                                                                                    |  |  |  |
|-----------------------------------|----------------------------------------------------------------------------------------------------|--|--|--|
| Datum inschrijving                | De oorspronkelijke datum van inschrijving.                                                                                                    |  |  |  |
| Geldigheidsdatum                  | De datum tot wanneer deze inschrijving geldig is.                                                                                                    |  |  |  |
| Einddatum                         | De datum waarop de inschrijving wordt beëindigd.                                                                                                    |  |  |  |
| Fasering                          | Omschrijving van de bemiddelingsfase bij inschrijving.                                                                                                    |  |  |  |
| Actueel                           |                                                                                                    |  |  |  |
| Contactpersoon UWV<br>Werkbedrijf | De naam van de behandelend medewerker.                                                                                                    |  |  |  |
| Fasering                          | Omschrijving van de huidige bemiddelingsfase.                                                                                                    |  |  |  |
| No-risk polis                     | Indicatie dat een werkgever recht heeft op een no-risk polis bij het<br>in dienst houden of nemen van deze cliënt. Deze no-risk polis<br>beschermt de werkgever tegen een eventuele<br>arbeidsongeschiktheid van de cliënt. |  |  |  |
| Datum ingang no-risk              | De datum waarop de no-risk polis ingaat.                                                                                                    |  |  |  |
| Einddatum no-risk                 | De datum waarop de no-risk polis beëindigd wordt.                                                                                                    |  |  |  |

### 2.3.13 Doelgroep

Hier kun je invullen tot welke doelgroep iemand hoort. De registratie van meerdere doelgroepen (zelfs in hetzelfde tijdvak) is mogelijk.

| 🗖 Onderhoud - participatiedossier: 400 - A Snel (400) - BSN: 126429339 - Doelgroep |            |  |  |  |  |
|------------------------------------------------------------------------------------|------------|--|--|--|--|
| Doelgroep                                                                          | Begindatum |  |  |  |  |
| R1 WWB 21 > 65                                                                     | 01-07-2011 |  |  |  |  |
| Details                                                                            |            |  |  |  |  |
| Doelgroep * R1 WWB 2                                                               | 1 > 65     |  |  |  |  |
| Begindatum 01-07-201                                                               | 1          |  |  |  |  |
| Einddatum                                                                          |            |  |  |  |  |

| Doelgroep  | De doelgroep waartoe de cliënt behoort. Een cliënt kan tot meerdere doelgroepen behoren. |
|------------|------------------------------------------------------------------------------------------|
| Begindatum | De datum vanaf wanneer de cliënt tot de doelgroep behoort.                               |
| Einddatum  | De datum tot en met wanneer de cliënt tot de doelgroep behoort.                          |

## 2.3.14 R/P/O Rechten, plichten en ontheffingen

In verband met de Wet werk en bijstand (WWB) en voor participatie kunnen hier de rechten, plichten en ontheffingen van de arbeidsverplichting per cliënt worden vastgelegd. De gegevens kunnen binnen het cliënt en participatiedossier vastgelegd worden.

| 🗈 Onderhoud - participatiedossier: 400 - A Snel (400) - BSN: 126429339 - R/P/O |              |              |           |              |        |            |
|--------------------------------------------------------------------------------|--------------|--------------|-----------|--------------|--------|------------|
| info Recht /plicht /ontheffing                                                 | Omschrijving | Omschrijving |           | Omschrijving |        | Begindatum |
| PX Sociale activering                                                          | Plicht       | Nee          |           | Ja           |        |            |
| 🗉 Details                                                                      |              |              |           |              |        |            |
| Recht /plicht /ontheffing * PX Sociale activering                              | <b>•</b>     |              | R / P / O |              | Plicht | <b>v</b>   |
| Plicht tegenprestatie Nee                                                      | <b>V</b>     |              |           |              |        |            |
| Ontheffing arbeidsplicht Ja                                                    | <b>T</b>     |              |           |              |        |            |
| Begindatum * 01-07-2012                                                        |              |              | Einddatum |              |        | 2          |
|                                                                                |              |              |           |              |        |            |

| Omschrijving recht/ plicht/<br>ontheffing | Het soort recht of de plicht of de ontheffing die voor de cliënt geldt.                                                                                                    |
|-------------------------------------------|----------------------------------------------------------------------------------------------------|
| R/ P/ O                                   | Indicatie of het een recht (R) of een plicht (P) of een ontheffing (O) betreft.                                                                                                    |
| Plicht tegenprestatie                     | Een mogelijke tegenprestatie vast aan R/P/O.                                                                                                    |
| Ontheffing Arbeidsplicht                  | Indicatie dat er sprake is van een ontheffing van de<br>arbeidsverplichting (ja) of niet (nee). Dit kan een volledige<br>ontheffing van de arbeidsplicht zijn door hiervoor een<br>ontheffing toe te voegen. Het kan ook gaan om een<br>gedeeltelijke ontheffing van de arbeidsplicht door hiervoor een<br>plicht toe te voegen.<br>Dit gegeven is van belang voor de Bijstandsuitkeringen<br>statistiek, waar dit gegeven in kenmerk 20 wordt verwerkt.<br>Dit is gekoppeld aan de R/P/O en niet muteerbaar. |
| Begindatum                                | De datum waarop het recht of de plicht in gaat. Dit mag geen datum zijn die voor 01-01-2004 ligt.                                                                                                    |
| Einddatum                                 | De datum waarop de R/P/O wordt beëindigd.                                                                                                    |

## 2.3.15 Taalniveau

Op dit scherm wordt het taalniveau aan de hand van verschillende soorten taalvaardigheid vastgelegd.

| Onderhoud - participatiedos | sier: 400 - A Snel (400) - BSN: 126429339 - Taalniveau |
|-----------------------------|--------------------------------------------------------|
| Lezen                       |                                                        |
| Startniveau                 | A1 Basisgebruiker                                      |
| Verwacht eindniveau         | A2 Goede basisgebruiker 💌                              |
| Eindniveau                  | A2+ Meer dan basisgebruiker 💌                          |
|                             |                                                        |
| Luisteren                   |                                                        |
| Startniveau                 |                                                        |
| <u>Verwacht eindniveau</u>  | <b>•</b>                                               |
| Eindniveau                  | V                                                      |
|                             |                                                        |
| Spreken                     |                                                        |
| Startniveau                 |                                                        |
| <u>Verwacht eindniveau</u>  |                                                        |
| Eindniveau                  |                                                        |
|                             |                                                        |
| Schrijven                   |                                                        |
| Startniveau                 |                                                        |
| <u>Verwacht eindniveau</u>  |                                                        |
| Eindniveau                  | V                                                      |
|                             |                                                        |
| Gespreksvaardigheid         |                                                        |
| <u>Startniveau</u>          | <b>_</b>                                               |
| Verwacht eindniveau         | <b>_</b>                                               |
| Eindniveau                  |                                                        |

| Startniveau         | De hoogte van het niveau voorafgaande aan een traject. |
|---------------------|--------------------------------------------------------|
| Verwacht eindniveau | Het verwachte eindniveau.                              |
| Eindniveau          | Het bereikte eindniveau                                |

Deze niveaus moeten ingevoerd worden voor de onderdelen lezen, luisteren, spreken, schrijven en gespreksvaardigheid.

## 2.3.16 Verzuim

Op dit scherm kan elke verzuimperiode van de cliënt worden geregistreerd

| 🗖 Onderhoud - participatiedossi | er: 400 - A Snel (400) - BSN: 126429339 - Verzuim |
|---------------------------------|---------------------------------------------------|
| Datum melding                   | Reden                                             |
| © 01-11-2011                    | 9 Persoonlijke omstandigheden                     |
| Details                         |                                                   |
| Datum melding                   | * 01-11-2011                                      |
| Reden                           | * 9 Persoonlijke omstandighede 💌                  |
| Startdatum                      | * 01-11-2011                                      |
| Einddatum                       | 09-11-2011                                        |

| Datum melding      | De datum waarop het verzuim van de cliënt is gemeld.    |
|--------------------|---------------------------------------------------------|
| Reden verzuim      | De reden voor het verzuim.                              |
| Begindatum melding | De datum waarop het verzuim is begonnen.                |
| Einddatum melding  | De datum tot wanneer het verzuim heeft plaats gevonden. |

#### 2.3.17 Notities

Op dit scherm kunnen notities worden vastgelegd. Een notitie kan gebruikt worden om allerlei soorten informatie vast te leggen. Aan een notitie kan ook eventueel een bestand worden toegevoegd. Ook kan hier een document worden gegenereerd. Zie hoofdstuk 8 voor meer informatie hierover.

| • | 🗆 Onderhoud - participatiedossier: 400 - A Snel (400) - BSN: 126429339 - Notities |               |                  |                         |                       |         |         |  |  |  |
|---|-----------------------------------------------------------------------------------|---------------|------------------|-------------------------|-----------------------|---------|---------|--|--|--|
|   | info                                                                              | Notitienummer | Datum aangemaakt | Onderwerp               | Omschrijving          | Notitie | Bestand |  |  |  |
| С | ٩                                                                                 | 000000033     | 02-06-2010       | 0001 Aanvraag afspraken | Reinotes              |         | Nee     |  |  |  |
| С | $\oplus$                                                                          | 000000034     | 02-06-2010       | 20 Diagnose             | Van onze Kees         |         | Nee     |  |  |  |
| С | ٩                                                                                 | 000000035     | 07-06-2010       | 0022 Voortgang traject  | Tussentijdse diagnose |         | Nee     |  |  |  |
| С | Ð                                                                                 | 000000036     | 14-06-2010       | 20 Diagnose             | 1e doc                | asde    | Ja      |  |  |  |

De vastgelegde notities staan in een lijst vermeld. U kunt een nieuwe notitie maken door middel van de + button of een bestaande notitie openen.

| Onderhoud - participatie | dossier: 400 - A Snel (400) - BSN: 126429339 - Notities |                 |         | ? ⊻ 🗄 🖬 🏾 ✓ |
|--------------------------|---------------------------------------------------------|-----------------|---------|-------------|
| Onderwerp                | 20 Diagnose                                             |                 |         |             |
| Omschrijving             | 1e doc                                                  |                 |         |             |
| Datum aangemaakt         | 14-06-2010                                              | Aangemaakt door | MPOSTMA | ]           |
| Datum gewijzigd          |                                                         | Gewijzigd door  |         | ]           |
| Notitie                  | asde                                                    |                 |         | ×           |
|                          |                                                         |                 |         |             |
|                          |                                                         |                 |         |             |
|                          |                                                         |                 |         |             |
| Bestand tonen            | 100 BES 90003-09-63                                     |                 |         |             |

#### 2.3.18 vrije velden aan het participatiedossier

Bepaalde kenmerken van cliënten die gemeenten willen vastleggen zijn vaak net iets anders dan wat er mogelijk is binnen het Participatiedossier. Met het deelscherm 'Vrije velden heeft u de mogelijkheid om extra kenmerken vast leggen in het participatiedossier'.

In dit scherm staat een vrije vragenlijst voor het participatiedossier. Deze vragenlijst wordt door de gemeente zelf bepaald en ingericht.

Voor elke regel met een vraag staat een indicatieveld. Dit veld kan gevuld zijn met een vierkantje (1/1), dat aangeeft dat een bijbehorende vraag verplicht is. Wanneer het

vierkantje gevuld is (III) dan moet de betreffende vraag nog beantwoord moet worden, wanneer het vierkantje leeg is (III) dan is de vraag beantwoord.

Aan het einde van regel staat het antwoord veld. Dit veld kan een keuzelijst zijn, een vrij in te voeren veld of een veld wat kan worden aangevinkt. Afhankelijk van het soort veld kan een antwoord worden geselecteerd of zelf ingevoerd.

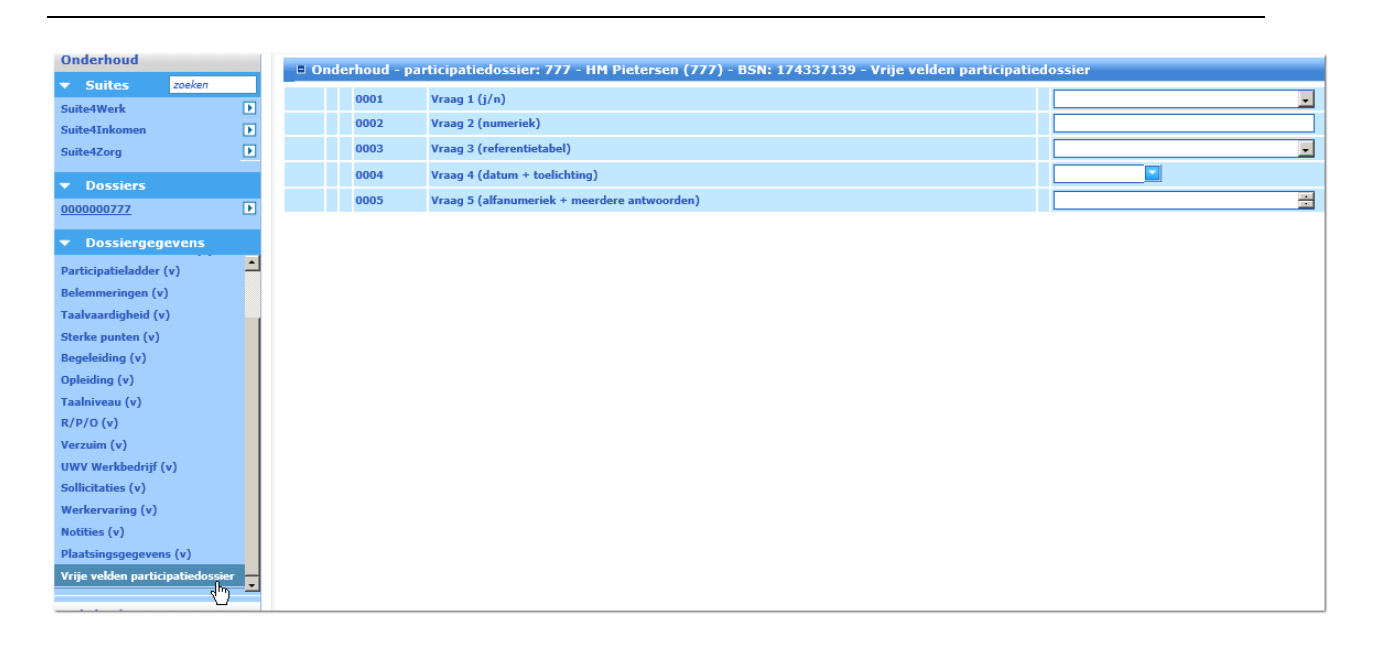

# Hoofdstuk 3: Trajectregistratie

### 3.1 Inleiding

De gemeente kan iedere cliënt die een voorziening of traject krijgt aangeboden vastleggen middels trajectregistratie. In het traject staan de stappen en acties die de cliënt moeten leiden tot (een terugkeer in) het arbeidsproces. Maar de opzet van de trajectregistratie kan ook als doel hebben de cliënt te laten inburgeren, het inburgeren te combineren met acties voor het toeleiden naar werk, of hem of haar helpen in de sociale activering en deelname aan de maatschappij.

In de trajectregistratie registreert u deze stappen overzichtelijk. Vanuit trajectregistratie kunnen koppelingen worden gemaakt met contracten (zie hoofdstuk Contractbeheer) en betalingen (zie hoofdstuk Betaaldossier). Het aanroepen van de trajectregistratie gaat via de Key**2**Participatie.

#### 3.2 Structuur

Het vastleggen van re-integratie en inburgering gaat via de Key**2**Participatie. Het trajectplan van de re-integratie en inburgering is een op zichzelf staand dossier. Het is mogelijk trajecten te registreren die niet direct met re-integratie of inburgering van doen hebben. Denk hierbij aan zorgtrajecten of rustplannen.

Registreren van een traject van welk type of soort gebeurt via het 'dossier' trajectregistratie. Het is mogelijk meerdere trajectsoorten te combineren binnen 1 dossier trajectregistratie. Het begrip trajectsoort komt uit het trajectplan. De trajectsoorten zijn vrij in te richten. Aan iedere trajectsoort moet een trajecttype worden gekoppeld.

Het doel van de traject<u>soorten</u> is de mogelijkheid te bieden een vrije omschrijving aan de trajecten te geven die aangeboden worden. Het doel van de traject<u>types</u> is mede om een juiste aanlevering aan de SRG te garanderen.

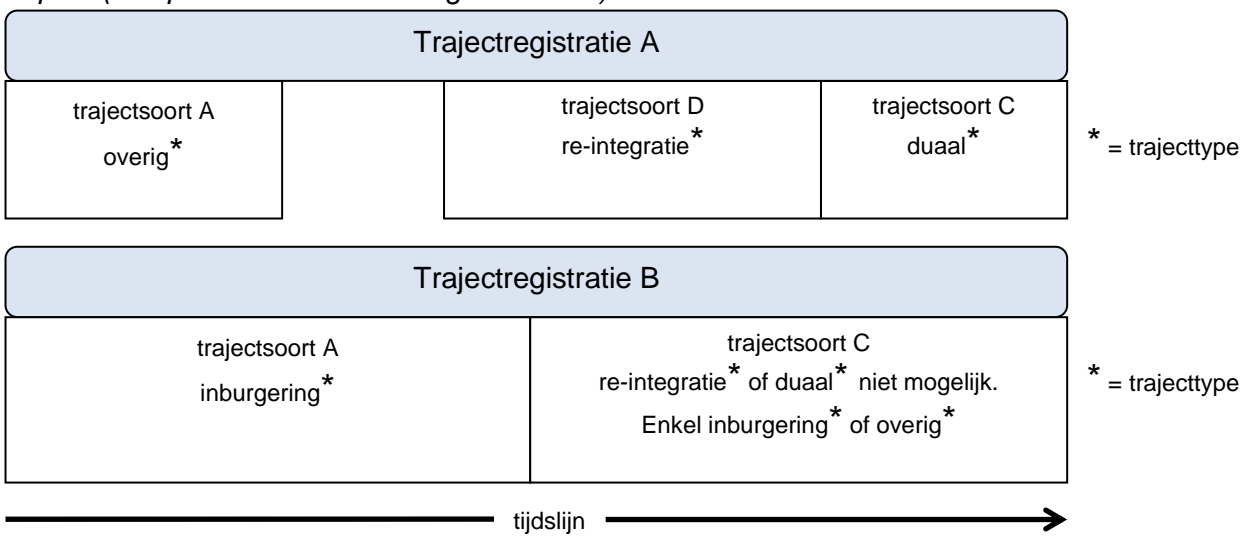

Opzet (let op: dit is een willekeurig voorbeeld)

Het is mogelijk om meerdere trajectregistraties naast elkaar te laten lopen. Echter: er mogen nooit twee of meer actieve trajecten zijn met trajecttype-combinaties tussen re-integratie en duaal. Het trajecttype dat gekoppeld is aan de trajectsoort bepaalt dus de mogelijke combinaties. Bovenstaand traject is een willekeurig voorbeeld.

#### Activiteiten

Zodra u binnen de trajectregistratie een trajectsoort heeft aangemaakt gaat u ook de bijbehorende activiteiten registreren.

|          | Trajectregistratie A |              |               |  |        |              |   |  |  |  |  |
|----------|----------------------|--------------|---------------|--|--------|--------------|---|--|--|--|--|
|          |                      | t            | rajectsoort B |  |        |              |   |  |  |  |  |
| Activite | it A                 |              |               |  | Activi | iteit B      |   |  |  |  |  |
|          | Activiteit           | B            |               |  |        | Activiteit D |   |  |  |  |  |
|          |                      | Activiteit C |               |  |        |              |   |  |  |  |  |
|          |                      | Activiteit D |               |  |        |              | _ |  |  |  |  |
|          |                      |              |               |  |        |              |   |  |  |  |  |
|          |                      |              | tijdslijn     |  |        |              | / |  |  |  |  |

Bij de overgang van een trajectsoort naar een volgende trajectsoort kunnen de activiteiten gewoon door blijven lopen. Dat betekent dat een trajectsoort afgesloten mag worden terwijl er nog activiteiten actief zijn. Voorwaarde is wel dat er direct een nieuwe aansluitende trajectsoort wordt opgevoerd. Als dit niet het geval is, is het alsnog noodzakelijk de lopende activiteiten te sluiten, aangezien het traject dan klaar is.

Een voorbeeld van een overgang van trajectsoort is een Workfirst re-integratietraject (trajecttype re-integratie) dat overgaat in een duaal werktraject (trajecttype duaal). Of een intake-traject (trajecttype overig) dat overgaat in een zorgtraject (toevallig ook trajecttype overig).

### 3.3 Betekenis van de deelschermen en velden

De trajectregistratie is uit onderstaande deelschermen opgebouwd.

| ▼ Dossiergegevens      |
|------------------------|
| Traject (v)            |
| Trajectsoort (v)       |
| Activiteiten (v)       |
| Contractinzet (v)      |
| Participatieladder (v) |
| Trajectbudget (v)      |
| Notities (v)           |

#### 3.3.1 Traject

In het deelscherm Traject worden de algemene gegevens van het dossier gepresenteerd. Daarnaast wordt ook de actuele trajectsoort weergegeven, dit is altijd de laatst geregistreerde trajectsoort. Aan het veld 'Einddatum trajectsoort' is direct te zien of de trajectsoort - en daarmee het gehele traject - nog actief is. Onderstaand traject is dus nog actief.

| 🗉 Onderhoud - participatietraject: 31 - HM Pietersen (777) - BSN: 174337139 - Traject 📝 📳 💽 |                                  |                        |               |          |  |  |  |  |  |  |
|---------------------------------------------------------------------------------------------|----------------------------------|------------------------|---------------|----------|--|--|--|--|--|--|
| Algemeen                                                                                    |                                  |                        |               |          |  |  |  |  |  |  |
| Cliëntnummer *                                                                              | 0000000777 C HM Pietersen        | Gemeentecode           | 722 Gouda     | -        |  |  |  |  |  |  |
| Trajectnummer                                                                               | 000000031                        | Betaaldossier          | 00000620      |          |  |  |  |  |  |  |
| Datum akkoord                                                                               | 01-08-2008                       |                        |               |          |  |  |  |  |  |  |
| Begindatum                                                                                  | 01-08-2008                       | Afzien deelname        |               |          |  |  |  |  |  |  |
| <u>Status</u>                                                                               | 1 Gefiatteerd                    | Datum status           | 11-08-2008    |          |  |  |  |  |  |  |
| Actueel niveau                                                                              | 5 Arbeidsactivering d.m.v. stage | Budget                 | € 5.000,0     | 0        |  |  |  |  |  |  |
|                                                                                             |                                  |                        |               |          |  |  |  |  |  |  |
| Actuele trajectsoort                                                                        |                                  |                        |               |          |  |  |  |  |  |  |
| Begindatum trajectsoort                                                                     | 01-10-2010                       | Einddatum trajectsoort |               |          |  |  |  |  |  |  |
| Actueel soort traject                                                                       | 201 Sociale activering           | Actueel type traject   | Re-integratie | -        |  |  |  |  |  |  |
| Medewerker                                                                                  | 24 B v.d. Horst                  |                        |               |          |  |  |  |  |  |  |
|                                                                                             |                                  |                        |               |          |  |  |  |  |  |  |
|                                                                                             |                                  |                        |               |          |  |  |  |  |  |  |
|                                                                                             |                                  |                        |               | <b>^</b> |  |  |  |  |  |  |
| Toelichting                                                                                 |                                  |                        |               | ~        |  |  |  |  |  |  |

| Algemeen                                                      |                                                                                                    |  |  |  |
|---------------------------------------------------------------|----------------------------------------------------------------------------------------------------|--|--|--|
| Trajectnummer                                                 | Het nummer van het participatietraject.                                                                                                    |  |  |  |
| Betaaldossier                                                 | let betaaldossier dat aan het traject is gekoppeld.                                                                                                    |  |  |  |
| Datum akkoord                                                 | De formele goedkeuringsdatum.                                                                                                    |  |  |  |
| Begindatum                                                    | De datum waarop het traject van start gaat en is niet muteerbaar.                                                                                                    |  |  |  |
| Afzien deelname                                               | Deze indicatie wordt gebruikt om te registreren dat de cliënt af<br>ziet van deelname aan het betreffende traject. Deze indicatie<br>kan alleen worden aangevinkt wanneer geen activiteiten zijn<br>gestart. |  |  |  |
| Status                                                        | De status waarin het traject zich bevindt.                                                                                                    |  |  |  |
| Datum status                                                  | De datum waarop de status is vastgelegd.                                                                                                    |  |  |  |
| Actueel niveau                                                | De actuele trede uit de participatieladder, deze kan niet worden gewijzigd.                                                                                                    |  |  |  |
| Budget                                                        | Het budget dat aan het traject is toegewezen. Dit gegeven is overgenomen uit het scherm trajectbudget.                                                                                                    |  |  |  |
| Actuele trajectsoort, gegevens<br>hier niet gewijzigd worden. | s worden overgenomen uit het scherm trajectscherm en kunnen                                                                                                    |  |  |  |
| Begindatum trajectsoort                                       | De datum waarop er met de trajectsoort is aangevangen.                                                                                                    |  |  |  |
| Einddatum trajectsoort                                        | De datum waarop de trajectsoort is beëindigd.                                                                                                    |  |  |  |
| Actueel soort traject                                         | Het meest actuele trajectsoort van dit participatietraject bij de                                                                                                    |  |  |  |

|                      | cliënt.                                                                  |  |  |  |  |  |
|----------------------|--------------------------------------------------------------------------|--|--|--|--|--|
| Actueel type traject | Het meest actuele trajecttype van dit participatietraject bij de cliënt. |  |  |  |  |  |
| Medewerker           | De medewerker die verantwoordelijk is voor de trajectsoort.              |  |  |  |  |  |

# 3.3.2 Trajectsoort

| 🗉 Onderhoud - participatietraject: 256 - A Snel (400) - BSN: 126429339 - Trajectsoort |                            |  |  |  |  |  |  |  |
|---------------------------------------------------------------------------------------|----------------------------|--|--|--|--|--|--|--|
| info Soort traject                                                                    | Type traject               |  |  |  |  |  |  |  |
| ● 😲 RE Re-integratie traject                                                          | Re-integrat                |  |  |  |  |  |  |  |
| 🗉 Details                                                                             |                            |  |  |  |  |  |  |  |
| Soort traject                                                                         | * RE Re-integratie traject |  |  |  |  |  |  |  |
| Type traject                                                                          | Re-integratie              |  |  |  |  |  |  |  |
| Begindatum                                                                            | * 01-07-2012 🔽             |  |  |  |  |  |  |  |
| Einddatum                                                                             |                            |  |  |  |  |  |  |  |
| Datum aanbod traject (SRG)                                                            | 01-07-2012                 |  |  |  |  |  |  |  |
| Startdatum SRG                                                                        |                            |  |  |  |  |  |  |  |
| Reden beëindiging                                                                     |                            |  |  |  |  |  |  |  |
| Duurzame uitstroom                                                                    |                            |  |  |  |  |  |  |  |
| Contract                                                                              |                            |  |  |  |  |  |  |  |
| Medewerker                                                                            | * RHE Ruud Henry           |  |  |  |  |  |  |  |
| Toelichting                                                                           |                            |  |  |  |  |  |  |  |

| Soort traject              | Het soort traject waar de gegevens toe behoren. De hier te kiezen trajectsoorten kunnen bepaald worden via het onderhoudsprogramma.                                  |
|----------------------------|----------------------------------------------------------------------------------------------------|
| Type traject               | Het type traject dat aan de trajectsoort is gekoppeld. Er kan<br>gekozen worden tussen een traject van het type re-integratie,<br>inburgering, duaal of overig zijn. |
| Begindatum                 | De datum waarop het trajectsoort is opgevoerd. Deze datum<br>kan indien gewenst worden aangepast met een datum die na<br>de aanmaak datum ligt.                      |
| Einddatum                  | De datum waarop de traject soort wordt afgesloten.                                                                                                    |
| Datum aanbod traject (SRG) | De datum waarop het traject aan de cliënt is aangeboden.                                                                                                    |
| Startdatum SRG             | De datum waarop begonnen wordt met de eerste activiteit uit de trajectsoort (bij type re-integratie of duaal).                                                       |
| Reden beëindiging          | De reden voor de uitstroom uit het traject.                                                                                                    |
| Duurzame uitstroom         | Indicatie of er sprake is van duurzame uitstroom (vinkje) of niet (geen vinkje).                                                                                     |
| Contract                   | Het contract dat verantwoordelijk is voor de duurzame uitstroom.                                                                                                    |
| Medewerker                 | De medewerker die verantwoordelijk is voor de registratie.                                                                                                    |
| Toelichting                | Toelichting bij de trajectsoort.                                                                                                    |

#### 3.3.3 Activiteiten

In dit deelscherm registreert u welke activiteiten worden ingezet. Per activiteit **moet** de status worden bijgehouden i.v.m. de aanlevering van de SRG. Bij beëindiging van de activiteit moet de status aangepast om de reden van de beëindiging aan te leveren.

| Onderhoud - participatietraject: 3 - T Maas (3668) - BSN: 100928092 - Activiteiten |                                                                        |                    |            |          |                |  |            |           |                          |          | D₽.                                 |      |          |
|------------------------------------------------------------------------------------|------------------------------------------------------------------------|--------------------|------------|----------|----------------|--|------------|-----------|--------------------------|----------|-------------------------------------|------|----------|
|                                                                                    | Selecteren contractactiviteiten Verwijderen contract Opnieuw aanbieden |                    |            |          |                |  |            | Toevoegen | $\left( alt + A \right)$ |          |                                     |      |          |
|                                                                                    | info                                                                   | Activiteit         | Gepl. begi | indat. 🔺 | Gepl. einddat. |  | Begindatum |           | Einddatum 🔺              | Contract | Status                              |      |          |
| С                                                                                  | ٩                                                                      | 1 Beroepskeuzetest |            |          |                |  | 09-03-2010 |           | 17-03-2010               |          | 3 activiteit succesvol beeindigd    |      | <u>w</u> |
| С                                                                                  | ٩                                                                      | 20 cursus excel    |            |          |                |  | 23-03-2010 |           | 24-03-2010               | NJA1     | 12 Trajectplan niet succes vol afge | rond | <u>w</u> |

Via de plus-button kunnen activiteiten worden **opgevoerd**. Dit is alleen mogelijk als in de onderhoudstabel van de Activiteiten is aangegeven dat ze 'los' gekozen mogen worden en ze overeenkomen met het type traject.

Zijn ze niet los te kiezen dan is de gebruiker verplicht de activiteiten via de button 'Contractactiviteiten' toe te voegen.

Met de button 'Prullenbak' i kan de activiteit **verwijderd** worden (mits er geen verplichtingen of betalingen zijn gedaan op de activiteit). De betreffende activiteit moet dan eerst vanuit het multi-occurrencescherm geopend worden.

Bij het **toevoegen** van een (contract)activiteit via de button Contractactiviteiten verschijnt een selectiescherm waarbij de activiteiten uit een of meerdere contracten te kiezen zijn.

Het aantal beschikbare contracten is afhankelijk van:

- De looptijd van het contract (de einddatum moet in de toekomst liggen)
- De indicatie Aanbieden in het contract
- Het trajecttype (die van het contract moet aansluiten op die van het traject)
- De toegepaste profielen in het contract
- Het aantal beschikbare plaatsen in het contract

| Onderhoud - participatietraject: 3 - T Maas (3668) - BSN: 100928092 - Activiteiten |      |                                |                      |            |                |                   |            |            |  |  |  |
|------------------------------------------------------------------------------------|------|--------------------------------|----------------------|------------|----------------|-------------------|------------|------------|--|--|--|
| Ľ                                                                                  | S    | Selecteren contractactiviteite | Verwijderen contract |            |                | Opnieuw aanbieden |            |            |  |  |  |
|                                                                                    | info | Activiteit                     | Gepl. b              | egindat. 🔺 | Gepl. einddat. |                   | Begindatum | Einddatum  |  |  |  |
| 0                                                                                  | ٩    | 1 Beroepskeuzetest             |                      |            |                |                   | 09-03-2010 | 17-03-2010 |  |  |  |
| 0                                                                                  | ٩    | 20 cursus excel                |                      |            |                |                   | 23-03-2010 | 24-03-2010 |  |  |  |

|   | Zoekresultaat Contractactiviteit |            |                 |                      |                                                |  |  |  |  |  |  |  |  |
|---|----------------------------------|------------|-----------------|----------------------|------------------------------------------------|--|--|--|--|--|--|--|--|
|   | Omschrijving 🔺                   | Contract 🔺 | Nog te plaatsen | Omschrijving         | Activiteit                                     |  |  |  |  |  |  |  |  |
| ☑ | Agens                            | DUA1       | 198             | langz.trj.Agens      | 5I cursus word                                 |  |  |  |  |  |  |  |  |
|   | ROC                              | ZDEM       | 100             | snel traject ROC     | 1 Schrijfvaardigheid                           |  |  |  |  |  |  |  |  |
|   | ROC                              | ZDEM       | 100             | snel traject ROC     | 12134567 Loopbaanadvies 'Snel aan het<br>werk' |  |  |  |  |  |  |  |  |
|   | RIBO                             | 800        | 50              | duaal<br>Part.contr. | 6 vrijwilligerswerk                            |  |  |  |  |  |  |  |  |
| ◄ | RIBO                             | 800        | 50              | duaal<br>Part.contr. | 15 reiskostenvergoeding                        |  |  |  |  |  |  |  |  |

Het **verwijderen** van activiteiten <u>per contract</u> gaat via de button 'Verwijderen contract'. Op deze manier kunnen meerdere activiteiten tegelijkertijd verwijderd worden.

| Onderhoud - participatietraject: 3 - T Maas (3668) - BSN: 100928092 - Activiteiten |      |                    |                      |          |  |                   |  |            |  |            |   |
|------------------------------------------------------------------------------------|------|--------------------|----------------------|----------|--|-------------------|--|------------|--|------------|---|
| Selecteren contractactiviteiten                                                    |      |                    | Verwijderen contract |          |  | Opnieuw aanbieden |  |            |  |            |   |
|                                                                                    | info | Activiteit         | Gepl. b              | egindat. |  | Gepl. einddat.    |  | Begindatum |  | Einddatum  |   |
| 0                                                                                  | ٩    | 1 Beroepskeuzetest |                      |          |  |                   |  | 09-03-2010 |  | 17-03-2010 | 0 |
| 0                                                                                  | ٩    | 20 cursus excel    |                      |          |  |                   |  | 23-03-2010 |  | 24-03-2010 | 0 |

De ingezette contracten worden dan getoond. Op dezelfde wijze als bij het toevoegen worden de activiteiten die aan het aangevinkte contract gekoppeld zijn verwijderd.

| Zoekresultaat Contractgegevens     Pagina 1 (laa |               |                   |           |              |              |                   |                 |  |  |
|--------------------------------------------------|---------------|-------------------|-----------|--------------|--------------|-------------------|-----------------|--|--|
|                                                  | Contract code | Omschrijving      | Crediteur | Omschrijving | Type traject | Looptijd contract | Afloop contract |  |  |
| ◄                                                | 800           | duaal Part.contr. | 00000171  | RIBO         | Duaal        | 01-01-2010        | 31-12-2010      |  |  |
|                                                  | DUA1          | langz.trj.Agens   | 0000007   | Agens        | Duaal        | 01-03-2010        | 31-03-2011      |  |  |

Let op: contractactiviteiten en los gekozen activiteiten kunnen enkel verwijderd worden als er geen betalingen aan gekoppeld zijn. Daarnaast mag de bijbehorende trajectsoort niet afgesloten zijn.

De derde button, '**Opnieuw aanbieden**', biedt de gelegenheid om reeds gebruikte contractactiviteiten opnieuw aan te bieden.

| Onderhoud - participatietraject: 3 - T Maas (3668) - BSN: 100928092 - Activiteiten |      |                    |         |            |               |   |              |             |  |  |  |
|------------------------------------------------------------------------------------|------|--------------------|---------|------------|---------------|---|--------------|-------------|--|--|--|
| Selecteren contractactiviteiten Verwijderen contract Opnieuw aanbieden             |      |                    |         |            |               |   |              |             |  |  |  |
|                                                                                    | info | Activiteit         | Gepl. b | egindat. 🔺 | Gepl. einddat | • | Begindatum 🔺 | Einddatum 🔺 |  |  |  |
| 0                                                                                  | ٩    | 1 Beroepskeuzetest |         |            |               |   | 09-03-2010   | 17-03-2010  |  |  |  |
| 0                                                                                  | ٩    | 20 cursus excel    |         |            |               |   | 23-03-2010   | 24-03-2010  |  |  |  |

Voorwaarde voor het opnieuw aanbieden van het contract bij hetzelfde traject is dat alle activiteiten uit het contract zijn afgesloten. Activiteiten zijn afgesloten wanneer ze zijn voorzien van een einddatum. Wanneer de betaalafspraken (voor zover van toepassing) nog niet zijn afgehandeld is dat geen belemmering voor het opnieuw aanbieden. Op het moment van opnieuw inzetten van een contract wordt een informatieve melding gegeven. Vervolgens is het contract beschikbaar op basis van het trajecttype, de looptijd van het contract, beschikbare plaatsen, indicatie aanbieden en contractprofiel. Deze voorwaarden gelden altijd, ook wanneer een contract voor de eerste keer wordt overgenomen.

Ook *na* het verstrijken van de looptijd van een contract kunnen activiteiten van dit contract in het traject worden opgevoerd, <u>mits er al minstens een activiteit uit dit contract in ditzelfde</u> <u>traject is opgevoerd.</u> *Voorbeeld* 

Looptijd contract:

\* 01-07-2010 🔽 30-06-2011 🔽
Systeemdatum is bijvoorbeeld 05-07-2011.

Van het contract met contractcode GHO2 zijn drie activiteiten bij dit traject te kiezen. Een daarvan is reeds eerder gekozen:

| Onderhoud - participatietraject: 40 - A Stoinstre (3400) - BSN: 67022376 - Activiteiten |                      |                      |            |           |          |  |  |  |  |
|-----------------------------------------------------------------------------------------|----------------------|----------------------|------------|-----------|----------|--|--|--|--|
| Selecteren contractactiviteiten                                                         | Verwijderen contract | Opnieuw aanbieden    |            |           |          |  |  |  |  |
| info Activiteit                                                                         | 🔺 Gepl. beginda      | it. 🔺 Gepl. einddat. | Begindatum | Einddatum | Contract |  |  |  |  |
| C 🔱 1 Nederlandse taal cito 1+loonk                                                     | . 01-02-2011         |                      | 10-02-2011 |           | GHO2     |  |  |  |  |

Hierdoor wordt het mogelijk om de andere twee overgebleven activiteiten van dit contract alsnog te kiezen, ondanks de verstreken looptijd van dit contract:

|     | Zoekcriteria Contractactiviteit |               |                 |                 |                                    |  |  |  |  |
|-----|---------------------------------|---------------|-----------------|-----------------|------------------------------------|--|--|--|--|
| Con | tract                           |               |                 | Activiteit      | Crediteur                          |  |  |  |  |
|     | Q                               |               |                 |                 |                                    |  |  |  |  |
| _   |                                 |               |                 |                 |                                    |  |  |  |  |
|     | Zoekresultaat Contr             | actactiviteit |                 |                 |                                    |  |  |  |  |
|     | Omschrijving                    | Contract      | Nog te plaatsen | Omschrijving    | Activiteit                         |  |  |  |  |
|     | Back2work                       | GHO2          | 48              | Terug naar werk | 4 cursus word                      |  |  |  |  |
|     | Back2work                       | GHO2          | 48              | Terug naar werk | 100 geimporteerde loonkostensubsid |  |  |  |  |

Indien de indicatie 'aanbieden' van dit contract door de contractbeheerder was uitgeschakeld (na het verstrijken van de looptijd van dit contract), dan hadden er geen activiteiten meer gekozen kunnen worden:

| Coekcrit | eria Contractactivitei | it              |                                                                                                    |            |          |               |         | 3 ➡ 🖉 🖉      |
|----------|------------------------|-----------------|----------------------------------------------------------------------------------------------------|------------|----------|---------------|---------|--------------|
| Contract |                        |                 | Activiteit                                                                                                    |            | Cr       | editeur       |         |              |
| GHO      | Q                      |                 | Image: A start and a start a start |            |          | Q             |         |              |
|          |                        |                 |                                                                                                    | -          |          |               |         |              |
| Zoekres  | ultaat Contractactivit | eit             |                                                                                                    |            |          |               |         | Pagina 1 🚺 🕨 |
| Contract | Omschrijving           | Nog te plaatsen | Omschrijving                                                                                                    | Activiteit | Uren p/w | Dienstverband | Functie | Documenten   |
|          | Geen gegevens          |                 |                                                                                                    |            |          |               |         |              |

Per activiteit kunnen gegevens worden vastgelegd op het gebied van:

- geplande en werkelijke begin- en einddata;
- status van een activiteit; en
- uitbesteding (welk bedrijf, contactpersoon, branche, etc.)

| Onderhoud - participatietraject: 1 - R.E. Hoogendam (633) - BSN: 833784766 - Activiteiten |                        |             |            |            |           |          |              |          |
|-------------------------------------------------------------------------------------------|------------------------|-------------|------------|------------|-----------|----------|--------------|----------|
| Selecteren contractactiviteiten Verwijderen contract Opnieuw aanbieden                    |                        |             |            |            |           |          |              |          |
|                                                                                           | info Activiteit        | Gepl. begin | Gepl. eind | Begindatum | Einddatum | Contract | Omschrijving |          |
| •                                                                                         | 1 Sollicitatietraining | 12-01-2014  |            | 15-01-2014 |           |          |              | <u>w</u> |

#### Details 2 Financiering Verplichting Uren per week (1) Algemeen \* 1 Sollicitatietraining -Activiteitnummer Activiteit 00001029 12-01-2014 Gepl. begin Gepl. eind 15-01-2014 Einddatum Begindatum 2 Lopend -Ingangsdat. status <u>Status</u> 15-01-2014 Niet gestart Γ Succesvol -Re-integratie Soort traject 101 Arbeidsgericht traject Type traject -12-01-2014 Contract Q Datum overname Participatiebedrijf 00000032 Regionaal Opleidingen Centrum Contactpersoon ~ Indirecte kosten Kinderopyang Functie Uren per week/Datum vanaf Werkgever/opl.instantie **Branche** -Soort dienstverband • -Vorm Totaal verplichtingen € 0,00 Openstaand bedrag Bereken 1 Aanleveren SRG Verslagperiode SRG **A** Toelichting

### Centric Netherlands B.V BU Werk Inkomen en Zorg

De buttons 'Financiering', 'Verplichting' en 'Uren per week' worden behandeld in respectievelijk de hoofdstukken Budgetbeheer, Betaaldossier en Statistiek Kinderopvang.

| Algemeen            |                                                                                                    |
|---------------------|----------------------------------------------------------------------------------------------------|
| Activiteit          | De soort activiteit die deel uitmaakt van het traject.                                                                                                    |
| Activiteitnummer    | Het nummer van de activiteit.                                                                                                    |
| Geplande begindatum | De datum waarop gepland is te begonnen.                                                                                                    |
| Geplande einddatum  | De datum waarop gepland is te beëindigen.                                                                                                    |
| Status              | De status van de activiteit.                                                                                                    |
| Ingangsdatum status | De datum waarop de status is gewijzigd.                                                                                                    |
| Niet gestart        | Indicatie (vinkje) dat de activiteit niet gestart is.<br><b>Let op!</b> Bij ingevulde begin- en/of einddatum, kan dit niet worden<br>aangevinkt.<br><b>Let op!</b> Als bij een activiteit een verplichting is geboekt en de<br>activiteit krijgt de indicatie 'Niet gestart' dan wordt de verplichting bij<br>deze activiteit afgeboekt en wordt een informatieve melding<br>gegeven. Een verplichting die eenmaal is afgeboekt, zal opnieuw<br>geboekt moeten worden als blijkt dat de indicatie ten onrechte is<br>aangezet. |
| Succesvol           | Dit veld heeft betrekking op het veld 'Status' en is een indicatie of<br>de activiteit al dan niet succesvol is afgerond. Dit veld wordt,<br>afhankelijk van de instellingen, vooringevuld vanuit de tabel 'Status<br>planactiviteit'. Het veld is vervolgens te wijzigen, tenzij:<br>1. Er in de autorisatie is opgenomen dat deze niet te wijzigen is<br>voor de gebruiker/gebruikersgroep.<br>2. Het veld 'Niet gestart' staat aangevinkt.                                                                                  |
| Soort traject       | Hier staat het soort traject weergegeven waar de activiteit uit is ontstaan.                                                                                                    |
| Type traject        | Hier staat het type traject weergegeven waar de activiteit uit is                                                                                                    |

|                                   | ontstaan.                                                                                                    |
|-----------------------------------|----------------------------------------------------------------------------------------------------|
| Contract                          |                                                                                                    |
| Contract                          | Aanduiding van de code en naam van het contract waaruit de activiteit is overgenomen.                                                                                                    |
| Datum overname                    | De datum waarop de activiteit uit het contract is overgenomen.                                                                                                    |
| Participatiebedrijf               | Het nummer en de naam van het participatiebedrijf dat de activiteit uit het traject gaat verzorgen.                                                                                                    |
| Contactpersoon                    | De contactpersoon of externe begeleider.                                                                                                    |
| Indirecte kosten                  | De hoogte van de indirecte kosten van de activiteit.                                                                                                    |
| Kinderopvang                      | Indicatie dat voor de betreffende activiteit kinderopvang nodig is.                                                                                                    |
| Functie                           | De functie die de cliënt vervult.                                                                                                    |
| Uren per week                     | Het aantal uren per week waarvoor het contract wordt afgesloten.                                                                                                    |
| Datum vanaf                       | De datum dat het aantal uren per week ingaat.                                                                                                    |
| Werkgever/<br>opleidingsinstantie | De naam van de werkgever of opleidingsinstituut waar de activiteit daadwerkelijk uitgevoerd wordt.                                                                                                    |
| Branche                           | De branche waartoe de werkgever of het opleidingsinstituut hoort.                                                                                                    |
| Soort dienstverband               | Het soort gesubsidieerd dienstverband.                                                                                                    |
| Vorm                              | Het soort onderwijs of het soort arbeidscontract.                                                                                                    |
| Totaal verplichtingen             | Het totaal aan verplichtingen die voor de cliënt met betrekking tot die activiteit zijn aangegaan.                                                                                                    |
| Openstaand bedrag                 | Het totaal bedrag aan openstaande verplichting. U kunt deze voor<br>iedere activiteit afzonderlijk berekenen met de button 'Bereken'.<br><b>Let op!</b> Het openstaande bedrag is het saldo van de opgeboekte<br>verplichtingen minus de uitgevoerde betalingen, minus de<br>occasionele componenten in het betaaldossier, welke gekoppeld<br>zijn aan de activiteit. |
| Bereken                           | Hiermee berekent u het bedrag aan openstaande verplichting.                                                                                                    |
| Aanleveren SRG                    | Indicatie dat de gegevens moeten worden aangeleverd bij de SRG.                                                                                                    |
| Verslagperiode SRG                | De verslagperiode van de SRG waarin de activiteit is aangeleverd.                                                                                                    |
| Toelichting                       | Een vrije toelichting                                                                                                    |

### 3.3.4 Contractinzet

Hiermee wordt in een oogopslag inzichtelijk welke contracten zijn ingezet in het gehele dossier trajectregistratie.

| Onderhoud - participatie | traject: 256 - A Snel (400) - | BSN: 126429339 - Contractinzet |                   |                     |                     |
|--------------------------|-------------------------------|--------------------------------|-------------------|---------------------|---------------------|
| info Contract            | Omschrijving                  | Begin activiteiten             | Eind activiteiten | Daadw. deelname     | Plaats gereserveerd |
| © 🔱 200                  | WPB                           | 01-07-2012                     |                   | Ja                  | Nee                 |
| Details                  |                               |                                |                   |                     |                     |
| Betaalafspraken (3)      |                               |                                |                   |                     |                     |
| Clientnummer             | 0000000400 🔍 A Sne            | l                              |                   |                     |                     |
| Contract                 | * 200 🔍 WPB                   |                                |                   |                     |                     |
| Begin activiteiten       | 01-07-2012                    |                                |                   | Eind activiteiten   |                     |
| Daadw. deelname          | V                             |                                |                   | Plaats gereserveerd | Γ                   |
| Datum inzet              | 12-07-2012                    |                                |                   |                     |                     |
| Reden beëindiging        |                               | V                              |                   |                     |                     |
| Deelname geteld          | V                             |                                |                   | Opnieuw ingezet     |                     |
| Medewerker               | RHE Ruud Henry                | V                              |                   |                     |                     |
| Toelichting              |                               |                                |                   |                     |                     |

| Contract              | Het nummer van het contract.                                                                                                    |
|-----------------------|----------------------------------------------------------------------------------------------------|
| Begdat. activiteiten  | De datum waarop de cliënt begonnen is aan de activiteiten.                                                                                                    |
| Einddat. activiteiten | De datum waarop de activiteiten zijn afgesloten.                                                                                                    |
| Daadw. deelname       | Indicatie dat de cliënt aan een activiteit deelneemt waardoor<br>aan het contract wordt deelgenomen. Er wordt dan ook beslag<br>gelegd op de capaciteit van het contract.                                                                                                    |
|                       | Het is mogelijk om een activiteit te creëren die niet meetelt<br>voor de deelname aan het contract, en dus geen beslag legt<br>op de capaciteit. Dit kan bijvoorbeeld een activiteit intake zijn.<br>Deze activiteit kan bedoeld zijn om te bepalen of de cliënt<br>geschikt is voor het contract. Mocht de cliënt geschikt zijn dan<br>start een activiteit die wel meetelt voor de daadwerkelijke<br>deelname. Blijkt de cliënt echter ongeschikt dan zal er niet met<br>die activiteit worden gestart en wordt geen beslag op de<br>capaciteit van het contract gelegd. |
| Plaats gereserveerd   | Indicatie dat binnen het contract een plaats is gereserveerd.<br>Door het contract te reserveren wordt deze meegenomen in de<br>telling van het nog te kunnen gebruiken aantal contracten. Het<br>gereserveerde contract kan aan een cliënt worden<br>aangeboden waarbij zeker is dat binnen het afgesproken<br>aantal af te sluiten contracten nog ruimte is voor deze cliënt.<br>Wanneer een klant, om welke reden dan ook, niet<br>daadwerkelijk gaat deelnemen aan activiteiten uit een contract,<br>dan kan deze reservering worden opgeheven                         |
| Datum inzet           | De datum waarop het contract binnen het traject is ingezet.                                                                                                    |
| Reden beëindiging     | De reden van het beëindigen.                                                                                                    |
| Deelname geteld       | Indicatie dat de deelname van de cliënt aan het contract is<br>vastgelegd. Dit in verband met eenmalig deelnamen. Hierdoor<br>wordt voorkomen dat voor elke activiteit apart de deelname<br>van de cliënt wordt meegenomen voor de deelname.                                                                                                    |
| Opnieuw ingezet       | Indicatie dat het contract opnieuw aan de cliënt is aangeboden.                                                                                                    |
| Medewerker            | De medewerker die bij het participatietraject van de cliënt is vastgelegd.                                                                                                    |

De button Betaalafspraken wordt behandeld in het hoofdstuk Contractbeheer.

### 3.3.5 Trajectbudget

Via dit deelscherm kunt u een budget opboeken op trajectniveau. Meer hierover krijgt u uitgelegd in het hoofdstuk over Budgetbeheer.

| Onderhoud - participat | 🖻 Onderhoud - participatietraject: 256 - A Snel (400) - BSN: 126429339 - Trajectbudget |                      |                          |        |                   |                    |  |  |
|------------------------|----------------------------------------------------------------------------------------|----------------------|--------------------------|--------|-------------------|--------------------|--|--|
| Budgetnummer           | Trajectbudget                                                                          | Gemeente             |                          |        | Financieringsbron | Gemeentebudget Beg |  |  |
| © 00000130             | € 2.000,                                                                               | 00 100 Conversie Gei | meentekodes (Hoogeveen ) |        | 1 Werk en Inkomen | € 100,00 20        |  |  |
| Details                |                                                                                        |                      |                          |        |                   |                    |  |  |
| Budgetnummer           | * 00000130                                                                             | 0                    |                          |        |                   |                    |  |  |
| Gemeente               | 100 Conversio                                                                          | e Gemeentekode:💌     |                          |        |                   |                    |  |  |
| Financieringsbron      | 1 Werk en Ink                                                                          | omen 🔽               |                          |        |                   |                    |  |  |
| Gemeentebudget         |                                                                                        | € 100,00             |                          |        |                   |                    |  |  |
| Beginperiode           | 200901                                                                                 |                      |                          | Eindpe | riode             | 200912             |  |  |
|                        |                                                                                        |                      |                          |        |                   |                    |  |  |
| Trajectbudget          | *                                                                                      | € 2.000,00           |                          |        |                   |                    |  |  |

| Budgetnummer      | De code van het gemeentebudget                                             |
|-------------------|----------------------------------------------------------------------------|
| Financieringsbron | De code en omschrijving van de soort financieringsbron.                    |
| Gemeentebudget    | Het totale budget dat van een specifieke financieringsbron beschikbaar is. |
| Beginperiode      | De datum vanaf wanneer het gemeentebudget geldig is.                       |
| Eindperiode       | De datum tot wanneer het gemeentebudget geldig is.                         |
| Trajectbudget     | Het budget dat uit het gemeentebudget aan het traject wordt toegewezen.    |

### 3.3.6 Participatieladder

Hier kunt u de wijzigingen in de trede van de participatieladder, die zich voortdoen tijdens dit traject, aangeven. Het verwachte niveau is niet muteerbaar. Wijzigingen op de trede worden ook aangeleverd in de SRG.

| 🗆 Onderhoud - participatietraject: 256 - A Snel (400) - BSN: 126429339 - Participatieladder |                              |            |          |           |                                |                      |
|---------------------------------------------------------------------------------------------|------------------------------|------------|----------|-----------|--------------------------------|----------------------|
| info Trede                                                                                  |                              | Begindatum |          | Einddatum | Verwacht niveau                |                      |
| 🕫 🔱 30 Deelname georganiseerde activiteiten                                                 |                              | 01-11-2011 |          |           | 50 Betaald met ondersteuning   | <u>M</u>             |
| Details                                                                                     |                              |            |          |           |                                | <b>2</b> C+ <b>3</b> |
| Trede *                                                                                     | 30 Deelname georganiseerde 💌 |            | Verwacht | niveau    | 50 Betaald met ondersteuning 💌 |                      |
| Begindatum *                                                                                | 01-11-2011                   |            |          |           |                                |                      |
| Einddatum                                                                                   |                              |            |          |           |                                |                      |
| Datum volgende meting                                                                       | 01-06-2013                   |            |          |           |                                |                      |
| Toelichting                                                                                 | Toelichting over deze trede  |            |          |           |                                | <u>_</u>             |

### 3.3.7 Notities

Voor uitleg hierover zie het hoofdstuk 'Documenten en notities'.

# Hoofdstuk 4: Betaaldossier

### 4.1 Inleiding

Het betaaldossier heeft in de Key2Participatie een prominente plek in het menu. Betalingen kunnen, zonder dat er van een traject of voorziening sprake is, aangemaakt worden. Daarnaast is het mogelijk om meerdere betaaldossiers aan te maken. Bijvoorbeeld met het oog op gesplitste betalingen in het kader van de re-integratie en inburgering. Met behulp van verschillende cliëntgroepen kunnen de betalingen overzichtelijker worden.

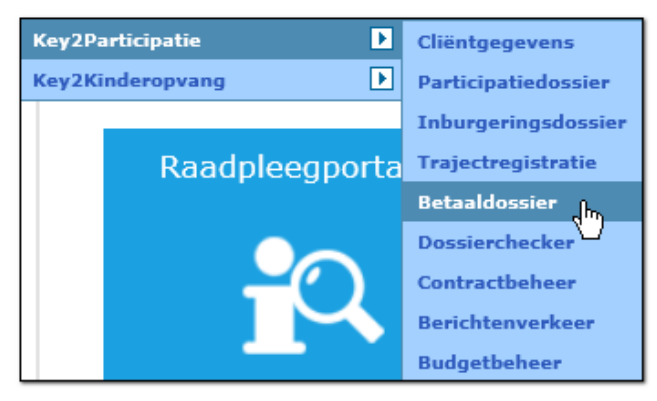

In de meeste gevallen zal er wel een verband zijn met een lopend of afgesloten traject. Dit zijn vaak betalingen aan de bedrijven die de voorziening verzorgen, maar de vergoeding kan natuurlijk ook met de cliënt zelf worden afgerekend.

De werking en systematiek van de betalingen binnen het betaaldossier zijn identiek aan de manier van betalen zoals in de module Uitkeringen van GWS**4all**. Denk aan het vastleggen van componenten, autoriseren, fiatteren, storneren en het corrigeren van historie. Uitgebreide informatie hierover kunt u terugvinden in het cursusmateriaal van de module Uitkeringen.

Betaaldossiers kunnen met een traject gekoppeld worden. Bedenk hierbij wel dat per trajectdossier maar 1 betaaldossier gekoppeld kan worden.

| Betaaldossier                       |          | 00003724               |                                            |                     |            |  |  |
|-------------------------------------|----------|------------------------|--------------------------------------------|---------------------|------------|--|--|
| Onderhoud                           |          | Onderhoud - participat | tietraiect: 31 - HM Pietersen (777) - BSN: | 174337139 - Traiect |            |  |  |
| Suites zoeken                       |          | Algemeen               |                                            |                     |            |  |  |
| Suite4Inkomen                       |          | Cliëntnummer *         | 0000000777 🕄 HM Pietersen                  | Gemeentecode        | 722 Gouda  |  |  |
| Suite4Zorg                          |          | Trajectnummer          | 000000031                                  | Betaaldossier       | 20000620 Q |  |  |
| ▼ Dossiers                          |          | Datum akkoord          | 01-08-2008                                 |                     | U          |  |  |
| 000000031                           |          | Begindatum             | 01-08-2008                                 | Afzien deelname     |            |  |  |
| <ul> <li>Dossiergegevens</li> </ul> |          | <u>Status</u>          | 1 Gefiatteerd                              | Datum status        | 11-08-2008 |  |  |
| Traject (v)                         | <u> </u> | Actueel niveau         | 5 Arbeidsactivering d.m.v. stage           | Budget              |            |  |  |
| Trajectsoort (v)                    |          |                        |                                            |                     |            |  |  |

Via het vergrootglas zoekt u naar de beschikbare betaaldossiers.

| Zoekcriteria Betaaldossier |                  |             |             |                              |            |
|----------------------------|------------------|-------------|-------------|------------------------------|------------|
| Do                         | ssier            |             | Cliënt      |                              | Groep      |
|                            |                  |             | 000003668   | 0                            |            |
|                            |                  |             |             |                              |            |
|                            | Zoekresultaat Be | taaldossier |             |                              |            |
|                            | Dossier          | Cliënt 🔺    | Naam cliënt | Groep                        | Begindatum |
| 0                          | 00003724         | 000003668   | T Maas      | 1 Betaaldossier Reintegratie | 01-03-2010 |

Klik je nogmaals op het vergrootglas dan wordt u doorgeleid naar het betaaldossier.

### 4.2 Betekenis van de deelschermen en velden van het betaaldossier

### 4.2.1 Betaaldossier

In dit deelscherm worden de algemene betalingsgegevens vastgelegd. Naast het vastleggen van de begindatum en eventuele einddatum is het mogelijk om aan te geven of sprake is van automatische voorschot- en/of debiteurenverrekening.

| Dossiergegevens                    |                                                                                    |                                |                                       |  |  |  |
|------------------------------------|------------------------------------------------------------------------------------|--------------------------------|---------------------------------------|--|--|--|
| Betaaldossier (v)                  | 🗆 Onderhoud - betaaldossier: 3724 - T Maas (3668) - 85N: 100928092 - Betaaldossier |                                |                                       |  |  |  |
| Component (v)<br>Occ.component (v) | Dossier                                                                            | 00003724                       |                                       |  |  |  |
| Tenaamstelling (v)                 | Cliënt *                                                                           | 0000003668 QT Maas             |                                       |  |  |  |
|                                    | Gemeente *                                                                         | 34 Almere                      |                                       |  |  |  |
|                                    |                                                                                    |                                |                                       |  |  |  |
|                                    | Groep                                                                              | 1 Betaaldossier Reintegratie 🔄 |                                       |  |  |  |
|                                    | Aard vergoeding                                                                    | Periodiek en incidenteel       |                                       |  |  |  |
|                                    | Periodiciteit                                                                      | Maand 🔽                        |                                       |  |  |  |
|                                    | Begindatum                                                                         | 01-03-2010                     | Einddatum                             |  |  |  |
|                                    | Datum laatst uitgekeerd                                                            | 01-06-2010                     |                                       |  |  |  |
|                                    |                                                                                    |                                |                                       |  |  |  |
|                                    | Voorschotverrekening                                                               |                                | Bedrag autom.<br>voorschotverrekening |  |  |  |
|                                    | Debiteurenverrekening                                                              |                                | Bedrag autom.<br>debiteurverrekening  |  |  |  |
|                                    | Werkproces                                                                         | 9                              |                                       |  |  |  |
|                                    | Medewerker                                                                         | KA Klaas Jan Geerdes 🔄         |                                       |  |  |  |
|                                    | Toelichting                                                                        |                                |                                       |  |  |  |
| Validatiemeldingen                 |                                                                                    |                                |                                       |  |  |  |

Het veld 'Datum laatst uitgekeerd' wordt automatisch gevuld met de einddatum van de laatst gedraaide periode.

| Groep                   | De groep waar het betaaldossier onder valt.                                                |  |
|-------------------------|--------------------------------------------------------------------------------------------|--|
| Aard voorziening        | De soort bijstand, incidenteel, periodiek, of een combinatie van incidenteel en periodiek. |  |
| Periodiciteit           | De periodiciteit die van toepassing is.                                                    |  |
|                         |                                                                                            |  |
| Begindatum              | Ingangsdatum van het betaaldossier.                                                        |  |
| Einddatum               | Einddatum van het betaaldossier.                                                           |  |
| Datum laatst uitgekeerd | Hier wordt de datum getoond van de laatst uitbetaalde vergoeding.                          |  |
|                         |                                                                                            |  |
| Voorschotverrekening    | Indicatie dat een openstaand voorschot op naam van de cliënt,                              |  |

|                                                    | automatisch verrekend moet worden vanuit de uitkeringsrun<br>(indien aangevinkt). Voor deze actie hoeft dan niet handmatig<br>een component opgevoerd te worden.                                                                                                    |
|----------------------------------------------------|----------------------------------------------------------------------------------------------------|
| Bedrag autom.<br>voorschotverrekening              | Het bedrag dat maximaal ingehouden moet worden op de uitkering.                                                                                                    |
|                                                    | Indien geen bedrag is ingevuld wordt het gehele voorschot in<br>één keer verrekend met de uitkering. Er wordt nooit meer<br>ingehouden dan er aan voorschot openstaat (tenzij 'Test op<br>saldo' binnen het Voorschotdossier niet aangevinkt staat).                                                                                                    |
| Debiteurenverrekening                              | Aanduiding dat debiteurenvorderingen automatisch moeten<br>worden verrekend. Als deze rubriek wordt aangevinkt, kunt u in<br>het veld daarachter het maximaal automatisch te verrekenen<br>bedrag aangegeven.                                                                                                    |
| Bedrag automatisch te<br>verrekenen bij debiteuren | Het maximaal te verrekenen bedrag via de debiteuren-<br>vorderingen.                                                                                                    |
|                                                    |                                                                                                    |
| Werkproces                                         | Is in de regelingen tabel een waarde is ingegeven voor dit veld,<br>dan zal bij het aanmaken van een nieuw dossier de indicatie<br>voor het automatisch berekenen van debiteurenvorderingen<br>initieel aangevinkt zijn. Dit is alleen wanneer gewerkt wordt<br>met werkprocessen.<br>In dat geval kan hier het gewenste werkproces geselecteerd<br>worden |
|                                                    | Medeuverken die verentweendelijk is voor het hetreffende                                                                                                    |
| IVIEGEWERKER                                       | betalingsdossier.                                                                                                    |

### 4.2.2 Componenten

Op dit tabblad worden componenten vastgelegd. Componenten worden gebruikt om betalingen aan de cliënt en/of een doorbetaling aan het re-integratiebedrijf te berekenen en te genereren.

De werking van dit scherm is gelijk aan die van het tabblad componenten in het uitkeringsdossier. Voor het verstrekken van vergoedingen worden in de Key**2**Participatie uitsluitend kolom 06 (periodiek) en 08 (incidenteel) gebruikt. Voor inhoudingen en doorbetalingen zijn de kolommen 20 (voorschotten), 21 (dienst), 22 (debiteuren) en 23 (crediteuren) beschikbaar.

| ▼ Dossiergegevens |  |  |
|-------------------|--|--|
| Betaaldossier (v) |  |  |
| BP-persoon (v)    |  |  |
| Component (v)     |  |  |
| Occ.component (v) |  |  |
| Tenaamstelling    |  |  |
| Blokkade          |  |  |

Het BTW tarief (nul, hoog, laag) bij betaling aan een crediteur kan per betaling worden vastgelegd en/of aangepast.

Hieronder een voorbeeld van een periodieke vergoeding van de reiskosten:

| Onderhoud - betaaldossier | r: 3498 - A Snel (400) - | BSN: 126429339 - Compone | nt      |  |            |            |           |  |
|---------------------------|--------------------------|--------------------------|---------|--|------------|------------|-----------|--|
| info Kolomnummer          |                          | Volgnummer               | Bedrag  |  | Normbedrag | Begindatum | Einddatum |  |
| 💿 🐺 6 Periodieke verstrek | king                     | 1 Reiskosten             | € 12,50 |  | 01-01-2012 |            | 2         |  |
| - Details                 |                          |                          |         |  |            |            |           |  |
| Details                   |                          |                          |         |  |            |            |           |  |
| Kolomnummer               | 6 Periodieke verstre     | kking 🔽                  |         |  |            |            |           |  |
| <u>Volgnummer</u> *       | 1 Reiskosten             | <b>•</b>                 |         |  |            |            |           |  |
| Bedrag                    |                          | € 12,50                  |         |  | Normbedrag |            |           |  |
| Begindatum/Einddatum      | 01-01-2012               |                          |         |  |            |            |           |  |
| Soort component           | Periodiek                |                          |         |  |            |            |           |  |
| Omschrijving              | strippenkaart            |                          |         |  |            |            |           |  |
|                           |                          |                          |         |  |            |            |           |  |
|                           |                          |                          |         |  |            |            |           |  |
|                           |                          |                          |         |  |            |            |           |  |
|                           |                          |                          |         |  |            |            |           |  |
|                           |                          |                          |         |  |            |            |           |  |
|                           |                          |                          |         |  |            |            |           |  |
|                           |                          |                          |         |  |            |            |           |  |
| Activiteitnr              | 00010140 🔍 Plaa          | tsingsanalyse            |         |  |            |            |           |  |
| Laatste betaling          |                          |                          |         |  |            |            |           |  |
|                           |                          |                          |         |  |            |            |           |  |

Het is mogelijk de vergoedingscomponent te koppelen aan een activiteit. Wanneer gebruik wordt gemaakt van verplichtingen op activiteitniveau is dit zelfs noodzakelijk. Bij het draaien van de uitkeringsrun wordt gecontroleerd of het saldo van de verplichting voldoende is om de vergoeding te betalen. Als dit niet het geval is dan wordt maximaal het bedrag verstrekt dat volgens dit saldo nog mogelijk is. Dit wordt gemeld op het verslag van de uitkerings-run.

Wanneer een betaaldossier aan een traject gekoppeld is kunnen alleen activiteiten van dat traject bij een component uit het betaaldossier geselecteerd worden:

| Activiteit       |                                                                                                    |
|------------------|----------------------------------------------------------------------------------------------------|
| Laatste betaling | 1                                                                                                    |
|                  | 1 Beroepskeuzetest<br>1 Schrijfvaardigheid<br>12134567 Loopbaanadvies 'Snel aan het werk'<br>20 cursus excel |

| Kolomnummer | Dit wordt gebruikt als deel van de aanduiding van de component en hebben<br>een specifieke betekenis.                                                                                                    |
|-------------|----------------------------------------------------------------------------------------------------|
| Volgnummer  | Het volgnummer dat samen met het kolomnummer wordt gebruikt als aanduiding van de component.                                                                                                    |
| Bedrag      | Het bedrag van de component. Automatisch wordt het normbedrag voor de<br>component gebruikt. Het bedrag kan niet ingevuld worden als sprake is van<br>een procentuele component.<br>Wanneer een bedrag voor een component met kolomnummer 20, 21, 22 of<br>23 wordt opgevoerd, moet dat bedrag positief zijn. |
| Normbedrag  | Het normbedrag dat bij de component hoort. Dit bedrag kan hier niet gewijzigd worden.                                                                                                    |
| Begindatum  | De begindatum voor deze specifieke component. Indien de datum leeg gelaten wordt, wordt de datum van de uitkeringsperiode gebruikt.                                                                                                    |
| Einddatum   | De einddatum voor deze specifieke component. Indien de datum leeg gelaten wordt, wordt de datum van de uitkeringsperiode gebruikt.                                                                                                    |
| Soort       | Hier kan worden aangegeven of het om een periodieke of eenmalige                                                                                                    |

| component                                                                  | component gaat.                                                                                                    |                                                                                             |  |  |
|----------------------------------------------------------------------------|----------------------------------------------------------------------------------------------------|---------------------------------------------------------------------------------------------|--|--|
| Omschrijving                                                               | Een omschrijving van de component.                                                                                                    |                                                                                             |  |  |
| Туре                                                                       | Extra aanduiding voor componenten m                                                                                                    | net kolomnummer 20, 22 en 23.                                                               |  |  |
|                                                                            | Kolomnummer                                                                                                    | Aanduiding                                                                                  |  |  |
|                                                                            | 20 (Voorschot)                                                                                                    | Het cliëntnummer bij wie een<br>inhouding zal plaats vinden in<br>verband met het voorschot |  |  |
|                                                                            | 22 (Vordering)                                                                                                    | Het debiteurnummer                                                                          |  |  |
|                                                                            | 23 (Doorbetaling/reservering)                                                                                                    | Het crediteurnummer                                                                         |  |  |
| Debiteur                                                                   | Door het debiteurnummer in te vullen, opboekingen vanuit uitkeringen naar d                                                                                                    | vinden de inhoudingen en<br>ebiteuren plaats.                                               |  |  |
| Cliënt<br>inhouding                                                        | Het cliëntnummer van de cliënt via wiens crediteurendossier de betaling<br>gaat verlopen.<br>Tevens wordt deze rubriek gebruikt bij inhoudingen voor voorschotten.<br>Inhouding zal plaatsvinden voor een voorschot op naam van dit<br>cliëntnummer. Via de detailknop kan de gewenste cliënt geselecteerd<br>worden                   |                                                                                             |  |  |
| Crediteur                                                                  | Koppeling met crediteuren. Door het crediteurnummer in te vullen, vinden de<br>inhoudingen vanuit uitkeringen ten behoeve van crediteuren plaats.<br>Inhoudingen voor derden kan op twee manieren plaats vinden:<br>Rechtstreekse doorbetaling of reservering.                                                                         |                                                                                             |  |  |
| Activiteitnr                                                               | Het nummer van de activiteit die door middel van de component betaald<br>wordt met daarachter de omschrijving van de activiteit.                                                                                                    |                                                                                             |  |  |
| Laatste<br>betaling                                                        | Zie de uitleg in paragraaf 4.3.3                                                                                                    |                                                                                             |  |  |
| Verplichting                                                               | Het nummer van de verplichting die bij                                                                                                    | de component behoort.                                                                       |  |  |
| BTW tarief<br>Alleen voor<br>kolom 23 bij<br>regeling 17<br>(participatie) | Registratie van het BTW percentage dat bij een activiteit berekend moet<br>worden. Hier kan worden gekozen voor:<br>nul-, laag-, of hoogtarief<br>Wanneer in het onderhoudsscherm voor de participatieactiviteit een BTW<br>percentage is opgenomen wordt dit percentage hier overgenomen. Het kan<br>indien gewenst worden aangepast. |                                                                                             |  |  |
| BTW<br>compensatie-<br>fonds                                               | Indicatie of de BTW compensabel is.                                                                                                    |                                                                                             |  |  |

### 4.2.3 Occasionele componenten

Dit deelscherm heeft dezelfde werking als het deelscherm Componenten. Bij de occasionele componenten worden enkel componenten met een eenmalig karakter opgevoerd.

Als voorbeeld een incidentele vergoeding (kolomnummer 08) die direct wordt doorbetaald aan de betreffende crediteur (kolomnummer 23):

Bij de occasionele component met kolomnummer 23 kan in het deelscherm aangegeven worden aan welke crediteur moet worden doorbetaald en welk BTW-tarief voor de betaling van toepassing is. Voor meer uitleg over (het gebruik van) het BTW-tarief zie paragraaf 10.5.

| Onderhoud - betaaldossier  | 🗆 Onderhoud - betaaldossier: 3498 - A Snel (400) - BSN: 126429339 - Occ.component |                        |                      |                |               |  |
|----------------------------|-----------------------------------------------------------------------------------|------------------------|----------------------|----------------|---------------|--|
| info Kolomnummer           |                                                                                   | Volgnummer             | Bedrag               | Normbedrag     | Begindatum    |  |
| C 🔱 8 Incidentele verstrek | king                                                                              | 1 Plaatsingsanalyse    | €245,00              |                |               |  |
| 💿 🐺 23 Inhouding crediteur | ren                                                                               | 1 Directe doorbetaling | €245,00              |                |               |  |
| Details                    |                                                                                   |                        |                      |                |               |  |
|                            |                                                                                   |                        |                      |                |               |  |
| Kolomnummer *              | 23 Inhouding crediteuren                                                          | <b>•</b>               |                      |                |               |  |
| <u>Volgnummer</u> *        | 1 Directe doorbetaling                                                            | <b>•</b>               |                      |                |               |  |
| Bedrag                     | € 24                                                                              | 5,00                   | Normbedrag           |                |               |  |
| Begindatum/Einddatum       |                                                                                   |                        |                      |                |               |  |
| Omschrijving               | cursuskosten                                                                      |                        | Туре                 | Doorbetaling/r | eservering 60 |  |
|                            |                                                                                   |                        |                      |                |               |  |
|                            |                                                                                   |                        |                      |                |               |  |
| Client inhouding           | <u>e</u>                                                                          |                        | Crediteur            | 00000060       | Aan de slag   |  |
|                            |                                                                                   |                        |                      |                |               |  |
|                            |                                                                                   |                        |                      |                |               |  |
|                            |                                                                                   |                        |                      |                |               |  |
|                            |                                                                                   |                        |                      |                |               |  |
| Activiteitnr               | 00010140 Q Plaatsingsar                                                           | nalyse                 |                      |                |               |  |
|                            |                                                                                   |                        | BTW tarief           | Hoog tarief    | •             |  |
| Openstaande verplichting   | € 3.75                                                                            | 5,00                   | BTW-compensatiefonds |                |               |  |
|                            |                                                                                   |                        |                      |                |               |  |

De uitleg van de velden is identiek aan de lijst in de voorgaande paragraaf.

### 4.2.4 Tenaamstelling

Bij het deelscherm 'Tenaamstelling' kan een andere persoon worden vastgelegd, die het geld van de cliënt ontvangt. Alle velden zijn verplicht om te vullen wanneer het vinkje is gezet bij de tenaamstelling.

| 🗉 Onderhoud - betaaldossier: 3498 - A Snel (400) - BSN: 126429339 - Tenaamstelling |          |  |  |  |
|------------------------------------------------------------------------------------|----------|--|--|--|
| Tenaamstelling                                                                     |          |  |  |  |
| Naam                                                                               |          |  |  |  |
| Adres                                                                              |          |  |  |  |
| Postcode                                                                           | <u> </u> |  |  |  |
| <u>Betaalwijze</u>                                                                 |          |  |  |  |
| Girorekening                                                                       |          |  |  |  |
| Bank                                                                               |          |  |  |  |
| Bankrekening                                                                       |          |  |  |  |
| IBAN                                                                               |          |  |  |  |
| BIC                                                                                |          |  |  |  |

| Tenaamstelling          | Aanduiding dat de uitkering op een andere naam wordt uitbetaald dan die van de cliënt. |
|-------------------------|----------------------------------------------------------------------------------------|
| Naam                    | De naam van de tenaamgestelde.                                                         |
| Adres                   | Het adres van de tenaamgestelde.                                                       |
| Postcode/<br>Woonplaats | De postcode en woonplaats van de tenaamgestelde                                        |
| Betaalwijze             | De wijze waarop de betaling aan de tenaamgestelde plaats vindt.                        |

| Girorekening | De Girorekening van de tenaamgestelde.                                                                              |
|--------------|----------------------------------------------------------------------------------------------------|
| Bank         | De code van de bank, behorende bij het bankrekeningnummer.                                                          |
| Bankrekening | De bankrekening van de tenaamgestelde.                                                                              |
| IBAN         | (International Bank Account Number) als identificatie van de opdrachtgever en begunstigde (bank en rekeningnummer). |
| BIC          | (Bank Identifier Code) als identificatie van de opdrachtgever en begunstigde (bank en rekeningnummer).              |

### 4.3 Verplichtingen

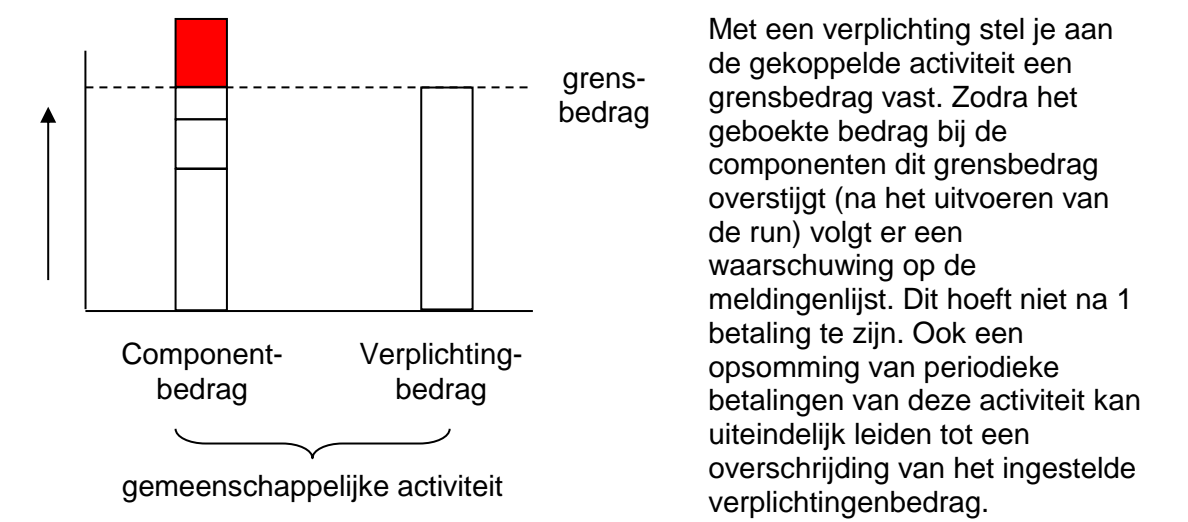

Het componentenbedrag wordt als het ware (iedere keer) afgetrokken van het verplichtingenbedrag. Vandaar dat het bij het gebruik van de verplichtingensystematiek noodzakelijk is om de betreffende component te koppelen aan de activiteit in kwestie.

| Details                 |                                   |                    |               |  |  |  |
|-------------------------|-----------------------------------|--------------------|---------------|--|--|--|
| Financiering (1)        | Financiering (1) Verplichting (1) |                    |               |  |  |  |
| Algemeen                |                                   |                    |               |  |  |  |
| Activiteit *            | 5 Plaatsingsanalyse               | Activiteitnummer   | 00010140      |  |  |  |
| Gepl. begin             | 01-07-2012                        | Gepl. eind         | 30-11-2012    |  |  |  |
| Begindatum              | 01-07-2012                        | Einddatum          |               |  |  |  |
| Status                  | 2 activiteit gestart              | Ingangsdat. status | 19-07-2012    |  |  |  |
| Niet gestart            |                                   | Succesvol          |               |  |  |  |
| Soort traject           | RE Re-integratie traject          | Type traject       | Re-integratie |  |  |  |
|                         |                                   |                    |               |  |  |  |
| Contract                | 200 Q WPB                         | Datum overname     | 12-07-2012    |  |  |  |
| Participatiebedrijf     | 00000060 Q Aan de slag            | Contactpersoon     |               |  |  |  |
| Indirecte kosten        |                                   | Kinderopvang       |               |  |  |  |
| Functie                 |                                   | Uren per week      |               |  |  |  |
| Werkgever/opl.instantie |                                   | Branche            |               |  |  |  |
| Soort dienstverband     |                                   | Vorm               |               |  |  |  |
| Totaal verplichtingen   | € 4.000,00                        | Openstaand bedrag  | Bereken       |  |  |  |
| Aanleveren SRG          |                                   | Verslagperiode SRG |               |  |  |  |
| Toelichting             |                                   |                    |               |  |  |  |

Verplichtingen kunnen op verschillende wijzen worden opgdeboekt:

- Via het menu
- Via Trajectregistratie, deelscherm Activiteiten, button 'Verplichting'
- Via Contractbeheer (automatisch)

### 4.3.1 via het menu

De verplichtingen kunnen direct vanuit het menu van de Suite**4**Werk worden geregistreerd. Zo legt u eenvoudig de boeking van één of meer verplichtingen vast.

| Onderhoud     |        |       |                  |                     |   |                |
|---------------|--------|-------|------------------|---------------------|---|----------------|
| ▼ Suites      | zoeken |       |                  |                     |   |                |
| Suite4Werk    | Þ      | Key2P | Participatie 🕨 🕨 | Cliëntgegevens      |   |                |
| Suite4Inkomen | Þ      | Key2K | Cinderopvang 🕨 🕨 | Participatiedossier |   |                |
| Suite4Zorg    | Þ      |       |                  | Inburgeringsdossier |   |                |
|               |        |       | Raadpleegporta   | Trajectregistratie  |   |                |
|               |        |       | 1 51             | Betaaldossier       |   |                |
|               |        |       |                  | Dossierchecker      |   |                |
|               |        |       | <u>-0</u>        | Contractbeheer      | ► |                |
|               |        |       |                  | Berichtenverkeer    | ₽ |                |
|               |        |       |                  | Budgetbeheer        | ► |                |
|               |        |       |                  | Boeken              | Þ | Verplichtingen |
|               |        |       |                  |                     |   | 40             |
|               |        |       |                  |                     |   |                |

| Key2Participatie > Boeken > Verplich                        | ntingen > Verplichting                                           |                                                                                                    |              |        |         |                          |                               | 9               |
|-------------------------------------------------------------|------------------------------------------------------------------|----------------------------------------------------------------------------------------------------|--------------|--------|---------|--------------------------|-------------------------------|-----------------|
| Onderhoud                                                   | Onderhoud - verplichting                                         | 1: - Verplichting                                                                                                    |              |        |         |                          |                               |                 |
| Suites     zoeken       Suite4Werk     Image: Suite4Inkomen | info Kolomnummer                                                 | Volgnummer                                                                                                    | Omschrijving | Bedrag | Periode | Omschrijving             | BTW percentage<br>Hoog tarief | BTW-<br>Nee     |
| Suite4Zorg                                                  | Details                                                          |                                                                                                    |              |        |         |                          |                               |                 |
| Dossiergegevens Verplichting (v)                            | Activiteitnummer<br>Cliëntnummer<br>Trajectnummer<br>Kolomnummer | 00001009     C Sollicitatietrain       0000000777     C HM Pietersen       0000000031     C       50     C Verplichtingen       001     C Boeken verplicht | ing<br>iting |        |         |                          |                               |                 |
|                                                             | Bedrag *                                                         | 201404                                                                                                    | € 1,00       |        | C       | Openstaande verplichting | Afboeken openstaande verplick | 275,00<br>nting |
|                                                             | Omschrijving<br><u>BTW percentage</u>                            | voorbeeld<br>Hoog tarief                                                                                                    |              |        |         |                          |                               |                 |
|                                                             | BTW-compensatiefonds                                             | rerking.                                                                                                    |              |        |         |                          |                               |                 |

Geef als eerste aan, aan welke activiteit de verplichting is gekoppeld. Dit kan op twee manieren:

- 1. U weet het activiteitnummer en geeft dit direct in op het scherm.
- 2. U geeft het cliëntnummer in: selecteer in veld 'Activiteit' een activiteit uit een traject van de cliënt.

| Onderhoud - verplichting      | g: - Verplichting      |              |     | 5           |                          |                      |                      |
|-------------------------------|------------------------|--------------|-----|-------------|--------------------------|----------------------|----------------------|
| info Kolomnummer              | Volgnummer             | Omschrijving | Bec | rag Periode | Omschrijving             | BTW percentage       | BTW-compensatiefonds |
| C 🔱 50                        |                        |              |     |             |                          |                      |                      |
| 🗉 Details                     |                        |              |     |             |                          |                      |                      |
| Activiteitnummer              | 00001009 Q Sollicitati | ietraining   |     |             |                          |                      |                      |
| Cliëntnummer                  | 0000000777 C HM Piete  | rsen         |     |             |                          |                      |                      |
| Trajectnummer                 | 00000003               |              |     |             |                          |                      |                      |
| Kolomnummer                   | 50 Verplicht           | ingen        |     |             |                          |                      |                      |
| Volgnummer *                  |                        |              |     |             |                          |                      |                      |
| Bedrag *                      |                        |              |     |             | Openstaande verplichting |                      | € 250,00             |
| Periode *                     |                        |              |     |             |                          | Afboeken openstaande | verplichting         |
| Omschrijving                  |                        |              |     |             |                          |                      |                      |
| BTW percentage                | Hoog tarief            |              |     |             |                          |                      |                      |
| BTW-compensatiefonds          |                        |              |     |             |                          |                      |                      |
| Toon printtakenscherm na verv | werking.               |              |     |             |                          |                      |                      |
|                               |                        |              | 4   |             |                          |                      |                      |
|                               |                        |              |     |             |                          |                      |                      |
|                               | 🗉 Deta                 | ils          |     |             |                          |                      |                      |
|                               | Activitaita            | ummor        |     | 00001       |                          | citatiotraining      |                      |
|                               | Activiteiti            | ummer        |     | 00001       |                          | chateranning         |                      |
|                               | Cliëntnum              | mer          |     | 00000       | 00777 🔍 нм г             | Pietersen            |                      |
|                               | Trajectnu              | mmer         |     | 00000       | 00031                    |                      |                      |

Indien u het activiteitnummer weet kunt u dit hier ingeven.

Heeft u het activiteitnummer niet, dan zoekt u met het cliënt nummer naar de betreffende activiteit. Via het vergrootglas achter Activiteitnummer krijgt u een lijst met alle activiteiten. U heeft hier meer nog meer zoekcriteria.

| E Zoekcriteria Trajecta | S Zoekcriteria Trajectactiviteit 🖉 🛶 |             |              |                 |               |            |            |                        |                             |
|-------------------------|--------------------------------------|-------------|--------------|-----------------|---------------|------------|------------|------------------------|-----------------------------|
| Activiteitnummer        | Activiteit                           | Cliëntnumme | r            | Trajectnummer   | Beginda       | tum        | Einddatu   | m                      | Soort traject               |
| Q                       |                                      | 000000077   | 7 🔍          | 9               |               |            |            |                        |                             |
|                         |                                      |             |              |                 |               |            |            |                        |                             |
| Zoekresultaat Trajec    | tactiviteit                          |             |              |                 |               |            |            |                        | Aantal:7 Pagina:1 van 1 🚺 🕨 |
| info Activiteitnummer   | Activiteit                           |             | Cliëntnummer | Naam (volledig) | Trajectnummer | Begindatum | Einddatum  | Soort traject          | Totaal verplichtingen       |
| C 🔱 00001009            | 1 Sollicitatietraining               |             | 000000777    | HM Pietersen    | 000000031     | 10-04-2014 |            | 201 Sociale activering | € 1.500,00                  |
| C 🚯 00001003            | 3 Training sociale vaardigh          | eden        | 000000777    | HM Pietersen    | 000000031     | 20-05-2013 | 30-05-2013 | 201 Sociale activering | € 250,00                    |
| C 🕸 00001002            | 12 Arbeidstraining                   |             | 000000777    | HM Pietersen    | 000000031     | 01-04-2013 |            | 201 Sociale activering | € 150,00                    |
| C 🕸 0000037             | 10 Alfabetiseringstraject C          |             | 000000777    | HM Pietersen    | 000000031     | 01-01-2013 | 01-02-2014 | DUA Duaal traject      | € 0,00                      |
|                         |                                      |             |              |                 |               |            |            |                        |                             |

Met de button Afboeken openstaande verplichting kunt u het openstaande verplichtingenbedrag op nul zetten.

| Details                                |                               |                          |                                   |  |  |
|----------------------------------------|-------------------------------|--------------------------|-----------------------------------|--|--|
| Activiteitnummer                       | 00001009 Sollicitatietraining |                          |                                   |  |  |
| Cliëntnummer                           | 000000777 C HM Pietersen      |                          |                                   |  |  |
| Trajectnummer                          | 000000031                     |                          |                                   |  |  |
| Kolomnummer *                          | 50 Q Verplichtingen           |                          |                                   |  |  |
| Volgnummer *                           |                               |                          |                                   |  |  |
| Bedrag *                               |                               | Openstaande verplichting | € 250,00                          |  |  |
| Periode *                              |                               |                          | Afboeken openstaande verplichting |  |  |
| Omschrijving                           |                               |                          | ht                                |  |  |
| BTW percentage                         | Hoog tarief                   |                          |                                   |  |  |
| BTW-compensatiefonds                   |                               |                          |                                   |  |  |
|                                        |                               |                          |                                   |  |  |
| ☑ Toon printtakenscherm na verwerking. |                               |                          |                                   |  |  |

Het is daarnaast mogelijk om een print te maken van de afzonderlijke boekingen.

Toon printtakenscherm na verwerking.

| 🗏 Raadplegen - batch-/printtaak: 152 Batch-/Printtaak |                                    |  |  |  |  |
|-------------------------------------------------------|------------------------------------|--|--|--|--|
| Batch-/Printtaak                                      | 0000100178                         |  |  |  |  |
| Gebruiker                                             | GWS GWS4all                        |  |  |  |  |
| Programma                                             | Verplichtingen                     |  |  |  |  |
| Technische programmanaam                              | REI_VEB_BWS2                       |  |  |  |  |
| Status                                                | Gereed                             |  |  |  |  |
| Datum/Tijd                                            | 22-04-2014 11:35:02                |  |  |  |  |
| Doorlooptijd                                          | 0:00:01                            |  |  |  |  |
| Server                                                | WIZ-2008R2                         |  |  |  |  |
| Proces-id                                             | 000002380                          |  |  |  |  |
| Laatste melding                                       |                                    |  |  |  |  |
| •                                                     |                                    |  |  |  |  |
| info Filenaam                                         | Omschrijving                       |  |  |  |  |
| C 🔱 VERP120216                                        | Boeken verplichtingen participatie |  |  |  |  |

| //// VERP120216.txt - Notep                                                       | ad                                                |                            |               |                 |
|-----------------------------------------------------------------------------------|---------------------------------------------------|----------------------------|---------------|-----------------|
| File Edit Format View He                                                          | lp                                                |                            |               |                 |
| ⊱E+(s0P+&k0G+&l0o8D+(<br>GWS4all<br>REI_VEB_                                      | s16.66H-(ON<br>Boeken verplichtingen participatie | Centric<br>Dienstjaar 2014 | Datum<br>Blad | 22-04-2014<br>1 |
| verslagnummer : 001                                                               | 03127                                             |                            |               |                 |
| RUNPARAMETERS<br>GEBRUIKER : GWS4all<br>Verslagnr : 103127<br>EINDE RUNPARAMETERS |                                                   |                            |               |                 |
| GWS4all<br>REI_VEB_                                                               | Boeken verplichtingen participatie                | Centric<br>Dienstjaar 2014 | Datum<br>Blad | 22-04-2014<br>2 |
| verslagnummer : 001                                                               | 03127                                             |                            |               |                 |
| Uitbest.nr. Periode                                                               | Verslagnummer Component                           | Omschrijving               | Clientnr      | Bedrag          |
| 1009 201403                                                                       | 103127 50/001 Boeken verplichting                 |                            | 0000000777    | 25.00           |
|                                                                                   |                                                   |                            |               |                 |
| *** EINDE LIJST ***                                                               | aantal bladzijden : 2                             |                            | Totaal:       | 25.00           |

# 4.3.2 via Trajectregistratie

# Onder het deelscherm Activiteiten zit de button 'Verplichting'

| •  | 🗉 Onderhoud - participatietraject: 256 - A Snel (400) - BSN: 126429339 - Verplichtingen |           |             |                    |      |  |  |
|----|-----------------------------------------------------------------------------------------|-----------|-------------|--------------------|------|--|--|
|    | Kolomnummer                                                                             | Volgnumme | 21          | Omschrijving       |      |  |  |
| o  | 50                                                                                      | 005       |             | Budget derdengelde | n    |  |  |
| •  | Details                                                                                 |           |             |                    |      |  |  |
| Ko | lomnummer                                                                               | * 5       | 0           | 🔍 Verplichtingen   |      |  |  |
| Vo | lgnummer                                                                                | * 0       | 05          | 🕘 Budget derdenge  | lden |  |  |
| Be | drag                                                                                    | *         |             | € 4.000,00         |      |  |  |
| Pe | riode                                                                                   | * 2       | 01207       |                    |      |  |  |
| On | nschrijving                                                                             |           |             |                    |      |  |  |
| BT | W percentage                                                                            | Н         | loog tarief |                    |      |  |  |
| вт | W-compensatiefonds                                                                      | Г         |             |                    |      |  |  |

Via de plus-button aan de rechterkant kunt u een nieuwe verplichting aanmaken.

Kolomnummer 50 is standaard voor verplichtingen. Het volgnummer kiest u uit een lijst met beschikbare soorten verplichtingen.

Zodra het volgnummer is gekozen vult u het scherm verder aan met het bedrag, de periode, en de omschrijving.

### 4.3.3 via Contractbeheer

Het gebruiken van verplichtingen kan ook via de contracten. Bij het binnenhalen van een contractactiviteit worden vervolgens automatisch deze 'instellingen' meegenomen. Indien het nu komende gedeelte moeilijk te volgen is, is het advies eerst het hoofdstuk Contractbeheer te lezen (volgende hoofdstuk).

| Onderhoud                           | Details                             |
|-------------------------------------|-------------------------------------|
| Suites     Zoeken                   | Financiering (1) Resultaat          |
| Suite4Werk                          | Standaard                           |
| Suite4Zorg                          | Activiteit * 1 Sollicitatietraining |
| - Destine                           | Opleiding/arbeidsvorm               |
| Dossiers                            | Dienstverband                       |
| 2010                                | Daadwerkelijke deelname             |
| <ul> <li>Dossiergegevens</li> </ul> | Doorlooptijd                        |
| Algemeen (v)                        |                                     |
| Activiteiten (v)                    | Branche                             |
| Rapportage                          | Functie                             |
| Profiel: Doelgroepen                | Uren p/w                            |
| Budget                              | Contactpersoon                      |

In het deelscherm activiteiten van Contractbeheer klikt u op de button Financiering.

Aan de activiteit gaan we nu een financieringsbron koppelen.

Klik op de plus-button en kies een financieringsbron en een bedrag.

Daarnaast kunt u het BTW percentage aangeven en of deze activiteit voldoet aan het BTWcompensatiefonds.

| Details              |                                  |
|----------------------|----------------------------------|
| Financieringsbron *  | 70 Budget test Menno, contr. 2 💌 |
| Bedrag *             | € 5.000,00                       |
| BTW percentage       | Hoog tarief                      |
| BTW-compensatiefonds |                                  |

Dit is direct het verplichtingenbedrag. Deze activiteit mag dus maximaal € 5.000,00 kosten. Na opslag zien we aan de button dat er een financieringsbron aan gekoppeld is Het contract is nu klaar voor gebruik.

### 4.3.4 Laatste betaling

Stel dat de activiteit € 595,50 heeft gekost. Dit ligt € 4,50 onder het grensbedrag van de verplichting van dit rekenvoorbeeld. Deze € 4,50 wil je graag afboeken. Indien je al weet dat er op deze activiteit geen nieuwe kosten meer geboekt zullen worden kun je in het componentenscherm aangeven dat het om een (vaak eerste en ook) laatste betaling van deze activiteit gaat.

Na het draaien van de run is de correctie in Opvragen Algemeen (GWS4all) terug te vinden:

| 🚊 🗀 Participatie            |                                                 |                   |             |
|-----------------------------|-------------------------------------------------|-------------------|-------------|
| 🛓 🗀 Participatiedossier     | (1/1)                                           |                   |             |
| 🛓 🗄 🗀 Trajectregistratie (4 | 4/4)                                            |                   |             |
| 🛓 🗄 🖨 Betaaldossier (3/5)   | )                                               |                   |             |
| 🗁 Verplichtingen            | Connonent                                       | Verslager Periode | Vernichting |
| 🕂 🗀 Budgetbeheer            | 50 /70 AUTOMATISCHE CORRE€indcorrectie verplich | 34562 201005      | -4,50       |

In dit geval wordt component 50/070 als correctie (afboeking) van de verplichting gebruikt.

### 4.4 Controle op saldo verplichting bij opvoeren component

Veel gemeenten gebruiken de verplichtingen om binnen het traject de (maximale) kosten van een activiteit aan te geven. Het voordeel van het werken met verplichtingen is dat bij het koppelen van de betalingen aan deze activiteiten er een controle plaatsvindt ten aanzien van dit verplichtingenbedrag. Met de nieuwe functionaliteit krijgt de gebruiker reeds bij de registratie van de betaling in het betaaldossier inzichtelijk of het saldo van de verplichtingen toereikend is.

Via het deelscherm Activiteiten van de Trajectregistratie is het mogelijk om een verplichting te registreren.

|              | Financiering | Verplichting |
|--------------|--------------|--------------|
| <b>4</b> I - |              | 4            |

Op het moment dat deze activiteit wordt betaald in het (gekoppelde) betaaldossier zet men een betaalcomponent klaar en vult men het activiteitnummer in:

| Onderhoud - betaaldossier: 725 - P.H. Alkema (786) - BSN: 787878510 - Occasionele component |                          |            |  |  |  |  |  |  |
|---------------------------------------------------------------------------------------------|--------------------------|------------|--|--|--|--|--|--|
| Kolomnummer                                                                                 | * 8 Eenmalige vergoeding |            |  |  |  |  |  |  |
| Volgnummer                                                                                  | * 5 Volledig traject     |            |  |  |  |  |  |  |
| Bedrag                                                                                      | € 600,00                 | Normbedrag |  |  |  |  |  |  |
| Begindatum/Einddatum                                                                        |                          |            |  |  |  |  |  |  |
| Omschrijving                                                                                | betaling werkstage       |            |  |  |  |  |  |  |
|                                                                                             |                          |            |  |  |  |  |  |  |
|                                                                                             |                          |            |  |  |  |  |  |  |
|                                                                                             |                          |            |  |  |  |  |  |  |
|                                                                                             |                          |            |  |  |  |  |  |  |
| Activiteitnr                                                                                | 00001004                 |            |  |  |  |  |  |  |
| Laatste betaling                                                                            |                          |            |  |  |  |  |  |  |

Het is mogelijk om bij het opslaan van de gegevens al te zien of de betaling het saldo van de verplichting te boven gaat. Het verschil tussen deze twee bedragen is namelijk direct zichtbaar in het occasionele componentenscherm:

| Activiteitnr             | 00010009 C vrijwilligerswerk |  |
|--------------------------|------------------------------|--|
| Laatste betaling         |                              |  |
| Openstaande verplichting | €-100,00                     |  |
|                          | AT AT                        |  |

Bij het opslaan van de component volgt er een informatieve melding:

| Validatiemeldingen                     | Openstaande verplichting            | €-100,00 |
|----------------------------------------|-------------------------------------|----------|
| Blokkerend: 0<br>Belemmerend: 0        |                                     |          |
| Informatief: 1 ? - De<br>Historisch: 0 | openstaande verplichting is kleiner | dan nul. |

De melding komt tevoorschijn onder de volgende voorwaarden:

- De component heeft een kolomnummer 6 of 8.
- Het is alleen van toepassing op het betaaldossier van de Suite4Werk.
- Er wordt een activiteit met verplichting aan de component gekoppeld.
- De openstaande verplichting is negatief (componentbedrag > saldo verplichting).

Bij het uitvoeren van een proefrun blijkt of het bedrag van de betaling het verplichtingenbedrag heeft overschreven:

een proefrun:

|   | Component |                     | Omschrijving             | Datum begin | Datum einde | Bedrag |  |  |  |
|---|-----------|---------------------|--------------------------|-------------|-------------|--------|--|--|--|
|   | 08        | 005                 | Volledig traject         | 01-08-2011  | 31-08-2011  | 500.00 |  |  |  |
|   | 10        | 990                 | GRONSLAG VOOR BEREKENING |             |             | 0.00   |  |  |  |
|   | 19        | 19 990 TOTAAL NETTO |                          |             |             | 500.00 |  |  |  |
|   | 29        | 990                 | UIT TE BETALEN BEDRAG    |             |             | 500.00 |  |  |  |
| Г |           |                     |                          |             |             |        |  |  |  |

0074 (I) Onvold. saldo verpl. Bedrag comp. [8/5] 600,00 -> 500,00

of nadat de uitkeringsrun heeft plaatsgevonden via de meldingenlijst:

| Meldingenlijst verslagnummer(s): 102169<br>Meldingenlijst occasionele run, regeling: 17, periode: 201108 |      |        |        |      |           |          |        |        | BMV    | : RP  |       |        |    |
|----------------------------------------------------------------------------------------------------|------|--------|--------|------|-----------|----------|--------|--------|--------|-------|-------|--------|----|
| Clientnr                                                                                                 | Naam |        | Nummer | Melo | dingnumme | r/Omschr | ijving |        |        |       |       |        |    |
| 0000000786                                                                                               | Р.Н. | Alkema | 725    | 74   | 0074 (I)  | onvold.  | saldo  | verpl. | Bedrag | comp. | [8/5] | 600,00 | -> |
| л                                                                                                    |      |        |        |      | 500,00    |          |        |        |        |       |       |        |    |

# Hoofdstuk 5: Dossierchecker

### 5.1 Inleiding

Controle op gegevens

| Key2Participatie | Cliëntgegevens      |
|------------------|---------------------|
| Key2Kinderopvang | Participatiedossier |
|                  | Inburgeringsdossier |
|                  | Trajectregistratie  |
|                  | Betaaldossier       |
|                  | Dossierchecker      |
|                  | Contractbeheer      |
|                  | Berichtenverkeer    |
|                  | Budgetbeheer        |

De menu-optie Dossierchecker is een instrument om de kwaliteit van uw registreerde gegevens te controleren. Dit instrument is vooral gericht op de kwaliteit van de SRGen SKO-gegevens.

Daarnaast hebben gemeenten ook een eigen beleid met de daaraan gekoppelde verantwoording. Een verantwoording van de inzet van trajecten en de effectiviteit hiervan kan alleen zichtbaar gemaakt kan worden wanneer de dossiers goed ingevuld zijn. Wij willen met deze nieuwe functie binnen de Suite**4**Werk inzicht geven aan de klantmanagers over de invulling van de trajecten van de klanten waar zij klantmanager en verantwoordelijk voor zijn.

Dit instrument is in eerste instantie voor de klantmanagers, maar kan ook door teamleiders toegepast worden.

### 5.2 Werking

Op het hoofdscherm vult u twee verplichte criteria in:

- De periode waarover de trajectgegevens van toepassing zijn; en
- De begeleider die in deze periode in het deelscherm Begeleider van het Particpatiedossier actief was.

De begeleider wordt default gevuld met de medewerker die bij de gebruiker (mogelijk) is ingericht, maar kan daarna nog wel worden aangepast.

| ▲ MENU III                 | gws            |                                                                             |   |
|----------------------------|----------------|-----------------------------------------------------------------------------|---|
| Key2Participatie >         | Dossierchecker |                                                                             |   |
| Onderhoud                  |                | Selectiecriteria Dossierchecker                                             |   |
| <ul> <li>Suites</li> </ul> | zoeken         | Selectionitaria                                                             |   |
| Suite4Werk                 | Þ              |                                                                             |   |
| Suite4Inkomen              | Þ              | Datum vanaf/tot en met                                                      |   |
| Suite4Zorg                 | Þ              | Begeleider                                                                  | * |
|                            |                | Overlichten                                                                 |   |
|                            |                | Activiteiten die volgens planning al zouden zijn begonnen                   |   |
|                            |                | A tiviteiten die volgens planting al zouden zijn beëindigd                  |   |
|                            |                | ctieve trajecten zonder lopen le activiteiten                               |   |
|                            |                | Trajecten zonder geactualiseerde trede bij gestarte/beëindigde activiteiten |   |
|                            |                | Nieuw gestarte trajecten                                                    |   |
|                            |                | Actieve activiteiten die niet mee gaar met de SRG-aanlevering               |   |
|                            |                | Activiteiten die relevant zijn voor de Wit kinderopvang                     |   |
|                            |                | Activiteiten met kinderopvang die (naar v rwachting) worden beëindigd       |   |
|                            |                | Trajecten zonder doelgroep                                                  |   |
|                            |                | Trajecten waarbij wordt afgezien van deelnam                                |   |
|                            |                | Trajecten zonder geactualiseerde trede                                      |   |
|                            |                | Trajecten zonder trede op de participatieladder                             |   |
|                            |                | 7                                                                           |   |
|                            |                |                                                                             | 1 |
|                            | Begeleider     | Datum vanaf/tot en met                                                      |   |

Zodra deze zijn ingevuld zijn de buttons niet meer uitgegrijsd. Elk van de buttons beantwoord de voorliggende vraag. Zo zijn er twaalf situaties van toepassing.

De uitgegrijsde buttons lichten op zodra de twee verplichte criteria zijn ingevuld

| Selectiecriteria                                                            |                       |
|-----------------------------------------------------------------------------|-----------------------|
| Datum vanaf/tot en met *                                                    | 01-01-2013 30-06-2013 |
| Begeleider *                                                                | RHE Ruud Henry        |
| Overzichten                                                                 |                       |
| Activiteiten die volgens planning al zouden zijn begonnen                   |                       |
| Activiteiten die volgens planning al zouden zijn beëindigd                  |                       |
| Actieve trajecten zonder lopende activiteiten                               | <u> </u>              |
| Trajecten zonder geactualiseerde trede bij gestarte/beëindigde activiteiten | <u> </u>              |
| Nieuw gestarte trajecten                                                    |                       |
| Actieve activiteiten die niet mee gaan met de SRG-aanlevering               |                       |
| Activiteiten die relevant zijn voor de Wet kinderopvang                     |                       |
| Activiteiten met kinderopvang die (naar verwachting) worden beëindigd       |                       |
| Trajecten zonder doelgroep                                                  |                       |
| Trajecten waarbij wordt afgezien van deelname                               |                       |
| Trajecten zonder geactualiseerde trede                                      | <b>←</b>              |
| Trajecten zonder trede op de participatieladder                             | <b>—</b>              |

### 5.3 Voorbeeld

Door het drukken op een button achter de bijbehorende vraag zal de **Suite4**Werk de betreffende participatietrajecten ophalen.

Als voorbeeld pakken we de vraag:

Activiteiten die volgens planning al zouden zijn begonnen

----

Het antwoord op deze vraag toont alle actieve trajecten met activiteiten die (nog) niet gestart zijn maar waarvan de verwachte begindatum in de ingevulde periode ligt.

We drukken op de button en krijgen het volgende resultaat:

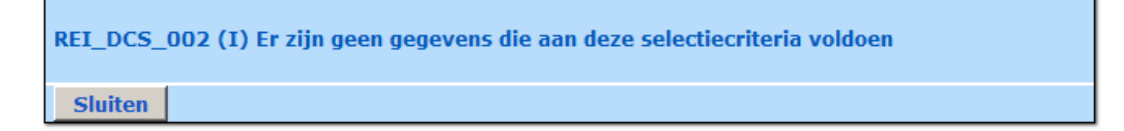

Blijkbaar zijn er geen participatietrajecten die:

- Actief waren in de opgegeven periode ('Datum vanaf / tot en met'); en
- Als begeleider Ruud Henry in deze periode hadden (deelscherm Begeleider in het Participatiedossier); en
- Een of meerdere activiteiten heeft die een geplande begindatum hebben in deze periode maar nog geen werkelijke begindatum.

U ziet dat van de drie genoemde voorwaarden de eerste twee bij iedere vraag terugkomen. De overige criteria zullen afhangen van de geselecteerde vraag.

We nemen een ander voorbeeld. De periode is van 1 juli 2013 tot en met 31 december 2013 (verslagperiode SRG) en de begeleider is Menno.

We willen in dit voorbeeld graag weten welke cliënten geen beweging op de participatieladder laten zien in de aangegeven periode

Oftewel:

Toon alle cliënten waarbij in de aangegeven periode de trede op de participatieladder niet is bijgewerkt.

| Selectiecriteria Dossierchecker                                             |                             |
|-----------------------------------------------------------------------------|-----------------------------|
| Selectiecriteria                                                            |                             |
| Datum vanaf/tot en met                                                      | * 01-07-2013 🔽 31-12-2013 🔽 |
| Begeleider                                                                  | * 123 Menno                 |
| Overzichten                                                                 |                             |
| Activiteiten die volgens planning al zouden zijn begonnen                   |                             |
| Activiteiten die volgens planning al zouden zijn beëindigd                  |                             |
| Actieve trajecten zonder lopende activiteiten                               |                             |
| Trajecten zonder geactualiseerde trede bij gestarte/beëindigde activiteiten |                             |
| Nieuw gestarte trajecten                                                    |                             |
| Actieve activiteiten die niet mee gaan met de SRG-aanlevering               |                             |
| Activiteiten die relevant zijn voor de Wet kinderopvang                     |                             |
| Activiteiten met kinderopvang die (naar verwachting) worden beëindigd       |                             |
| Trajecten zonder doelgroep                                                  |                             |
| Trajecten waarbij wordt afgezien van deelname                               |                             |
| Trajecten zonder geactualiseerde trede                                      |                             |
| Trajecten zonder trede op de participatieladder                             |                             |

# We klikken op de button en krijgen het volgende resultaat:

|                             | a Zoekcriteria Dossierchecker- Trajecten zonder geactualiseerde trede |                |              |                |                                   |                      |                                         |                  |                              |  |
|-----------------------------|-----------------------------------------------------------------------|----------------|--------------|----------------|-----------------------------------|----------------------|-----------------------------------------|------------------|------------------------------|--|
| Cliënt <u>Soort traject</u> |                                                                       |                |              |                |                                   |                      | Status traject                          |                  | Actuele trede                |  |
|                             | 9                                                                     |                | <b>•</b>     |                |                                   |                      |                                         |                  |                              |  |
|                             |                                                                       |                |              |                |                                   |                      |                                         |                  |                              |  |
|                             | a Zo                                                                  | oekresultaat D | ossierchecke | r- Trajecten z | onder geactualiseerde trede       |                      |                                         |                  |                              |  |
|                             | inf                                                                   | o Cliënt       | Naam         | Traject        | Soort traject                     | Type traject         | Actuele trede                           | Begindatum trede | Verwacht niveau              |  |
| C                           | (į                                                                    | 0000004946     | REI Pereboom | 000000096      | RE Re-integratie traject < 12 mnd | Re-integratie        | 21 Niveau 2 (afwijkend)                 | 01-08-2009       |                              |  |
| C                           | (į                                                                    | 0000001069     | M Postma     | 000000097      | REP Participatie traject          | <b>Re-integratie</b> | 30 Deelname georganiseerde activiteiten | 01-01-2010       | 60 Betaald werk              |  |
| C                           | (Į                                                                    | 0000005821     | Y de Rijke   | 0000000149     | OVR Rust traject                  | Overig               | 10 Geisoleerd                           | 01-04-2011       | 60 Betaald werk              |  |
| C                           | (į                                                                    | 0000005335     | ALG Overall  | 000000245      | DU Duaal traject                  | Duaal                | 30 Deelname georganiseerde activiteiten | 01-03-2012       | 20 Sociale contacten buitens |  |
| C                           | (į                                                                    | 0000000123     | A Amersfoort | 0000000274     | REP Participatie traject          | <b>Re-integratie</b> | 5 Trede 5 (Werk (m.b.v. re-integratie)  | 01-06-2012       | 60 Betaald werk              |  |
| C                           | (į                                                                    | 0000006652     | REI Heldemo  | 000000310      | REP Participatie traject          | Re-integratie        | 20 Sociale contacten buitenshuis        | 01-10-2012       | 40 Onbetaald werk            |  |

Er zijn dus zes trajectdossiers waarvan in de opgegeven periode de trede niet is gewijzigd. Met de zoekvelden kunnen de zoekresultaten eventueel verfijnd worden.

De eindgebruiker (voor wie de dossierchecker bedoeld is) kan de fouten direct oplossen door op een van de zes participatietrajecten te klikken:

| -       | 🗅 Zoekcriteria Dossierchecker- Trajecten zonder geactualiseerde trede |               |               |               |                                   |               |                                         |                  |                             |  |
|---------|-----------------------------------------------------------------------|---------------|---------------|---------------|-----------------------------------|---------------|-----------------------------------------|------------------|-----------------------------|--|
| Cliënt  |                                                                       |               |               |               | Soort traject                     |               | Status traject                          | Actuele trede    |                             |  |
| <b></b> |                                                                       |               | •             | <b>•</b>      |                                   |               | •                                       |                  |                             |  |
|         |                                                                       |               |               |               |                                   |               |                                         |                  |                             |  |
| -       | Zo                                                                    | ekresultaat D | ossierchecker | - Trajecten z | onder geactualiseerde trede       |               |                                         |                  |                             |  |
|         | inf                                                                   | Cliënt        | Naam          | Traject       | Soort traject                     | Type traject  | Actuele trede                           | Begindatum trede | Verwacht niveau             |  |
| С       | Ļ                                                                     | 0000004946    | REI Pereboom  | 000000096     | RE Re-integratie traject < 12 mnd | Re-integratie | 21 Niveau 2 (afwijkend)                 | 01-08-2009       |                             |  |
| С       | ų,                                                                    | 0000001069    | M Postma      | 000000097     | REP Participatie traject          | Re-integratie | 30 Deelname georganiseerde activiteiten | 01-01-2010       | 60 Betaald werk             |  |
| (       | Ļ                                                                     | 0000005821    | Y de Rijke    | 000000149     | DVR Rust trajec                   | Overig        | 10 Geisoleerd                           | 01-04-2011       | 60 Betaald werk             |  |
| С       | Ę                                                                     | 0000005335    | ALG Overall   | 000000245     | DU Quaal traject                  | Duaal         | 30 Deelname georganiseerde activiteiten | 01-03-2012       | 20 Sociale contacten buiten |  |
| С       | ų,                                                                    | 0000000123    | A Amersfoort  | 000000274     | REP Participatie traject          | Re-integratie | 5 Trede 5 (Werk (m.b.v. re-integratie)  | 01-06-2012       | 60 Betaald werk             |  |
| С       | Ū,                                                                    | 0000006652    | REI Heldemo   | 000000310     | REP Participatie traject          | Re-integratie | 20 Sociale contacten buitenshuis        | 01-10-2012       | 40 Onbetaald werk           |  |

Er opent zich een nieuw browservenster met het betreffende participatietraject. De eindgebruiker klikt op het deelscherm Participatieladder (ook beschikbaar in het bovenliggende Participatiedossier) en kan direct de trede actualiseren (indien nodig).

| Key2Participatie > Dossierchecker > Participatieladder (v) |                                                                                                |               |                 |  |  |  |  |  |
|------------------------------------------------------------|------------------------------------------------------------------------------------------------|---------------|-----------------|--|--|--|--|--|
| Onderhoud                                                  | Onderhoud - participatietraject: 149 - Y de Rijke (5821) - BSN: 831292738 - Participatieladder |               |                 |  |  |  |  |  |
| ▼ Dossiergegevens                                          | info Trede                                                                                     | Benindatum    | Finddatum       |  |  |  |  |  |
| Traject (v)                                                | 6 (1) 10 Colorland                                                                             | 01.04.2011    |                 |  |  |  |  |  |
| Trajectsoort (v)                                           | 10 Geisoleera                                                                                  | 01-04-2011    |                 |  |  |  |  |  |
| Contractinzet                                              |                                                                                                |               |                 |  |  |  |  |  |
| Activiteiten (v)                                           | Details                                                                                        |               |                 |  |  |  |  |  |
| Trajectbudget                                              | Trede                                                                                          | 10 Geisoleerd | Verwacht niveau |  |  |  |  |  |
| Notities                                                   | Begindatum                                                                                     | 01-04-2011    |                 |  |  |  |  |  |
| Participatieladder (v)                                     | Einddatum                                                                                      |               |                 |  |  |  |  |  |
|                                                            | Datum volgende meting                                                                          | 01-11-2011    |                 |  |  |  |  |  |
|                                                            | Toelichting                                                                                    |               |                 |  |  |  |  |  |

Zodra de oude trede is afgesloten en de nieuwe trede met de plus-button 🕂 is toegevoegd klikt men op 'Opslaan en sluiten' 🔁.

| ipatieladder (v)                             |                                                          |                                       |                                    | Creater en Sluiten (Alt+Q) |
|----------------------------------------------|----------------------------------------------------------|---------------------------------------|------------------------------------|----------------------------|
| Onderhoud - participatietraje     info Trede | ct: 149 - Y de Rijke (5821) - BSN: 8312927<br>Begindatum | 738 - Participatieladder<br>Einddatum | Verwacht niveau                    |                            |
| C D 10 Geisoleerd                            | 01-04-2011                                               | 25-08-2013                            | 60 Betaald werk<br>60 Betaald werk | <u>v</u>                   |
| Details                                      |                                                          |                                       |                                    | 24                         |
| Trede 20<br>Begindatum 20                    | Sociale contacten buitenshuis                            | Verwacht niveau                       | 60 Betaald werk                    | ¥                          |
| Einddatum Datum volgende meting              |                                                          |                                       |                                    |                            |
|                                              |                                                          |                                       |                                    |                            |

Het browservenster sluit weer en men keert terug naar het oorspronkelijke browservenster met de zes zoekresultaten.

| Trajecten zor  | Trajecten zonder geactualiseerde trede |                      |                                         |                  |                                  |                         |  |  |  |
|----------------|----------------------------------------|----------------------|-----------------------------------------|------------------|----------------------------------|-------------------------|--|--|--|
|                | Soort traject                          |                      | Status traject                          |                  | Actuele trede                    |                         |  |  |  |
|                | •                                      |                      | <b>•</b>                                |                  | <b>_</b>                         |                         |  |  |  |
|                |                                        |                      |                                         |                  |                                  |                         |  |  |  |
| r- Trajecten z | onder geactualiseerde trede            |                      |                                         |                  | Aant                             | al:6 Pagina:1 van 1 🚺 🕨 |  |  |  |
| Traject        | Soort traject                          | Type traject         | Actuele trede                           | Begindatum trede | Verwacht niveau                  | Datum volgende meting   |  |  |  |
| n 000000096    | RE Re-integratie traject < 12 mnd      | Re-integratie        | 21 Niveau 2 (afwijkend)                 | 01-08-2009       |                                  |                         |  |  |  |
| 000000097      | REP Participatie traject               | <b>Re-integratie</b> | 30 Deelname georganiseerde activiteiten | 01-01-2010       | 60 Betaald werk                  |                         |  |  |  |
| 000000149      | OVR Rust traject                       | Overig               | 10 Geisoleerd                           | 01-04-2011       | 60 Betaald werk                  | 01-11-2011              |  |  |  |
| 000000245      | DU Duaal traject                       | Duaal                | 30 Deelname georganiseerde activiteiten | 01-03-2012       | 20 Sociale contacten buitenshuis |                         |  |  |  |
| 000000274      | REP Participatie traject               | <b>Re-integratie</b> | 5 Trede 5 (Werk (m.b.v. re-integratie)  | 01-06-2012       | 60 Betaald werk                  |                         |  |  |  |
| 000000310      | REP Participatie traject               | Re-integratie        | 20 Sociale contacten buitenshuis        | 01-10-2012       | 40 Onbetaald werk                | 01-04-2013              |  |  |  |

Hierin klikken we op annuleren **(Solution)**. We keren terug naar het hoofdscherm van de Dossierchecker.

Zodra we nogmaals voor deze vraag en criteria de resultaten tonen zien we dat het bijgewerkte dossier niet meer getoond wordt. Er zijn nog maar vijf resultaten.

| E      | Zoekcriteria Dossierchecker- Trajecten zonder geactualiseerde trede |               |                     |               |                                   |                      |                                         |                  |                     |
|--------|---------------------------------------------------------------------|---------------|---------------------|---------------|-----------------------------------|----------------------|-----------------------------------------|------------------|---------------------|
| Cliënt |                                                                     |               | Soort traject       |               | Status traject                    | Status traject       |                                         |                  |                     |
| 9      |                                                                     |               |                     |               | <b>•</b>                          |                      |                                         |                  |                     |
|        |                                                                     |               |                     |               |                                   |                      |                                         |                  |                     |
| -      | ) Zo                                                                | ekresultaat D | ossierchecker       | - Trajecten z | onder geactualiseerde trede       |                      |                                         |                  |                     |
|        | info                                                                | Cliënt        | Naam                | Traject       | Soort traject                     | Type traject         | Actuele trede                           | Begindatum trede | Verwacht niveau     |
| 0      | Þ                                                                   | 0000004946    | <b>REI Pereboom</b> | 000000096     | RE Re-integratie traject < 12 mnd | <b>Re-integratie</b> | 21 Niveau 2 (afwijkend)                 | 01-08-2009       |                     |
| 0      | Þ                                                                   | 0000001069    | M Postma            | 000000097     | REP Participatie traject          | <b>Re-integratie</b> | 30 Deelname georganiseerde activiteiten | 01-01-2010       | 60 Betaald werk     |
| 0      | Þ                                                                   | 0000005335    | ALG Overall         | 000000245     | DU Duaal traject                  | Duaal                | 30 Deelname georganiseerde activiteiten | 01-03-2012       | 20 Sociale contacte |
| 0      | Þ                                                                   | 0000000123    | A Amersfoort        | 000000274     | REP Participatie traject          | <b>Re-integratie</b> | 5 Trede 5 (Werk (m.b.v. re-integratie)  | 01-06-2012       | 60 Betaald werk     |
| 0      | Ų                                                                   | 0000006652    | REI Heldemo         | 000000310     | REP Participatie traject          | <b>Re-integratie</b> | 20 Sociale contacten buitenshuis        | 01-10-2012       | 40 Onbetaald werk   |

# Hoofdstuk 6: Contractbeheer

### 6.1 Inleiding

Afspraken met samenwerkingspartners worden meestal vastgelegd in een contract. De Key**2**Participatie biedt de mogelijkheid om deze contractafspraken in het systeem vast te leggen. Hierdoor kunnen de gemaakte afspraken snel worden opgezocht. In het contract kunnen onder meer afspraken vastgelegd worden m.b.t.:

de looptijd;

op Suite-niveau

- de doelgroep en regio;
- de betalingsvorm; de frequentie van rapporteren.
- de doelstellingen;

Het contract kan gezien worden als een dossier. Echter een belangrijk verschil is het punt van vertrek: waar de meeste dossiers de cliënt als uitgangspunt hebben is dit bij het contract de crediteur. Een crediteur omdat hij de uitbestede diensten verzorgt en in ruil daarvoor betaald moet worden.

Crediteurgegevens Contract

Bij het gebruik van het Contractbeheer is er een onderscheid te maken tussen:

- het beheren van de contracten (paragraaf 5.2);
- het omgaan met betaalafspraken en contractvormen (paragraaf 5.3);
- het toepassen van de contracten in de trajectregistratie (paragraaf 5.3);

op Dossierniveau

het opzoeken van contractgegevens (contractdeelnames) (paragraaf 5.4).

Deze punten zullen in de genoemde volgorde worden besproken. Deze vormen van omgang met contracten kunnen apart worden geautoriseerd op gebruikersgroepniveau. Het onderdeel Contractbeheer is als volgt opgebouwd:

Dossiergegevens Cliëntgegevens Algemeen (v) Activiteiten (v) Participatiedossier Rapportage Inburgeringsdossier Profiel: Doelgroepen Budget Trajectregistratie Betaalafspraken (v) Betaaldossier Specifiek (v) Documenten Dossierchecker Evaluatie Contractbeheer Profiel: Wijken h Profiel: Postcodes Berichtenverkeer Profiel: Fasen Budgetbeheer Profiel: Re-integratiepositie Notities

De overige deelschermen zullen in paragraaf 5.2 behandeld worden.

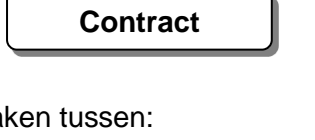

### 6.2 Contractbeheer

### 6.2.1 Benoemen van een crediteur

Het uitgangspunt is de crediteur. Die crediteur moet bekend zijn in de Key2Participatie. Een aangemaakte (of reeds bestaande) crediteur moet voor het gebruik in de Key2Participatie worden gekenmerkt als een participatiecrediteur. Dit gaat als volgt:

Zoek via het menu en het selectie-/zoekscherm (in GWS4all) de crediteur:

| Crediteuren 🕨 🕨            | Crediteur                    | Selecteer Crediteur                          |
|----------------------------|------------------------------|----------------------------------------------|
| Voorschotten<br>Handhaving | Crediteurd ssier<br>Boeken 🕨 | Profiel<br>Crediteurnummer Zoeknaam<br>AGENS |
| Wmo 🕨                      | Opvragen 🕨 🕨                 |                                              |
| Vragenlijsten 🕨 🕨          | Afdrukken 🕨 🕨                | Crediteurnummer Naam Adres (volledig)        |

Vink in het dossierscherm de checkbox Participatiecrediteur aan:

| Crediteurgegevens (V)                                                                                       |                                      |
|----------------------------------------------------------------------------------------------------|--------------------------------------|
| Crediteurnummer                                                                                             | 00000007                             |
| Naam *<br>Straat * / Huisnummer<br><u>Postcode *</u> / Woonplaats *<br>Telefoon                             | Agens<br>Gent 00065<br>1000 AA Gouda |
| <u>Betaalwijze *</u><br>Girorekening<br><u>Bankcode</u><br>Bankrekening                                     | Giro •<br>5431                       |
| Contactpersoon<br>Betalingen op tape (J/N)<br><u>Betalingen comprimeren *</u>                               | Niet comprimeren                     |
| <u>Periodiciteit *</u><br><u>Τγpe crediteur</u><br>Indicatie ΡΚΟ<br>Wmo crediteur<br>Participatie crediteur | Maand  Standaard                     |

### 6.2.2 Zoekscherm crediteur

Via het zoekscherm van crediteuren kunnen de crediteuren worden opgehaald. Hier wordt getoond of de crediteur een participatiecrediteur is of niet door een 'Ja' of 'Nee' waarde. Ditzelfde geldt ook voor de indicatie of een crediteur een Wmo-crediteur is. Het zoekscherm voor crediteuren geeft hiermee voldoende informatie om de juiste crediteur te selecteren.

De selectiecriteria 'Participatie crediteur' in het zoekscherm kan gebruikt worden om specifiek participatiecrediteuren op te halen.

| org - Windows | Inter | net Explorer              |                                    |                            |                        |          |                     |                      |                        | _ 8               |  |
|---------------|-------|---------------------------|------------------------------------|----------------------------|------------------------|----------|---------------------|----------------------|------------------------|-------------------|--|
| 0.15.5.68:2   | 60/CR | D/CRD_CRE_C1.aspx?Com     | oonentId=f52ea10 🔎 📩 🛃 🕙 Werk Inko | omen Zorg 🗙 🖌              |                        |          |                     |                      |                        | 10 ☆ 5            |  |
|               | Ne    | rk Inkor                  | nen Zora                           |                            |                        |          |                     |                      | centric n              | neloaies          |  |
|               |       |                           | lien Eorg                          |                            |                        |          |                     |                      | Certaire               |                   |  |
| diteurgegever | 15    |                           |                                    |                            |                        |          |                     |                      |                        | <b>'@'0'?'</b> @' |  |
|               |       | Zoekcriteria Credit       | PUP                                |                            |                        |          |                     |                      |                        |                   |  |
| n             |       | editeurnummer             | Zoeknaam Zoe                       | ekstraat                   | IBAN                   | Status   |                     | uticinatie crediteur | Nimo crediter          |                   |  |
| Þ             |       |                           |                                    |                            |                        |          |                     | ~                    |                        | -                 |  |
| Þ             |       |                           |                                    |                            |                        |          |                     |                      |                        |                   |  |
| _             | -     | 🗆 Zoekresultast Crediteur |                                    |                            |                        |          |                     |                      |                        |                   |  |
|               |       | Crediteurnummer           | Naam                               | Adres (volledig)           | Woonplaats             | Postcode | Rekening            | Type crediteur       | Participatie crediteur | Wmo crediteur     |  |
|               | C     | 0000001                   | Woningbouwvereniging ONS HUISJ     | Burg. Bruins Slotsingel 67 | Nieuwerkerk a/d Ijssel | 1245 GH  |                     | Standaard            | Ja                     | Ja                |  |
|               | C     | 0000002                   | Energiebedrijf                     | Gasweg 16                  | Lutjebroek             | 6677 AK  | NL70ABNA 0508198984 | Standaard            | Ja                     | Ja                |  |
|               | С     | 0000003                   | Saskia Hijman                      | Gentseweg 1                | EDE                    | 6715 AA  | 1323423             | Standaard            | Ja                     | Nee               |  |
|               | С     | 0000004                   | Test cred Jurrie                   | Doeterniettoe 1            | Daaro                  | 3456 DD  | 2424242             | Standaard            | Ja                     | Ja                |  |
|               | С     | 0000005                   | Test 2 Cred Jurrie                 | Doeterookniettoe 2         | Hiero                  | 4567 BB  | 3434343             | Beslaglegging        | Ja                     | Nee               |  |
|               | C     | 0000006                   | Work4u                             | Gentseweg 12 3 L to        | Breda                  | 1000 AA  | 5671395             | Beslaglegging        | Ja                     | Nee               |  |
|               | C     | 0000007                   | testen B                           | Gent 65                    | Gouda                  | 1000 AA  | 5431                | Standaard            | Ja                     | Ja                |  |
|               | C     | 0000008                   | Testcred MP                        | Weg 12                     | Gouda                  | 5453 XX  | 2125366             | Standaard            | Ja                     | Ja                |  |
|               | C     | 0000009                   | Schoonhoven                        | Petweg 23                  | Burgerdam              | 1234 DL  |                     | Standaard            | Ja                     | Nee               |  |
|               | C     | 00000010                  | Deurwaarder                        | Beslaggen ten ijs 3        | Gouda                  | 4848 GG  | NL12INGB0000834295  | Beslaglegging        | Ja                     | Nee               |  |
|               | C     | 00000011                  | TEST MIDA                          | GKBweg 10                  | Gouda                  | 1243 AB  |                     | Standaard            | Ja                     | Ja                |  |
|               | C     | 0000012                   | тик                                | Zelfstandigenstraat 4      | Rotterdam              | 2244 AA  | 874422              | Standaard            | Nee                    | Ja                |  |
|               | C     | 00000013                  | Testcrediteur                      | Adres 15                   | Gouda                  | 1212 AS  | 5675676             | Standaard            | Nee                    | Ja                |  |

### 6.2.2 Aanmaken van een contract

Ga (in de Key**2**Participatie) naar Contract en open het zoekscherm. Via de plus-button komt u in het voorloopscherm:

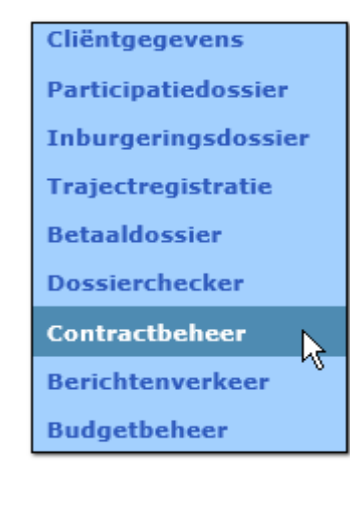

U ziet direct dat de crediteur een prominente plaats inneemt. Ook het Type traject (reintegratie, inburgering, duaal of overig) is van belang. Deze bepaalt namelijk:

- 1. de te kiezen bijbehorende activiteiten in het contract
- 2. de beschikbaarheid van het contract bij de trajectregistratie

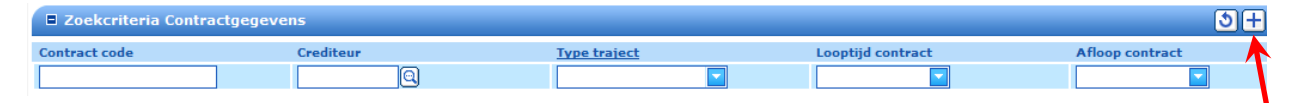

| Contractgegevens       |   |                    |
|------------------------|---|--------------------|
| Type traject           | * |                    |
| Crediteur              | * | 0000007 QAgens     |
| Contract code          | * | AGE01              |
| Omschrijving           | * | Snel traject Agens |
| Looptijd contract      | * | 01-01-2010         |
| Afloop contract        | * | 31-12-2010         |
| Max. aantal deelnemers |   | 200                |
| Contactpersoon         |   | Hans               |

Na het invullen van de gegevens slaat u op en is het contract aangemaakt. We kunnen nu het contract aanvullen met de overige gegevens.

### 6.2.3 Algemeen

Gegevens met betrekking tot de looptijd, contactpersoon en omschrijving van het contract kunnen hier worden opgevoerd en gewijzigd. De contractcode ligt bij opslag van het voorloopscherm vast en dient dus secuur te worden gekozen.

De beschikbaarheid van een contract in een traject wordt bepaald door de velden:

- Type traject: moet corresponderen met het trajecttype dat weer hoort bij het gekozen trajectsoort.
- Aanbieden: moet aangevinkt zijn.
- Looptijd contract: een looptijd die in het heden of de toekomst is kan worden gekozen, een looptijd met een einddatum in het verleden niet.
- En de deelschermen Profielen.

| Onderhoud - contract: Snel traject Agens (AGE01) Algemeen |                       |  |  |  |  |  |
|-----------------------------------------------------------|-----------------------|--|--|--|--|--|
| Type traject *                                            | Re-integratie         |  |  |  |  |  |
| Crediteur *                                               | 00000007 QAgens       |  |  |  |  |  |
| Contract code *                                           | AGE01                 |  |  |  |  |  |
| Omschrijving *                                            | Snel traject Agens    |  |  |  |  |  |
| Looptijd contract *                                       | 01-01-2010 31-12-2010 |  |  |  |  |  |
| Aanbieden                                                 |                       |  |  |  |  |  |
| Contactpersoon                                            | Hans                  |  |  |  |  |  |
| Doorlooptijd                                              | Periodiciteit         |  |  |  |  |  |
| Soort project                                             |                       |  |  |  |  |  |
| Baangarantie                                              |                       |  |  |  |  |  |
| Periodiciteit rapportage                                  | Kwartaal              |  |  |  |  |  |
| Status                                                    | Wijziging status      |  |  |  |  |  |
| Budget                                                    |                       |  |  |  |  |  |
| Administratieve sluiting                                  |                       |  |  |  |  |  |
|                                                           |                       |  |  |  |  |  |
| Toelichting                                               |                       |  |  |  |  |  |

| Type traject             | Het type traject waar het contract betrekking op heeft. Er zijn<br>vier verschillende typen trajecten: re-integratie, inburgering,<br>duaal en overig. Voor Inburgerings- en duale trajecten moet<br>wel een licentie voor inburgeringaanwezig zijn. Bij een traject<br>van het type duaal kunnen activiteiten met indicatie re-<br>integratie en inburgering worden ingezet. Het type overig kan<br>worden ingezet om voor alle doelgroepen van het<br>participatiebudget trajecten aan te maken. Zo kan er<br>bijvoorbeeld een leer/werk traject worden geregistreerd. |
|--------------------------|----------------------------------------------------------------------------------------------------|
| Crediteur                | Het bedrijf waarmee het contract is afgesloten.                                                                                                    |
| Contract code            | De code van het afgesloten contract.                                                                                                    |
| Omschrijving             | Omschrijving van het contract.                                                                                                    |
| Looptijd contract        | De begindatum en de einddatum van het contract.                                                                                                    |
| Aanbieden                | Indicatie dat het contract daadwerkelijk aangeboden mag worden.                                                                                                    |
| Doorlooptijd             | De doorlooptijd van het gehele contract. De doorlooptijd kan in<br>dagen of weken worden ingevoerd. De keuze voor dagen of<br>weken wordt in het veld periodiciteit gemaakt. Dit gegeven is<br>slechts registratief en wordt verder niet gebruikt.                                                                                                    |
| Periodiciteit            | De periodiciteit van de doorlooptijd. Hiermee wordt<br>aangegeven of het ingevoerde getal in het veld 'Doorlooptijd'<br>moet worden gelezen als het aantal dagen of weken.                                                                                                    |
| Soort project            | Een omschrijving van het soort project.                                                                                                    |
| Baangarantie             | Een indicatie of aan het contract een baangarantie is gekoppeld                                                                                                    |
| Periodiciteit rapportage | Omschrijving van de <u>periodiciteit</u> waarmee rapportage wordt gemaakt.                                                                                                    |
| Status                   | De status (bv offerte, geaccepteerd, etc), met bijbehorende mutatiedatum.                                                                                                    |
| Wijziging status         | De datum van de laatste statuswijziging.                                                                                                    |
| Budget                   | Het totale toegewezen budget.                                                                                                    |
| Administratieve sluiting | Datum waarop het contract administratief geaccepteerd of afgesloten is.                                                                                                    |

### 6.2.4 Activiteiten

In paragraaf 3.3.3 is reeds uitgelegd hoe u contractactiviteiten binnenhaalt in het traject. Die beschikbare contractactiviteiten richt u in op deze plek.

| Details                   |                                 |
|---------------------------|---------------------------------|
| Financiering (1) Resultaa | t                               |
| Standaard                 |                                 |
| Activiteit *              | 7 Training sociale vaardigheden |
| Opleiding/arbeidsvorm     |                                 |
| Dienstverband             |                                 |
| Daadwerkelijke deelname   |                                 |
| Doorlooptijd              |                                 |
| Branche                   |                                 |
| Functie                   |                                 |
| Uren p/w                  |                                 |
| Contactpersoon            |                                 |
| Kosten                    | € 1.000,00                      |
| Toelichting               |                                 |

Het eerste veld Standaard bepaalt of, bij het ophalen van contractactiviteiten in een traject, een activiteit reeds aangevinkt is. Zo niet, dan kan het bij het kiezen in het traject alsnog worden aangevinkt.

Daadwerkelijke deelname heeft invloed op de registratie van de contractdeelname. Zo hoeft een intakegesprek (dat meestal leidt tot het volgen van het traject) niet mee te tellen als zijnde contractdeelname, maar kan het wel nuttig zijn om als activiteit te registreren.

Op activiteitniveau kunnen ook de kosten worden aangegeven. Dit veld is niet zelf te vullen maar is een optelsom van de bedragen die bij (een eventueel gebruik van) de financieringsbron(nen) zijn gevuld:

|   | Financieringsbron       | Bedrag |
|---|-------------------------|--------|
| 0 | 1 Werk                  | 230,00 |
| 0 | 1 Fonds Werk en Inkomen | 25,00  |

Voor uitleg over de button Financiering zie het hoofdstuk Betaaldossier.

Onder de button Resultaat legt u, op activiteitniveau, de doelstelling en het te behalen resultaat vast. De beschikbare opties onder resultaat worden bepaald door de gekozen doelstelling.

| Onderhoud - contract: Snel traject Agens (AGE01) Resultaat |   |                       |  |  |  |
|------------------------------------------------------------|---|-----------------------|--|--|--|
| Doelstelling                                               | * | 3 Scholing            |  |  |  |
| Resultaat                                                  |   | 3 Diploma             |  |  |  |
| Toelichting                                                |   | diploma op mbo-niveau |  |  |  |

Het is mogelijk om bepaalde contractactiviteiten uit te sluiten voor gebruik binnen de contracten middels het veld 'Aanbieden'.

### Inrichting contract:

| Contractbeheer > Contract > Arbeidsgericht traject > Activiteiten (v) |                           |                         |  |  |  |  |  |
|-----------------------------------------------------------------------|---------------------------|-------------------------|--|--|--|--|--|
| Onderhoud - contract: Arbeidsgericht traject (WERK) Activiteiten      |                           |                         |  |  |  |  |  |
| info Standaard                                                        | Activiteit                | Opleiding/arbeidsvorm   |  |  |  |  |  |
| 0 🕔                                                                   | 2 Nederlandse taal cito 2 | 10 Deeltijdonderwijs    |  |  |  |  |  |
| 💿 😲 Ja                                                                | 4 cursus word             | 8 Dagonderwijs regulier |  |  |  |  |  |
| 0 🕕 Ja                                                                | 1 Beroepskeuzetest        | 8 Dagonderwijs regulier |  |  |  |  |  |
| Details                                                               |                           |                         |  |  |  |  |  |
| Financiering Resultaa                                                 | t                         |                         |  |  |  |  |  |
| Standaard                                                             |                           | Aanbieden               |  |  |  |  |  |
| Activiteit                                                            | * 4 cursus word           | 4                       |  |  |  |  |  |
| Opleiding/arbeidsvorm                                                 | 8 Dagonderwijs regulier   |                         |  |  |  |  |  |
| Dienstverband                                                         | 0 N.v.t.                  |                         |  |  |  |  |  |
| Daadwerkelijke deelname                                               |                           |                         |  |  |  |  |  |

Bij de activiteit 'Cursus Word' wordt het vinkje 'Aanbieden' in het contract uitgevinkt. Bij het gebruik van deze activiteiten in het traject valt onmiddellijk op dat hierdoor deze activiteit niet meer te kiezen is:

| Zoekcriteria Contractactiviteit |      |                |                        |                 |              |                           |  |
|---------------------------------|------|----------------|------------------------|-----------------|--------------|---------------------------|--|
| Contract                        |      |                |                        | Activiteit      |              | Crediteur                 |  |
| WERK                            |      |                |                        |                 |              |                           |  |
|                                 |      |                |                        |                 |              |                           |  |
|                                 | Zoel | kresultaat Con | tractactiviteit        |                 |              |                           |  |
| info                            |      | Contract       | Omschrijving           | Nog te plaatsen | Omschrijving | Activiteit                |  |
| ٩                               |      | WERK           | Arbeidsgericht traject | 1000            | Work4u       | 2 Nederlandse taal cito 2 |  |
| ٩                               | •    | WERK           | Arbeidsgericht traject | 1000            | Work4u       | 1 Beroepskeuzetest        |  |

Deze functionaliteit binnen het contractbeheer sluit aan op het veld 'Aanbieden' in het deelscherm 'Algemeen' binnen het contract. Nu kan niet alleen op contractniveau maar ook op activiteitniveau binnen een contract bepaald worden welke activiteiten (nog) van toepassing zijn.

Met deze mogelijkheid wordt tegemoet gekomen aan de wens om activiteiten (tijdelijk) <u>uit te</u> <u>schakelen</u>.

Bovendien is het mogelijk om activiteiten uit een contract te <u>verwijderen</u>. Bijvoorbeeld doordat ze onterecht zijn opgevoerd. De Suite laat via een informatieve melding weten of deze activiteit in een of meer trajecten is gebruikt.

Aut - o - Contractactiviteit 'Nederlandse taal cito 2' is een of meerdere keren overgenomen in een traject.

Het is aan de contractbeheerder of hij iets met deze melding doet. Het verwijderen van een activiteit uit een contract staat hier verder los van. Het verwijderen van een activiteit gaat op de gebruikelijke manier met de button 'prullenbak':

| Onderhoud - contract: Arbeid             | dsgericht traject (WERK) Activite | iten         |                                                         |                 |               |                       |
|------------------------------------------|-----------------------------------|--------------|---------------------------------------------------------|-----------------|---------------|-----------------------|
| info Standaard                           | Activiteit                        |              | Opleiding/arbeidsvorm                                   |                 | Dienstverband |                       |
| 0 🕀                                      | 2 Nederlandse taal cito 2         |              | 10 Deeltijdonderwijs                                    |                 | 0 N.v.t.      | <u>w</u>              |
| 0 😲 Ja                                   | 4 cursus word                     |              | 8 Dagonderwijs regulier                                 |                 | 0 N.v.t.      | <u>w</u>              |
| 0 🤑 Ja                                   | 1 Beroepskeuzetest                |              | 8 Dagonderwijs regulier                                 |                 |               | <u>v</u>              |
| 🛙 Details                                |                                   |              |                                                         |                 |               | 2                     |
| Financiering Resultaat                   |                                   |              |                                                         |                 |               | Verwijderen (Alt+W)   |
| Standaard                                |                                   |              | Aanbieden                                               | V               |               | /                     |
| Activiteit * 2 N                         | ederlandse taal cito 2            |              |                                                         |                 |               |                       |
| Na de bevestiging<br>uit het contract ge | g wordt de activiteit<br>ehaald.  | Windows<br>? | Internet Explorer Wilt u deze gegevens ver OK Annuleren | ×i<br>wijderen? | Verwijdere    | ک<br>راس<br>n (Alt+W) |

### Budget

Voor uitleg over het deelscherm Budget zie Hoofdstuk 7: Budgetbeheer.

### Betaalafspraken

Voor uitleg over het deelscherm Betaalafspraken zie paragraaf 5.3.

### 6.2.5 Evaluatie

De werking is hetzelfde als de button Resultaat van het deelscherm Activiteiten. Alleen het niveau is anders: deze doelstelling(en) is/zijn op het gehele contract van toepassing. Het type doelstelling zal dus van een meer overkoepelend niveau moeten zijn.

| Onderhoud - contract: Snel traject Agens (AGE01) Evaluatie |   |                                        |  |  |
|------------------------------------------------------------|---|----------------------------------------|--|--|
| Doelstelling                                               | * | 2 Reguliere uitstroom                  |  |  |
| Resultaat                                                  |   | 2 Behaald                              |  |  |
| Toelichting                                                |   | client moet voor een eindtoets slagen. |  |  |

### 6.2.6 Profielen: Doelgroep/Fasen/Postcodes/Re-integratiepositie/Wijken

De profielen zijn bedoeld om aan de gebruikers enkel de contracten en bijbehorende activiteiten te laten zien die aan het profiel van de cliënt voldoen. Zo kan een contract alleen gelden voor:

- bepaalde doelgroepen;
- bepaalde fasen in het werkproces;
- bepaalde regio's d.m.v. de postcodes
- bepaalde re-integratieposities.

### Doelgroep

De cliënt hoeft maar tot een van de ingevulde doelgroepen te behoren om het contract te kunnen gebruiken. De doelgroep wordt vergeleken met het deelscherm Doelgroep in het participatiedossier.

|   | Onderhoud - contract: Snel traject Agens (AGE01) Profiel: Doelgroepen |  |  |  |  |  |  |
|---|-----------------------------------------------------------------------|--|--|--|--|--|--|
|   | Doelgroep                                                             |  |  |  |  |  |  |
| 0 | 6 Nugger                                                              |  |  |  |  |  |  |
| 0 | 2 Jongere                                                             |  |  |  |  |  |  |

### Fasen

Hier kunnen een of meerdere fasen van een UWV Werkbedrijf worden ingevuld. Het contract is dan alleen beschikbaar als de cliënt zich in een van deze fasen van een lopend werkproces bevindt.

| Onderhoud - contract: Snel traject Agens (AGE01) Profiel: Fasen |   |                          |  |  |  |
|-----------------------------------------------------------------|---|--------------------------|--|--|--|
| Fase                                                            | * | 11 Fase 1 Schoolverlater |  |  |  |

### Postcodes

Door middel van postcode-'ranges' kan een contract alleen voor een bepaalde regio beschikbaar worden gesteld. Dit kan nodig zijn als de contractpartner aangeeft enkel een bepaald geografisch werkveld te hebben of om te voorkomen dat de cliënt te ver moet reizen. De postcodes worden vergeleken met de postcode van de cliënt in de cliëntgegevens.

| Onderhoud - contract: Snel traject Agens (AGE01) Profiel: Postcodes |      |  |  |  |  |  |
|---------------------------------------------------------------------|------|--|--|--|--|--|
| van                                                                 | 4501 |  |  |  |  |  |
| t/m                                                                 | 4511 |  |  |  |  |  |

### Re-integratiepositie

De re-integratiepositie is een verplicht veld in het participatiedossier.

|            | Onderhoud - contract: Snel traject Agens (AGE01) Profiel: Re-integratiepositie |  |  |  |  |
|------------|--------------------------------------------------------------------------------|--|--|--|--|
|            | Re-integratiepositie                                                           |  |  |  |  |
| $^{\circ}$ | 10 Geisoleerd                                                                  |  |  |  |  |
| $\circ$    | 11 Niveau 1 (afwijkend)                                                        |  |  |  |  |

### Wijken

Het idee is hetzelfde als dat van de Postcodes. De wijken kunnen vrij worden ingericht in een aparte onderhoudstabel van GWS**4all**. De wijk van de cliëntgegevens wordt met de ingevulde wijken vergeleken.

| Onderhoud - contract | : Snel t | traject Agens (AGE01) Profie | l: Wijken |
|----------------------|----------|------------------------------|-----------|
| Wijk                 | *        | 15 Ypelaar                   |           |

### 6.3 Omgaan met betaalafspraken en contractvormen

### 6.3.1 Inleiding

Hoe de diensten van een contractpartner worden verrekend kan per contractpartner en per gemeentebeleid verschillen. In het contract van de Key**2**Participatie zijn meerdere mogelijkheden van betalen. Dit heeft vooral te maken met het moment en de mate van spreiding van betaling. Maar ook prijsverlagingen n.a.v. een bepaalde afname van diensten behoren tot de mogelijkheden.

Met het gebruik van verplichtingen hebben we reeds gezien dat we de betalingen van activiteiten kunnen 'monitoren'. In het verlengde hiervan kan men indirect het gebruik van contractvormen beschouwen; niet alleen de prijs, maar ook het moment van betalen moet gestuurd kunnen worden.

In opeenvolgende paragrafen worden de volgende contractvormen behandeld:

- 1. Betaalafspraken, de mogelijkheid om door middel van betaalafspraken het moment van betalen te controleren. Componenten kunnen automatisch klaar worden gezet.
- 2. No cure no pay contract, de betaling vindt plaats op het moment dat een bepaald uitstroompercentage is gerealiseerd.
- 3. No cure no pay <u>traject</u>, de betaling vindt plaats wanneer alle activiteiten in een traject succesvol zijn afgesloten.
- 4. Kwantumkorting, afspraken over een prijsaanpassing (meestal verlaging) per traject nadat een bepaalde hoeveelheid trajecten door de gemeente is afgenomen.
- 5. In termijnen, door het combineren van meerdere betaalafspraken kan op verschillende data (= termijnen) betaald worden.

De betaalafspraken kunnen met iedere vorm worden gecombineerd.

Dit geldt ook voor de contractvorm kwantumkorting.

De twee No-Cure-No-Pay-contractvormen kunnen onderling niet worden gecombineerd.

### 6.3.2 Betaalafspraken

Deze optie faciliteert de gebruiker bij het betalen van een contract(activiteit). Ze worden automatisch in het traject klaargezet en hoeven enkel geaccordeerd te worden. Het werken met betaalafspraken heeft de volgende voordelen:

- De gebruiker hoeft alleen akkoord te geven (Ja/Nee) om een betaling klaar te zetten. Dit is apart te autoriseren.
- Er kunnen geen fouten meer gemaakt worden bij het invullen van componenten. Die worden automatisch klaargezet na akkoord.
- De vervaldata van de termijnen kunnen in de gaten worden gehouden, zodat er op tijd kan worden betaald.

Na het kiezen van de soort betaalafspraak verschijnt automatisch de vooraf ingestelde gegevens. Vervolgens heeft u twee keuzes. Of betalen d.m.v. een percentage van de kosten (van 1 traject), Of betalen met een vast bedrag. Een combinatie mag niet. Deze kosten zijn terug te vinden in het deelscherm Specifiek.

### Werking (in trajectregistratie)

Als zowel in de onderhoudstabel als in het contract de betaalafspraken zijn ingericht kunnen ze toegepast worden in trajectregistratie. Dit gaat als volgt:

Stap 1: Open het betreffende traject via trajectregistratie. Zorg dat u in het deelscherm Traject een betaaldossier hebt gekoppeld.

| Dossiergegevens   | Algemeen       |                      |               |           |
|-------------------|----------------|----------------------|---------------|-----------|
| Traject (v)       | Cliëntnummer * | 000000012 CE JÍonsen | Gemeentecode  | 513 Gouda |
| Activiteiten (v)  | Trajectnummer  | 000000008            | Betaaldossier | 00005883  |
| Contractinzet (v) | Datum akkoord  | 17-03-2010           |               | R         |

Stap 2: Open het deelscherm Activiteiten en haal de activiteiten binnen via de button Contractactiviteiten.

| Onderhoud - participatietraject: 8 | - E Jonsen (12) - BSN: 264 | 1530858 - Activiteiten |  |
|------------------------------------|----------------------------|------------------------|--|
| Selecteren contractactiviteiten    | Verwijderen contract       | Opnieuw aanbieden      |  |
| info Activiteit                    | Gepl. begindat.            | Gepl. einddat.         |  |

Samen met de activiteiten worden alle contractvoorwaarden meegenomen, waaronder de betaalafspraken.

Stap 3: Open het deelscherm Contractinzet in Trajectregistratie. Het contract dat hoort bij de hiervoor gekozen activiteit is nu zichtbaar.

| Onderhoud - participatietraject: 8 - E Jonsen (12) - BSN: 264530858 - Contractinzet |      |          |                      |                       |                 |                     |
|-------------------------------------------------------------------------------------|------|----------|----------------------|-----------------------|-----------------|---------------------|
|                                                                                     | info | Contract | Begdat. activiteiten | Einddat. activiteiten | Daadw. deelname | Plaats gereserveerd |
| С                                                                                   | ۵    | CLIFF    | 01-08-2010           | 15-08-2010            | Nee             | Ja                  |
| С                                                                                   | 0    | GHO2     | 20-06-2010           |                       | Ja              | Nee                 |
|                                                                                     |      |          |                      |                       |                 |                     |

Kies het betreffende contract, en klik op de button Betaalafspraken. De betaalafspraken van het gekozen contract staan als het goed is in beeld.

Betaalafspraken (2)

| 🗖 Onderhoud - participatietraject: 8 - E Jonsen (12) - BSN: 264530858 - Betaalafspraken per traject |      |                           |            |        |                       |                        |
|----------------------------------------------------------------------------------------------------|------|---------------------------|------------|--------|-----------------------|------------------------|
|                                                                                                    | info | Soort betaalafspraak      | Volgnummer | Bedrag | Ind. betaling akkoord | Datum betaling akkoord |
| С                                                                                                   | ٢    | 3 1e termijn na 3 maanden | 1          | 5,00   |                       |                        |
| C                                                                                                   | ٩    | 4 2e termijn na 6 maanden | 1          | 5,00   |                       |                        |

Stap 4: We willen de eerste betaalafspraak accorderen.

| Onderhoud - participatietraject: 8 - E Jonsen (12) - BSN: 264530858 - Betaalafspraken per traject |                             |
|---------------------------------------------------------------------------------------------------|-----------------------------|
| Soort betaalafspraak                                                                              | 3 1e termijn na 3 maanden 🛛 |
| Volgnummer                                                                                        | 1                           |
| Bedrag                                                                                            | € 5,00                      |
| <u>Ind. betaling</u><br>akkoord/Datum betaling<br>akkoord                                         |                             |
| Trajectnummer                                                                                     |                             |
| Contract code                                                                                     | Nee k                       |
| Factuurnr.                                                                                        |                             |
| Vervaldatum                                                                                       | 20-09-2010                  |
| Betaaldossier                                                                                     |                             |
| Activiteit/Activiteitnummer                                                                       |                             |

Aang ezien

de vervaldatum op 20-09-2010 ligt en op 20-08-2010 wordt geaccordeerd, stelt het systeem de volgende vraag:
| De vervaltermijn voor deze betaalafspraak is nog niet bereikt. Toch betalen? |
|------------------------------------------------------------------------------|
| Ja Nee                                                                       |

Mocht u dus een betaalafspraak, waarbij de vervaldatum in de toekomst ligt, eerder willen betalen dan kan dat zolang het geen No-cure-no-pay-contractvorm is (zie volgende paragrafen). Klik op ja. Indien u op wilt slaan, maar nog geen betaaldossier aan het traject had gekoppeld, dan krijgt u de volgende foutmelding:

| Soort | Urgentie | Meldingtekst                                     | Tabel                  | Clientnr  |
|-------|----------|--------------------------------------------------|------------------------|-----------|
| Val   | !        | Veld 'Betaaldossiernummer' moet ingevuld worden. | Betaalafspraak traject | 000000012 |

Koppel dan eerst een betaaldossier in het deelscherm Traject en herhaal de voorgaande stappen.

Stap 5: Ga naar het Betaaldossier, deelscherm Occasionele componenten. De geaccordeerde betaalafspraak heeft automatisch de ingerichte componenten klaargezet. Deze worden betaald bij de eerstvolgende run van regeling 17 (= Participatie).

| Onderhoud - betaaldossier: 5883 - E Jonsen (12) - BSN: 264530858 - Occ.component |      |                            |                               |        |  |
|----------------------------------------------------------------------------------|------|----------------------------|-------------------------------|--------|--|
|                                                                                  | info | Kolomnummer                | Volgnummer 🔺                  | Bedrag |  |
| 0                                                                                | ٩    | 8 Incidentele verstrekking | 3 1e termijn na 3 maanden     | 5,00   |  |
| 0                                                                                | ٩    | 23 Inhouding crediteuren   | 51 Doorbetaling via crediteur | 5,00   |  |

| Onderhoud - betaaldossier: 5883 - E Jonsen (12) - BSN: 264 |                                 |  |  |  |
|------------------------------------------------------------|---------------------------------|--|--|--|
| Kolomnummer                                                | * 8 Incidentele verstrekking    |  |  |  |
| Volgnummer                                                 | 🔹 3 1e termijn na 3 maanden 🛛 🔽 |  |  |  |
| Bedrag                                                     | € 5,00                          |  |  |  |
| Begindatum                                                 |                                 |  |  |  |
| Omschrijving                                               | 1e termijn na 3 maanden         |  |  |  |
|                                                            |                                 |  |  |  |
|                                                            |                                 |  |  |  |
|                                                            |                                 |  |  |  |
|                                                            |                                 |  |  |  |
| Activiteit                                                 | 4 cursus word                   |  |  |  |

#### Ophalen vervaltermijnen betaalafspraken

In GWS**4all** is het mogelijk om lijstwerk te draaien van alle nog openstaande betaalafspraken (dus nog niet geaccordeerd), maar die wel de vervaltermijn zijn gepasseerd. Waar en hoe dit moet staat uitgelegd in het hoofdstuk Overige aspecten (signalering rappeldatum).

### 6.3.3 Contractvorm 1: No cure no pay contract

Bij deze contractvorm worden de trajecten pas betaald als er een bepaald uitstroompercentage gehaald is. Dit uitstroompercentage wordt vastgelegd in het contract.

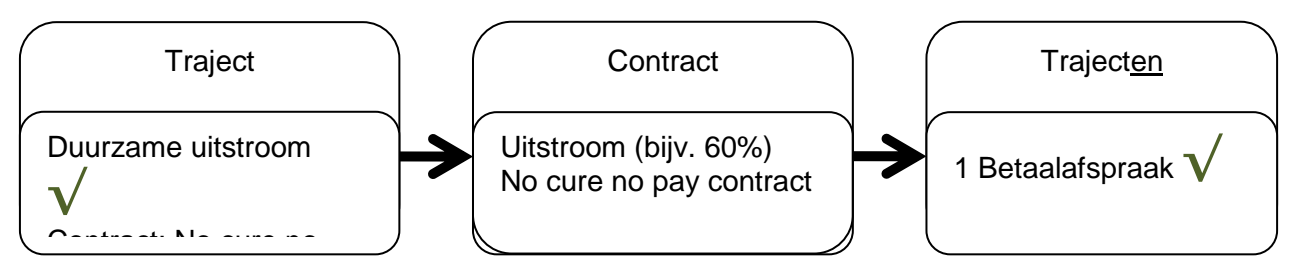

### Inrichting (Contract)

Richt eerst het contract in. Vink het No-cure-no-pay-contract aan en stel een bepaald uitstroompercentage vast. Dit percentage heeft betrekking op het maximaal aantal deelnemers. In onderstaand voorbeeld moet er een uitstroom van 150 deelnemers behaald worden. Het type contract moet eenmalige plaatsing zijn. Bij continue plaatsing wordt na uitstroom de plaats door een nieuwe deelnemer ingenomen. Hierdoor zal het maximaal aantal deelnemers nooit bereikt worden. Richt in hetzelfde contract de betaalafspra(a)k(en) in.

| Onderhoud - contract: Werkplek ondersteuning (950) Specifiek |                     |  |  |  |  |
|--------------------------------------------------------------|---------------------|--|--|--|--|
| Contractgegevens                                             |                     |  |  |  |  |
| Type contract *                                              | Eenmalige plaatsing |  |  |  |  |
| Max. aantal deelnemers                                       | 200                 |  |  |  |  |
| Uitstroompercentage                                          | 75                  |  |  |  |  |
| No cure no pay Contract                                      |                     |  |  |  |  |

Onderhoud - contract: Werkplek ondersteuning (950) - - Betaalafspraken

| Soort Betaalafspraak     | 2 Volledig traject |
|--------------------------|--------------------|
| Vervaltermijn in maanden |                    |
| Percentage termijn       | 100                |
| Bedrag                   |                    |

#### Werking (trajectregistratie)

Indien dit contract is ingezet d.m.v. een of meerdere contractactiviteiten zal dit traject pas geteld worden in het uitstroompercentage zodra de velden Duurzame uitstroom en Contract zijn ingevuld:

| Onderhoud - participatietraject: 14 - J. Brugma | insia (52 | 254) - BSN: 259042870 - Trajec | tsoort |
|-------------------------------------------------|-----------|--------------------------------|--------|
| Soort traject                                   | *         | RE Re-integratie traject       |        |
| Type traject                                    |           | Re-integratie                  |        |
| Begindatum                                      | *         | 01-03-2010                     |        |
| Einddatum                                       |           |                                |        |
| Datum aanbod traject (SRG)                      |           | 01-03-2010                     |        |
| Startdatum SRG                                  |           | 01-04-2010                     |        |
| Reden beëindiging                               |           |                                |        |
| Duurzame uitstroom                              |           |                                |        |
| Contract                                        |           | 950 Werkplek ondersteuning     |        |
| Medewerker                                      | *         | CRU Carla Ruijfrok             |        |
| Toelichting                                     |           |                                |        |

De betaalafspraak is reeds klaargezet bij het binnenhalen van de activiteiten.

Deze mag echter pas geaccordeerd worden als het uitstroompercentage van het contract is bereikt. Dat is in onderstaand voorbeeld nog niet het geval:

| 🛢 Onderhoud - participatietraject: 14 - J. Brugmansia (5254) - BSN: 259042870 - Betaalafspraken per traject |                                                                     |  |  |  |
|----------------------------------------------------------------------------------------------------|---------------------------------------------------------------------|--|--|--|
| Soort betaalafspraak                                                                                        | 2 Volledig traject                                                  |  |  |  |
| Volgnummer                                                                                                  | 1                                                                   |  |  |  |
| Bedrag                                                                                                    | € 3.000,00                                                          |  |  |  |
| Ind. betaling<br>akkoord/Datum betaling<br>akkoord                                                          |                                                                     |  |  |  |
| Trajectnummer                                                                                               | 000000014 C Het afgesproken uitstroompercentage van dit contract is |  |  |  |
| Contract code                                                                                               | 950 Werkplek of nog niet bereikt.                                   |  |  |  |
| Factuurnr.                                                                                                  |                                                                     |  |  |  |
| Vervaldatum                                                                                                 |                                                                     |  |  |  |
| Betaaldossier                                                                                               | Q                                                                   |  |  |  |
| Activiteit/Activiteitnummer                                                                                 |                                                                     |  |  |  |

Het afgesproken uitstroompercentage van dit contract is nog niet bereikt.

### 6.3.4 Contractvorm 2: No cure no pay traject

Bij de vorige contractvorm zagen we dat pas betaald mag worden als een bepaalde uitstroom is behaald. Dat betekent zodra deze uitstroom behaald is al deze trajecten tegelijkertijd betaald kunnen worden. Bij deze contractvorm is dat anders. Er moet niet aan een bepaalde contractvoorwaarde worden voldaan (= crediteurniveau), maar aan bepaalde trajectvoorwaarden (= cliëntniveau). Oftewel: de binnengehaalde activiteiten moeten succesvol afgerond zijn.

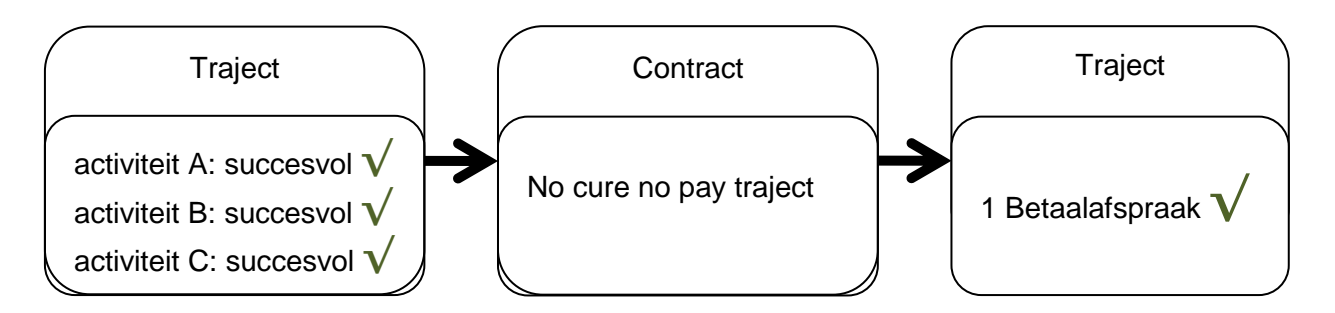

#### Inrichting (contract)

Bij deze contractvorm moet het veld No-cure-no-pay-traject aangevinkt worden. Ditmaal maakt het type contract (eenmalige of continue plaatsing) niet uit; de uitstroom en/of deelname staan hier los van. Er moet immers aan bepaalde trajectvoorwaarden voldaan worden. Er mag bij dit type contract maar 1 betaalafspraak worden ingericht. Het traject kan namelijk na een succesvolle afronding volledig betaald worden.

| Onderhoud - contract: Kliq Scholing (910) Specifiek |                    |  |  |  |
|-----------------------------------------------------|--------------------|--|--|--|
| Contractgegevens                                    |                    |  |  |  |
| Type contract *                                     | Continue plaatsing |  |  |  |
| Max. aantal deelnemers                              |                    |  |  |  |
| Uitstroompercentage                                 |                    |  |  |  |
| No cure no pay Contract                             |                    |  |  |  |
| No cure no pay Traject                              |                    |  |  |  |
| Reserveren mogelijk                                 |                    |  |  |  |

#### Werking (traject)

Zodra de activiteiten behorend bij dit contract zijn binnengehaald worden de betaalafspraken weer direct klaargezet. Ook hier kunnen de betaalafspraken pas geaccordeerd worden onder bepaalde voorwaarden: alle binnengehaalde activiteiten die bij dit contract horen moeten succesvol beëindigd zijn. Dit doet men door (een) bepaalde status(sen) te vullen bij iedere activiteit.

| Onderhoud - participatietraject: 22 - H van de Ridderinkhof (44) - BSN: 565656569 - Activiteiten |                                       |  |                    |            |  |  |
|--------------------------------------------------------------------------------------------------|---------------------------------------|--|--------------------|------------|--|--|
| Algemeen                                                                                         |                                       |  |                    |            |  |  |
| Activiteit *                                                                                     | 11 cursus adm. medewerker             |  | Activiteitnummer   | 00000135   |  |  |
| Gepl. begindat.                                                                                  |                                       |  | Gepl. einddat.     |            |  |  |
| Begindatum                                                                                       | 01-07-2010                            |  | Einddatum          |            |  |  |
|                                                                                                  |                                       |  |                    |            |  |  |
| Status                                                                                           |                                       |  |                    |            |  |  |
| Status/Succes                                                                                    |                                       |  | Ingangsdat. status |            |  |  |
|                                                                                                  |                                       |  |                    |            |  |  |
| Contract                                                                                         | 0 activiteit voortijdig beeindigd     |  |                    |            |  |  |
| Contract                                                                                         | 1 nog niet gestart                    |  | Datum overname     | 24-08-2010 |  |  |
| Participatiebedrijf                                                                              | 14 Activiteit ingekocht               |  | Contactpersoon     |            |  |  |
| Indirecte kosten                                                                                 | 15 Activiteit tijdig geanuleerd       |  | Kinderopvang       |            |  |  |
| Functie                                                                                          | 2 activiteit gestart                  |  | Uren per week      | 50         |  |  |
| Werkgever/opl.instantie                                                                          | 3 activiteit succesvol beeindigd      |  |                    |            |  |  |
| Branche                                                                                          | 4 activiteit niet succesvol beeindigd |  |                    |            |  |  |

De gekozen status bepaald of de activiteit als succesvol mag worden bestempeld. Welke statussen daartoe behoren bepaalt u in de onderhoudstabel 'Status planactiviteit' in GWS**4all**:

### 5.3.5 Contractvorm 3: Kwantumkorting

Het kan ook voorkomen dat een gemeente een contract afsluit waarin prijskortingen worden afgesproken na een bepaalde afname. Deze vorm kan overigens gecombineerd worden met de voorgaande twee. Omdat als ijkpunt het aantal deelnemers telt kan deze contractvorm alleen gebruikt worden in combinatie met Eenmalige plaatsing.

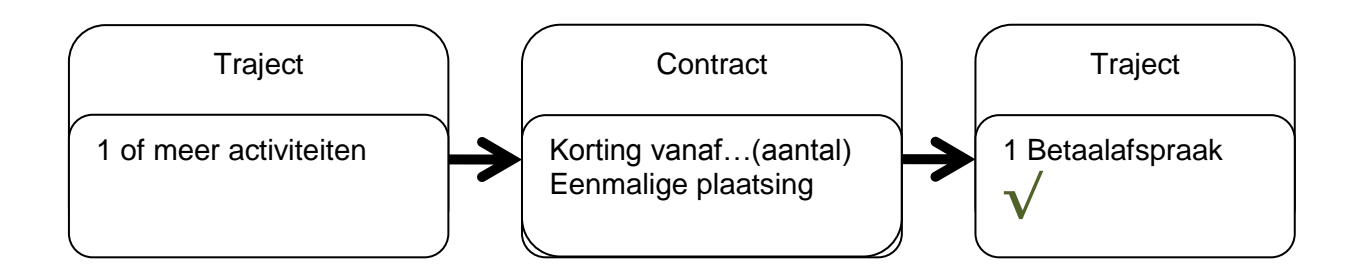

### Inrichting (contract)

Voor het gebruik dienen twee velden te worden ingericht (de twee bovenste pijlen):

| Onderhoud - contract: langz.trj.Agens (DUA1) Specifiek |                     |  |  |  |
|--------------------------------------------------------|---------------------|--|--|--|
| Contractgegevens                                       |                     |  |  |  |
| Type contract *                                        | Eenmalige plaatsing |  |  |  |
| Max. aantal deelnemers                                 | 200                 |  |  |  |
| Uitstroompercentage                                    |                     |  |  |  |
| No cure no pay Contract                                |                     |  |  |  |
| No cure no pay Traject                                 |                     |  |  |  |
| Reserveren mogelijk                                    |                     |  |  |  |
| Korting vanaf aantal<br>deelnemers                     | 3                   |  |  |  |
| Kosten traject                                         | € 5.000,00          |  |  |  |
| -                                                      |                     |  |  |  |
| Actuele gegevens                                       |                     |  |  |  |
| Aantal nog plaatsbaar                                  | 198                 |  |  |  |
| Aantal uitgestroomd                                    | 0                   |  |  |  |
| Totaal aant. deelnemers 💦                              | 2                   |  |  |  |
| Actueel uitstroomperc.                                 | 0                   |  |  |  |

In het contract wordt u op dat moment al gewaarschuwd met een melding:

| Val | ? | Het totale aantal contractdeelnemers waarna een korting geldt, is bijna<br>bereikt. (Nog 1) | Contract |
|-----|---|---------------------------------------------------------------------------------------------|----------|
|-----|---|---------------------------------------------------------------------------------------------|----------|

Daarnaast richt u uiteraard een betaalafspraak in. Ook hier geldt dat er niet meer dan 1 betaalafspraak ingericht mag worden.

#### Werking (traject)

Bij de eerstvolgende deelnemer zal daarom ook een melding verschijnen op het moment dat de gebruiker een activiteit van dit contract wil binnenhalen in trajectregistratie:

|              | Zoekcriteria Co | ntractactivit | eit             |                 |                |            |   |
|--------------|-----------------|---------------|-----------------|-----------------|----------------|------------|---|
| Cor          | ntract          |               |                 |                 |                | Activiteit |   |
|              |                 |               |                 |                 |                |            | - |
|              |                 |               |                 |                 |                |            |   |
|              | Zoekresultaat ( | Contractactiv | /iteit          |                 |                |            |   |
|              | Omschrijving 🔺  | Contract 🔺    | Nog te plaatsen | Omschrijving    | Activiteit     |            |   |
| $\checkmark$ | Agens           | DUA1          | 198             | langz.trj.Agens | 5I cursus word |            |   |
|              |                 |               |                 |                 |                |            |   |

[I] Voor contract 'DUA1' geldt nu een korting, vanwege het totale aantal contractdeelnemers. Pas eerst de contractgegevens aan.

### 6.3.5 Contractvorm 4: In termijnen

Veel trajecten zullen in termijnen worden betaald. Bijvoorbeeld een termijn (= aparte prijs) voor de intake, een termijn bij start deelname, en/of een termijn bij succesvolle afronding. Door het inrichten van meerdere betaalafspraken (1 betaalafspraak per termijn) in het betreffende contract wordt dit mogelijk. De inrichting van betaalafspraken kunt u teruglezen in paragraaf 5.3.2.

#### 6.4 ContractdeeIname

Via de button Contractdeelname in het contract (zie deelscherm Specifiek) wordt geregistreerd hoeveel en welke cliënten deelnemen aan een contract:

|         | Zoekcriteria Con | tractinzet     |                 |                      |                         |                   |                             | ৩ 🖦         |
|---------|------------------|----------------|-----------------|----------------------|-------------------------|-------------------|-----------------------------|-------------|
| Clie    | ntnummer         | Trajectnummer  | Begdat.ac       | tiviteiten Einddat   | activiteiten Daadw.     | deelname Plaats g | ereserveerd <u>Medewerk</u> | <u>(er</u>  |
|         |                  |                |                 |                      |                         |                   |                             |             |
|         | Zoekresultaat Co | ontractinzet   |                 |                      |                         |                   | Pagina 1 (                  | (laatste) 🚺 |
|         | Clientnummer 🔺   | Omschrijving 🔺 | Trajectnummer 🔺 | Begdat. activiteiten | Einddat. activiteiten 🔺 | Daadw. deelname 🔺 | Plaats gereserveerd 🔺       | Medewerker  |
| $\circ$ | 000000796        | P Hoi An       | 000000050       | 01-02-2009           |                         | Nee               | Nee                         |             |

De twee rechterkolommen zijn 'Daadw. Deelname' en 'Plaats gereserveerd'. Daarnaast wordt in het deelscherm ook het veld 'Deelname geteld' getoond.

Daadwerkelijke deelname wil zeggen dat er bij de cliënt een of meer contractactiviteiten aanwezig zijn waarbij minstens 1 activiteit een (werkelijke) begin- en/of einddatum bevat die de status 'Daadwerkelijke deelname' bevat.

| Onderhoud - contractinz | et traject: 50 - P Hoi An (796) - BSN: 772213185 - Cont |
|-------------------------|---------------------------------------------------------|
| Clientnummer            | 000000796                                               |
| Trajectnummer *         | 000000050 🔍                                             |
| Contract *              | ROC                                                     |
| Begdat. activiteiten    | 01-02-2009                                              |
| Einddat. activiteiten   |                                                         |
| Daadw. deelname         |                                                         |
| Plaats gereserveerd     |                                                         |
| Datum inzet             | 11-05-2009                                              |
| Reden beëindiging       |                                                         |
| Deelname geteld         |                                                         |
| Opnieuw ingezet         |                                                         |
| Medewerker              |                                                         |
|                         |                                                         |
| Toelichting             |                                                         |
|                         |                                                         |

Of een contract moet meetellen voor deelname is in te stellen bij het deelscherm Activiteiten in het contract. Zo kunnen activiteiten ingericht worden die geen invloed op de deelnamecijfers mogen hebben. Denk aan een intakegesprek of plaatsingsanalyse waarbij het nog allerminst zeker is of het traject zal worden voortgezet.

Na het binnenhalen van de activiteit (en nadat de begindatum is gevuld) kan dit (door de gebruiker) in het traject bekeken worden via deelscherm Contractinzet:

Het reserveren van een plaats heeft invloed op het aantal nog plaatsbare cliënten. Er wordt een beroep gedaan op de capaciteit van het contract (net als deelname). Op het moment dat dit het geval is zal Daadw. Deelname op Ja worden gezet en automatisch de Plaats gereserveerd op Nee.

Of het mogelijk is om een contract te reserveren is in te stellen bij het deelscherm Specifiek in het contract:

| Onderhoud - contract: la | ngz.trj.Agens (DUA1) Specifiek |
|--------------------------|--------------------------------|
| Contractgegevens         |                                |
| Type contract *          | Continue plaatsing             |
| Max. aantal deelnemers   | 200                            |
| Uitstroompercentage      |                                |
| No cure no pay Contract  |                                |
| No cure no pay Traject   |                                |
| Reserveren mogelijk      |                                |

Vervolgens kan bij de trajectregistratie in het deelscherm Contractinzet worden aangegeven of er gereserveerd moet worden.

| Onderhoud - participatietraject: 3 - T Maas (3668) - BSN: 100928 | 8092 - Contractinzet  |
|------------------------------------------------------------------|-----------------------|
| Clientnummer                                                     | 000003668 CT Maas     |
| Contract *                                                       | DUA1 Qlangz.trj.Agens |
| Begdat. activiteiten                                             |                       |
| Einddat. activiteiten                                            |                       |
| Daadw. deelname                                                  |                       |
| Plaats gereserveerd                                              |                       |
| Datum inzet                                                      | 19-08-2010            |

Dit is enkel van toepassing als de binnengehaalde activiteiten geen (werkelijke) begindatum hebben meegekregen. Deelname gaat immers niet samen met en weegt zwaarder dan een reservering.

De (resterende) capaciteit van het contract kan bekeken worden in het contract onder het deelscherm Specifiek.

| Actuele gegevens        |     |
|-------------------------|-----|
| Aantal nog plaatsbaar   | 197 |
| Aantal uitgestroomd     | 1   |
| Totaal aant. deelnemers | 3   |
|                         |     |
| Aantal reserveringen    | 0   |

Indien er behoefte is aan meer detail-informatie dan is er in GWS**4all** de functionaliteit Opvragen Contractdeelname:

| Module | Parameters      | Systeem                                                                                                    | ٧o | orgeschreven | Vrije    | Layout   | С  | pschonen | Help         |          |
|--------|-----------------|----------------------------------------------------------------------------------------------------|----|--------------|----------|----------|----|----------|--------------|----------|
| Algen  | neen            |                                                                                                    | ۲  |              |          |          |    |          |              |          |
| Werk   | beheersing      |                                                                                                    |    |              |          |          |    |          |              |          |
| Partic | ipatie          |                                                                                                    | Þ  | Werkvoorra   | ad Part  | icipatie |    |          |              |          |
| Uitker | ringen          |                                                                                                    | ۲  | Budgetbehe   | er       |          | ۲I |          |              |          |
| Inkor  | iensbeheer cli  | ent                                                                                                    | ۲  | Berichtenvei | rkeer II | BG       | ۲I |          |              |          |
| Period | dieke controles | 5                                                                                                    | ۲  | Activiteiten |          |          | ۲  |          |              |          |
| Berich | ntenverkeer El  | <b< td=""><td>×</td><td>Opvragen</td><td></td><td></td><td>۲</td><td>Opvrage</td><td>en algemeen</td><td>I</td></b<> | ×  | Opvragen     |          |          | ۲  | Opvrage  | en algemeen  | I        |
| Debit  | euren           |                                                                                                    | ۲  | Afdrukken    |          |          | ۲  | Opvrage  | en BTW regi: | stratie  |
| Credi  | teuren          |                                                                                                    | ۲Ţ |              |          |          |    | Opvrage  | en budget ge | egevens  |
| Voors  | chotten         |                                                                                                    | F  |              |          |          |    | Opvrage  | en contracto | leelname |
| Hand   | having          |                                                                                                    | F  |              |          |          |    | Raadple  | gen SRG      | 2        |

Op basis van verscheidene criteria kan hierin de contractdeelname opgehaald worden. Hierin kunt u onder andere zien of de cliënt momenteel nog actief aan het contract deelneemt (actueel) of dat dit in het verleden is geweest (activiteit(en) zijn afgesloten).

| ontractdeelna                                                                     | me participa | tie                                                                   |                                                        |                 |              |                                            |                                                                       |                      |        |           |             |           | _ [ |
|-----------------------------------------------------------------------------------|--------------|-----------------------------------------------------------------------|--------------------------------------------------------|-----------------|--------------|--------------------------------------------|-----------------------------------------------------------------------|----------------------|--------|-----------|-------------|-----------|-----|
| contract<br>crediteur<br>ype traject<br>ype contract<br>ooptijd<br>contract aanbi | eden         | DUA1<br>00000007<br>Duaal<br>Continue plaats<br>01-04-2010 3<br>✓ Res | langz.trj.Agen<br>Agens<br>ing<br>1-03-2011<br>erveren | S               |              | Actue<br>Max. a<br>Deelr<br>Nog p<br>Geres | le aantallen<br>aantal deelnemers<br>iemers<br>ilaatsbaar<br>serveerd | 200<br>2<br>197<br>1 |        |           |             |           |     |
|                                                                                   |              |                                                                       |                                                        |                 |              |                                            |                                                                       | Daa                  | dw. de | elname    |             |           |     |
| Clientnr                                                                          | Naam         |                                                                       |                                                        | Ingang deelname | Eind deelnar | me                                         | Medewerker                                                            | Actu                 | eel    | Historisc | Gereserveer | d Opnieuw |     |
| 000003668                                                                         | T Maas       |                                                                       |                                                        |                 |              |                                            | Ruud Henry                                                            |                      | 1      |           | <b>V</b>    |           |     |
| 000000010                                                                         | n schoo      |                                                                       |                                                        | 24-03-2010      |              |                                            |                                                                       | V                    | 1      | <b>V</b>  |             |           |     |
| 000005283                                                                         | K. Appel     |                                                                       |                                                        |                 |              |                                            |                                                                       |                      | 1      |           |             |           |     |
| 000004444                                                                         | JG Bartelse  |                                                                       |                                                        | 01-04-2010      | 30-04-2010   |                                            | Carla Ruijfrok                                                        |                      | 1      |           |             |           |     |
| 000000002                                                                         | A.A. Jansen  |                                                                       |                                                        | 30-08-2010      |              |                                            | Menno                                                                 |                      | 1      | <b>V</b>  |             |           |     |
|                                                                                   |              |                                                                       |                                                        |                 |              |                                            |                                                                       |                      |        |           |             |           |     |
| 🖉 ОК                                                                              | X Annules    | er 🖌 Wiss                                                             | en 💊 O                                                 | phalen          |              |                                            |                                                                       |                      |        |           |             |           |     |

| Contract      | Het specifieke contract waarvan de contractdeelname bekeken wordt.                                                                                                    |
|---------------|----------------------------------------------------------------------------------------------------|
| Crediteur     | Het bedrijf waarmee het contract is afgesloten dat bekeken wordt.                                                                                                    |
| Type traject  | Het type traject waar het contract betrekking op heeft. Er zijn vier<br>verschillende typen trajecten: re-integratie, inburgering, duaal en<br>overig. Voor Inburgerings en duale trajecten moet er wel een<br>licentie voor inburgering aanwezig zijn. Het type overig kan<br>worden ingezet om voor alle doelgroepen van het<br>participatiebudget trajecten aan te maken. Zo kan er bijvoorbeeld<br>een leer/werk traject worden geregistreerd. |
| Type contract | Via dit selectieveld kan er worden geselecteerd op het soort contract. Er kan gekozen worden voor contracten met een                                                                                                    |

|                        | continue plaatsing of voor eenmalige contracten.                                                                                                    |
|------------------------|----------------------------------------------------------------------------------------------------|
| Looptijd               | Via dit selectieveld kunnen contracten worden geselecteerd aan de hand van de periode (van - t/m) waarin het contract geldig is.                                                                                                    |
| Contract aanbieden     | Via dit veld kunnen de contracten worden geselecteerd die zijn aangeboden aan cliënten.                                                                                                    |
| Reserveren             | Via dit veld kunnen de contracten worden geselecteerd die zijn gereserveerd voor cliënten.                                                                                                    |
| Actuele aantallen      |                                                                                                    |
| Max. aantal deelnemers | Het maximaal aantal personen dat van het contract gebruik kan maken.                                                                                                    |
| Deelnemers             | Het aantal personen dat aan het contact deelneemt of heeft deelgenomen.                                                                                                    |
| Nog plaatsbaar         | Het aantal plaatsen dat binnen het contract nog beschikbaar is.<br>Dit aantal is het totaal aantal plaatsen (max. aantal deelnemers)<br>minus het gebruikt aantal plaatsen (deelnemers) en minus het<br>aantal gereserveerde plaatsen (nog plaatsbaar). |
| Gereserveerd           | Het aantal plaatsen in het contract dat is gereserveerd voor cliënten.                                                                                                    |
|                        |                                                                                                    |
| Ingang deelname        | De datum waarop de cliënt begonnen is aan het contract.                                                                                                    |
| Einde deelname         | De datum waarop voor de cliënt het contract is afgesloten.                                                                                                    |
| Medewerker             | De medewerker die bij het participatietraject van de cliënt is vastgelegd.                                                                                                    |

| Daadw. deelname |                                                                                                    |
|-----------------|----------------------------------------------------------------------------------------------------|
| Actueel         | Indicatie van de status van het contract. De status 'actueel' geeft                                                                                                    |
| Historisch      | aan dat er op dit moment daadwerkelijk aan het contract wordt deelgenomen. De status 'historisch' geeft aan dat er                                                                                                    |
| Gereserveerd    | deelgenomen wordt of is aan het contract. Een persoon die heeft                                                                                                    |
| Opnieuw         | <ul> <li>deelgenomen maar nu niet deelneemt heeft dus wel de status<br/>historisch maar niet de status actueel. De status 'gereserveerd'<br/>geeft aan dat het contract is gereserveerd. De status 'opnieuw'<br/>geeft aan dat het contract opnieuw een de cliënt is aangeboden.<br/>Het kan gebeuren dat een cliënt een aangeboden contract niet<br/>afrond of accepteert. Wanneer alle activiteiten van dat contract<br/>zijn afgesloten dan kan het contract opnieuw aan de cliënt<br/>worden aangeboden.</li> <li>Wanneer een klant, om welke reden dan ook, niet daadwerkelijk<br/>gaat deelnemen aan activiteiten uit een contract, zal de<br/>reservering blijven staan. Deze reservering kan opgeheven<br/>worden door hier bij de indicatieveld 'Gereserveerd' het vinkje uit<br/>te zetten.</li> </ul> |

# Hoofdstuk 7: Berichtenverkeer SZeebra / Klantgegevens diagnose

#### 7.1 Inleiding

Vanuit de Key2Participatie van GWS4all kan een doorstart worden gemaakt naar SZeebra van Matchcare of een ander diagnose-bedrijf. Dit soort instanties houden zich bezig met arbeidsmobiliteit en inzetbaarheid van werkende en niet-werkende mensen. Deze diagnose tool, die gebruikt kan worden in de spreekkamer door de klantmanager, is samen met de Key2Participatie een hulpmiddel bij het inzetten van de juiste trajecten en/of vacatures voor een cliënt.

Tussen de applicatie van Centric (Key**2**Participatie) en een diagnose-applicatie is een koppeling gebouwd. Hiermee kunnen cliënten die in de Key**2**Participatie zijn geregistreerd real-time worden gediagnosticeerd.

De koppeling wordt toegepast in drie stappen:

- Verzenden gegevens: doorsturen van cliëntgegevens vanuit de Key2Participatie naar diagnose-(web)applicatie.
- Diagnose in de webapplicatie van de betreffende instantie.
- Overnemen diagnose: de diagnose binnenhalen in de Key2Participatie. Dit is kan zowel met SZeebra of een andere diagnose-(web)applicatie.

### 7.2 Opstarten

Het verzenden van gegevens kan op drie manieren:

#### Via de menu-optie 'Opstarten SZeebra diagnose'

|                                                                                                    | - |                                                                                                    |                                                                 |                                                                                                    |  |
|----------------------------------------------------------------------------------------------------|---|----------------------------------------------------------------------------------------------------|-----------------------------------------------------------------|----------------------------------------------------------------------------------------------------|--|
| Suite4Werk                                                                                                    | Þ | Key2Participatie                                                                                    | Cliëntgegevens                                                  |                                                                                                    |  |
| Suite4Inkomen                                                                                                    | Þ | Key2Kinderopvang                                                                                    | Participatiedossier                                             |                                                                                                    |  |
| Suite4Zorg                                                                                                    | Þ | Opleidingsniveau                                                                                    | Inburgeringsdossier                                             | $\checkmark$                                                                                                    |  |
| <ul> <li>Dossiers</li> </ul>                                                                                        |   | Beroep inschrijving                                                                                 | Trajectregistratie                                              | ~                                                                                                    |  |
| 000000003                                                                                                    | Þ | Instroomgegevens                                                                                    | Betaaldossier                                                   |                                                                                                    |  |
|                                                                                                    |   | Kanaal instroom                                                                                     | Dossierchecker                                                  |                                                                                                    |  |
| Dossiergegevens                                                                                                    |   |                                                                                                    | Contractbeheer                                                  |                                                                                                    |  |
| · bossiergegerens                                                                                                   |   |                                                                                                    |                                                                 |                                                                                                    |  |
| Algemeen (v)                                                                                                    |   | Datum werkloosheid                                                                                  | Berichtenverkeer                                                | Distarten SZeebra diagnose                                                                                                    |  |
| Algemeen (v)<br>Taalvaardigheid                                                                                     |   | Datum werkloosheid                                                                                  | Berichtenverkeer<br>Budgetbeheer                                | Opstarten SZeebra diagnose     Overnemen diagnose SZeebra                                                                       |  |
| Algemeen (v)<br>Taalvaardigheid<br>Voorwaarden uitstroom (v)                                                        |   | Datum werkloosheid<br>Participatieladder                                                            | Berichtenverkeer<br>Budgetbeheer<br>Boeken                      | <ul> <li>Opstarten SZeebra diagnose</li> <li>Overnemen diagnose SZeebra</li> <li>Overnemen Diagn. Participatie</li> </ul>       |  |
| Algemeen (v)<br>Taalvaardigheid<br>Voorwaarden uitstroom (v)<br>Belemmeringen (v)                                   |   | Datum werkloosheid<br>Participatieladder<br>Actueel niveau                                          | Berichtenverkeer<br>Budgetbeheer<br>Boeken<br>40 Onbetaald werk | <ul> <li>D Opstarten SZeebra diagnose</li> <li>D Overnemen diagnose SZeebra</li> <li>Overnemen Diagn. Participatie</li> </ul>   |  |
| Algemeen (v)<br>Taalvaardigheid<br>Voorwaarden uitstroom (v)<br>Belemmeringen (v)<br>Sterke punten                  |   | Datum werkloosheid<br>Participatieladder<br>Actueel niveau<br>Startkwalificatie                     | Berichtenverkeer<br>Budgetbeheer<br>Boeken<br>40 Onbetaald werk | <ul> <li>D Opstarten SZeebra diagnose</li> <li>D Overnemen diagnose SZeebra</li> <li>D Overnemen Diagn. Participatie</li> </ul> |  |
| Algemeen (v)<br>Taalvaardigheid<br>Voorwaarden uitstroom (v)<br>Belemmeringen (v)<br>Sterke punten<br>Opleiding (v) |   | Datum werkloosheid<br>Participatieladder<br>Actueel niveau<br>Startkwalificatie<br>Inkomenssituatie | Berichtenverkeer Budgetbeheer Boeken 40 Onbetaald werk          | <ul> <li>D Opstarten SZeebra diagnose</li> <li>D Overnemen diagnose SZeebra</li> <li>Overnemen Diagn. Participatie</li> </ul>   |  |

- Via een taak in het werkproces
- Via een van onderstaande buttons van het deelscherm Algemeen in het Participatiedossier.

| Onderhoud - participatiedossier: 777 - HM Pietersen (777) |                              |  |  |  |
|-----------------------------------------------------------|------------------------------|--|--|--|
| Start SZeebra                                             | Start KlantGegevens Diagnose |  |  |  |

Voor alle manieren geldt dat u in het verzendscherm met hierin de cliëntgegevens komt. U krijgt dan een overzicht van de gegevens die doorgestuurd worden.

| Verzenden Klantgegevens Diagnose    |                                  |                                    |               |  |  |  |  |
|-------------------------------------|----------------------------------|------------------------------------|---------------|--|--|--|--|
| Clientgegevens                      |                                  |                                    |               |  |  |  |  |
| Clientnummer                        | 000000777 C HM Pietersen         | Project                            |               |  |  |  |  |
| BSN                                 | 174337139                        |                                    |               |  |  |  |  |
| Adres                               |                                  | Postcode                           | 2800 AA Gouda |  |  |  |  |
| Nationaliteit                       | 1 Nederlandse                    |                                    |               |  |  |  |  |
| Geboortedatum                       | 01-01-1970                       | Geslacht                           | Man           |  |  |  |  |
| Burgerlijke staat                   | Ongehuwd en nooit gehuwd geweest |                                    |               |  |  |  |  |
| Telefoon                            | 0134887962                       | Mobiel                             | 0610435432    |  |  |  |  |
| Email                               | pieterse@info.nl                 |                                    |               |  |  |  |  |
|                                     |                                  |                                    |               |  |  |  |  |
| Overige gegevens                    |                                  |                                    |               |  |  |  |  |
| Begeleider                          | 39 Ruud Henry                    |                                    |               |  |  |  |  |
| Datum werkloosheid                  | 01-06-2008                       |                                    |               |  |  |  |  |
| Uitkering                           | Wet Werk en Bijstand             |                                    |               |  |  |  |  |
| Begindatum uitkering                | 01-07-2008                       | Einddatum uitkering                |               |  |  |  |  |
| Ontheffing arbeidsplicht            |                                  |                                    |               |  |  |  |  |
| Begindatum ontheffing arbeidsplicht |                                  | Einddatum ontheffing arbeidsplicht |               |  |  |  |  |

Met de button 'Verzenden SZeebra' of (in bovenstaand voorbeeld) 'Verzenden Klantgegevens Diagnose' worden de gegevens doorgestuurd.

#### 7.3 Diagnose

Zodra de gegevens zijn verstuurd wordt er een webbrowser geopend met hierin de webapplicatie van het diagnose-bedrijf. Hierin kan extra informatie worden geregistreerd die onder meer d.m.v. het beantwoorden van vragen kunnen worden weggeschreven. Hieronder een paar voorbeeldschermen van SZeebra:

| » Start    | >> Processen                                                                                                |                                                              |
|------------|----------------------------------------------------------------------------------------------------|--------------------------------------------------------------|
|            | Voorbeeldklant                                                                                              |                                                              |
|            | Gegevens Klant Naam: BSN: Geboortedatum: Profiel: Laatste wijziging: Begeleider GWS:: Selecteer een proces: | Services<br>Mjn sociale dienst: U C aanmelden<br>- overnemen |
|            | Poortwachter                                                                                                | Ų                                                            |
|            | Diagnose                                                                                                    | ين.                                                          |
|            | Trajectevaluatie                                                                                            | ÷                                                            |
| Informatie |                                                                                                    |                                                              |
| Account    |                                                                                                    |                                                              |
|            |                                                                                                    | matchcaca                                                    |

| » Start        | » Algemeen » Beschikbaarheid                                                                   | » Advies        | » Documenten |
|----------------|------------------------------------------------------------------------------------------------|-----------------|--------------|
|                | Űm                                                                                             | nit Aksu        |              |
| > Leefaebieden | LEEFGEBIEDEN<br>Is er sprake van een medische belemmering tot werken?                          | C Ja 🕫 Nee      |              |
| Perspectief    | Heeft u een belemmerende verslaving, bijvoorbeeld aan<br>alcohol, drugs, gokken of medicijnen? | O Ja 💿 Nee      |              |
|                | Is er in uw situatie sprake van problemen in de woonsituatie?                                  | ⊙ Ja C Nee      |              |
|                | Heeft u problematische schulden?                                                               | ⊙ Ja C Nee      |              |
|                | Hoe hoog is de schuldenlast?                                                                   | €               |              |
|                | Bj wie heeft u schulden?                                                                       | Woningstichting | *            |
|                | Heeft u de zorgtaak voor anderen?                                                              | O Ja 💿 Nee      |              |
|                | Heeft u erkende kinderen?                                                                      | C Ja C Nee      |              |
|                | Doet u mee aan (sociale) activiteiten?                                                         | I O Nee         |              |
|                | Welke activiteiten?                                                                            | Sportschool     | ×            |
| Informatie     | Hoe vaak vindt dit plaats?                                                                     | 1 Regulier      |              |
| Accounts       | Bent u in aanraking geweest met justitie?                                                      | O Ja 💿 Nee      |              |
| Å              | Bent u betaald of vrijwillig aan het werk?                                                     | O Ja 💿 Nee      |              |
| Beheer         | Is er sprake van inburgeringsplicht of wens?                                                   | U C Ja € Nee    |              |
| Uitloggen      |                                                                                                |                 |              |
| Poortwachter   |                                                                                                |                 | 🞽 Opslaan    |
|                |                                                                                                |                 | matchcaca    |

D.m.v. het beantwoorden van vragen wordt de diagnose nauwkeuriger. Nadat alle vragen en informatie is ingevuld verschijnt er een diagnose. De diagnose van SZeebra kan vervolgens worden overgenomen in de Key**2**Participatie.

### 7.4 Overnemen diagnose (SZeebra)

De diagnose-uitslag van SZeebra kunt u inlezen via de menu-optie 'Overnemen diagnose SZeebra'. Dit kan via een taak in een werkproces of via het menu. We nemen de laatstgenoemde manier als voorbeeld:

| Berichtenverkeer | D                         | Opstarten SZeebra diagnose |
|------------------|---------------------------|----------------------------|
| Budgetbeheer     | Overnemen diagnose SZeebr |                            |
|                  |                           | V                          |

Via het zoekscherm kan er op cliënt- of werkprocesnummer gezocht worden.

| Zoekcriteria Diagnose uit SZeebra |                  |  |  |  |
|-----------------------------------|------------------|--|--|--|
| Clientnummer                      | Werkprocesnummer |  |  |  |
|                                   | Q                |  |  |  |

De binnengehaalde gegevens worden gepresenteerd in een apart scherm met hierin informatie over potentiële beroepen, aanwezige competenties en instrumenten/middelen die

kunnen worden ingezet. De meeste ingelezen gegevens worden rechtstreeks in de deelschermen van het participatiedossier weggeschreven. De overige gegevens vindt u terug via Opvragen algemeen.

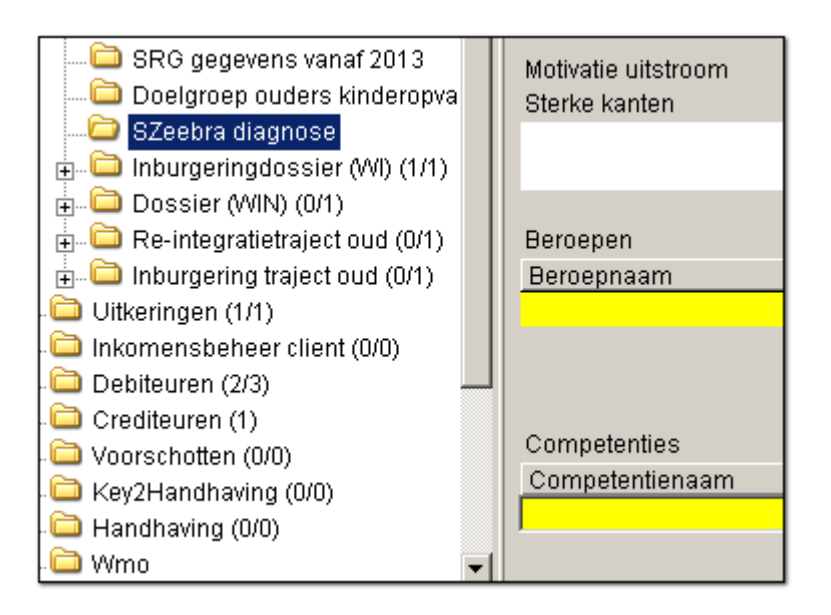

Daarnaast kan ook de re-integratiepositie (participatietrede) door middel van de diagnose worden bepaald en ingelezen. Deze wordt automatisch in het participatiedossier bij het deelscherm participatieladder weggeschreven. In de vrije tabel 'Trede re-integratiepositie' (in GWS**4all**) kan bepaald worden welke standaard omschrijving (de 'default') gebruikt moet worden.

| Code | Omschrijving                              | Externe code                  | >> Def   |
|------|-------------------------------------------|-------------------------------|----------|
| 1    | Trede 1 (=omschrijving gemeente gekoppelc | 1 Zorg                        |          |
| 10   | Geisoleerd                                | 1 Zorg                        |          |
| 11   | Niveau 1 (afwijkend)                      | 1 Zorg                        | <b>-</b> |
| 2    | Trede 2                                   | 2 Maatschappelijke activering | <b>-</b> |
| 20   | Sociale contacten buitenshuis             | 2 Maatschappelijke activering |          |
| 21   | Niveau 2 (afwijkend)                      | 2 Maatschappelijke activering |          |
| 3    | Trede 3                                   | 3 Arbeidsactivering           |          |
| 30   | Deelname georganiseerde activiteiten      | 3 Arbeidsactivering           |          |

# 7.5 Overnemen diagnose participatie.

Via de koppeling klantgegevens t.b.v. diagnose delen we klantgegevens vanuit GWS**4all** met andere partijen waaronder CompetenSYS. Ook kunnen gegevens vanuit de (web)applicaties van andere diagnosepartijen in GWS**4all** worden overgenomen.

| Onderhoud     |        |                  |                     |                               |
|---------------|--------|------------------|---------------------|-------------------------------|
| ▼ Suites      | zoeken |                  |                     |                               |
| Suite4Werk    | Þ      | Key2Participatie | Cliëntgegevens      |                               |
| Suite4Inkomen | Þ      | Key2Kinderopvang | Participatiedossier |                               |
| Suite4Zorg    | Þ      |                  | Inburgeringsdossier |                               |
|               |        | Raadpleegporta   | Trajectregistratie  | 1                             |
|               |        |                  | Betaaldossier       |                               |
|               |        |                  | Dossierchecker      |                               |
|               |        |                  | Contractbeheer 🕨    |                               |
|               |        |                  | Berichtenverkeer    | Opstarten SZeebra diagnose    |
|               |        |                  | Budgetbeheer        | Overnemen diagnose SZeebra    |
|               |        |                  | Boeken D            | Overnemen Diagn. Participatie |
|               |        |                  |                     |                               |

Door selectie op cliëntnummer worden de algemene gegevens op het overnamescherm getoond zoals ze zijn opgenomen in de database van de ontvangende applicatie en zoals zij bekend zijn binnen GWS**4all**.

| Zoekcriteria Diagnose uit Participatie |        |                  |                       |
|----------------------------------------|--------|------------------|-----------------------|
| Soort bericht                          | Client | Werkprocesnummer | Project               |
| 409 Diagnose tby Participatie          | 7080   | 9                | 2 Sleutel CompetenSYS |

Door middel van vinkjes in de checkboxen kunt u aangeven welke waarden u wilt overnemen binnen GWS**4all**. De specifieke gegevens worden in meerdere deelschermen getoond.

| Key2Participatie > Berichtenverkeer > Overnemen Diagn. Participatie > Diagnose tbv Participatie (v) |   |                                 |                                                             |                           |                       |  |
|----------------------------------------------------------------------------------------------------|---|---------------------------------|-------------------------------------------------------------|---------------------------|-----------------------|--|
| Ondernoud                                                                                           |   | Onderhoud - participatie: 72753 | - DIAG Overname (7080) - BSN: 116352899 - Diagnose tbv Part | icipatie                  |                       |  |
| ✓ Suites Pocker                                                                                     |   | Gegevens diagnose               |                                                             | Gegevens Key2Participatie |                       |  |
| Suite4Inkomen                                                                                       |   | Client                          | 0000007080 OIAG Overname                                    |                           |                       |  |
| Suite4Zorg                                                                                          | Þ | Email                           | koppelvlak@centric.nl                                       |                           | koppelvlak@centric.nl |  |
| ▼ Dossiers                                                                                          |   | Telefoon                        | 0182-345678                                                 |                           | 0182-345678           |  |
| 0000007080                                                                                          | Þ | Mobiel                          | 06-53123456                                                 |                           | 06-53123456           |  |
| <ul> <li>Dossiergegevens</li> </ul>                                                                 |   | Datum diagnose                  | 19-11-2013                                                  |                           |                       |  |
| Diagnose tby Participatie (v)                                                                       |   | Diagnose door                   | Kerstens                                                    |                           |                       |  |
| Plaatsingsgegevens (v)                                                                              |   | Opleidingsniveau                | 1 Geen basisopleiding                                       |                           | 1 Geen basisopleiding |  |
| Sterke punten (v)                                                                                   |   | Werk- en denkniveau             | 5 Wetenschappelijk                                          |                           |                       |  |
| Belemmeringen (v)<br>Doelaroepen (v)                                                                |   | Taalbeh. mondeling              | Goed                                                        |                           | Goed                  |  |
|                                                                                                    |   | Taalbeh. schriftelijk           | Matig                                                       |                           | Matig                 |  |
|                                                                                                    |   | Uren/Minuten per week           |                                                             |                           |                       |  |
|                                                                                                    |   | Rijbewijs                       | BE                                                          |                           | BE                    |  |
|                                                                                                    |   | Startkwalificatie               |                                                             |                           |                       |  |
|                                                                                                    |   | Laaggeletterd                   |                                                             |                           |                       |  |
|                                                                                                    |   | Vervoermogelijkheid             | FIETS / AUTO                                                |                           | FIETS / AUTO          |  |
|                                                                                                    |   | Trede                           | 11 Niveau 1 (afwijkend)                                     |                           | <b></b>               |  |
|                                                                                                    |   | Verwacht niveau                 | 5 Regulier werk met ondersteuning                           |                           |                       |  |
|                                                                                                    |   | Datum volgende meting           | 05-12-2013                                                  |                           |                       |  |

Bij het overnemen van een diagnose via deze koppeling wordt altijd een nieuwe notitie aangemaakt (dit geldt niet voor SZeebra koppeling) met hierin algemene gegevens en een eventuele rapportage<sup>1</sup>.

De volgende gegevens kunnen in GWS4all worden overgenomen.

- Algemene gegevens
- Rapportages uit diagnose tool
- Actuele trede op de participatieladder
- Opleidingsgegevens
- Gegevens over beschikbaarheid voor werk
- Belemmeringen voor inzet naar werk
- Sterke kanten van een persoon
- Werkervaring
- Plaatsingsgegevens

<sup>&</sup>lt;sup>1</sup> CompetenSYS maakt op basis van de ingevoerde gegevens van een persoon automatisch rapportages aan. Deze rapportages worden gebruikt voor het bespreken van personen of bijvoorbeeld het voorstellen van een persoon bij een werkgever. Een aantal gegevens uit deze rapportages komen rechtstreeks via de koppeling in het participatiedossier bij de notities terecht.

# Hoofdstuk 8: Statistiek Kinderopvang

### 8.1 Inleiding

De gemeente levert ieder kwartaal statistiekgegevens van de kinderopvang aan het Inlichtingenbureau. De zogenaamde SKO-gegevens (statistiek kinderopvang). Het Inlichtingenbureau zet het door naar de Belastingdienst. De aanlevering vindt plaats op basis van een xml-bericht. Hierin zitten alle lopende of gelopen activiteiten die de indicatie kinderopvang hebben meegekregen in het participatietraject.

Omdat de SKO-gegevens worden gebaseerd op basis van informatie van de trajectactiviteiten is het onderdeel van dit cursusmateriaal (en niet van Key2Kinderopvang).

#### 8.2 Achtergrondinformatie doelgroepouders

De Belastingdienst doet de volledige toekenning van de kinderopvangtoeslag doen voor de gemeentelijke doelgroepen. Dat zijn mensen met een bijstandsuitkering die een traject naar werk volgen, inburgeraars, studenten en tienermoeders die gebruik maken van kinderopvang. De wijzigingen in de Wet kinderopvang 2013 beschrijft de behoefte om trajectinformatie inzichtelijk te maken bij de Belastingdienst voor het kunnen uitkeren van de kinderopvangtoeslag. Dit zijn gegevens die niet geregistreerd worden binnen Key2Kinderopvang. Gemeenten kunnen in 2013 nog wel binnen Key2Kinderopvang een extra toelage verstrekken, het zogenoemde koa-kopje. Het recht voor kinderopvangtoeslag wordt vanaf 2013 gekoppeld aan het traject naar werk wat voor de ouder(s) is ingezet.

Gemeenten behouden de volgende taken:

- Het verplicht verstrekken van informatie aan de Belastingdienst over de doelgroep ouders.
- Gemeenten moeten aan personen die in aanmerking komen voor een kinderopvangtoeslag een verklaring afgeven.
- Het uitkeren van de aanvullende compensatie van de eigen bijdrage voor doelgroep ouders. Gemeenten hebben, anders dan nu, de vrijheid om de compensatie al dan niet uit te keren en kunnen zelf de omvang daarvan bepalen.

Er dient vier keer per jaar (ieder kwartal) een bestand aan de Belastingdienst geleverd te worden. Hierin staat aangegeven welke mensen tot de gemeentelijke doelgroep behoren. De informatie-uitwisseling vindt plaats via het Inlichtingenbureau.

De aanlevering van trajectinformatie over doelgroepouders gebeurt per 1 januari 2013 op basis van de registratie in Key2Particpatie. In deze trajectregistratie staan de gegevens die aangeleverd moeten worden aan de Belastingdienst. Voor de juiste aanlevering van de gegevens wordt alleen gekeken naar de trajecttypes Re-integratie, Inburgering of Duaal. Een traject naar werk, een studie of verplicht een inburgeringscursus volgen valt altijd binnen één van deze drie trajectsoorten. Trajecten waarvan de trajectsoort gekoppeld is aan het type 'Overig' laten we buiten beschouwing.

Een controle binnen de huidige trajectregistratie zal gericht zijn op arbeidsinschakeling en doelgroep ouder zoals beschreven in de Wet Kinderopvang. De volledige aanlevering van gegevens van de doelgroep ouders valt of staat daarom bij een goede en actuele registratie

van activiteiten in deze trajectregistratie. Er wordt gebruik gemaakt van bestaande velden binnen de trajectregistratie om tot een goede aanlevering te komen.

Binnen de huidige trajectregistratie spreken we van een actief traject als er activiteiten zijn ingezet. Er kan voor iemand een traject aangemaakt zijn met een drietal activiteiten, maar wanneer bij deze activiteiten geen begindatum is ingevuld, is er geen sprake van een actief traject. Ook is het mogelijk dat er wel deelname is aan één activiteit, maar dat deze activiteit nu net niet gericht is op arbeidsinschakeling (bijvoorbeeld een intake).

Welke velden zijn nu van belang bij de activiteitenregistratie in het kader van kinderopvang? In het antwoord houden we rekening met het feit dat alleen in de maanden waarin daadwerkelijk een traject naar werk wordt gevolgd, recht bestaat op kinderopvangtoeslag en de wijze waarop de Belastingdienst de klant betaalt. Gangbaar is dat de Belastingdienst aan het begin van het jaar het voorschotbedrag vaststelt voor het hele jaar en dat deelt door het aantal maanden dat een activiteit loopt.

Voorwaarden:

- De begindatum van een activiteit moet ingevuld worden, zodra duidelijk is wanneer deze start. Er wordt namelijk niet met terugwerkende kracht uitgekeerd door de Belastingdienst.
- Einddatum van een activiteit moet ingegeven worden als men weet hoe lang een activiteit duurt. Als de gemeente een activiteit doorgeeft met een open einde datum, zal de betaling gespreid worden over de maanden die in dat jaar nog resteren. Als de gemeente op voorhand de aanvang- en einde datum van het traject weet en ook doorgeeft, dan zal de betaling plaatsvinden in de maanden waarin het traject loopt en ook de kinderopvang wordt genoten.
- Bij elke activiteit moet de klantmanager aangeven of bij deze activiteit recht bestaat op kinderopvangtoeslag. Dit doet men door het zetten van de vink bij de indicatie 'kinderopvang'. Door het zetten van de vink, geeft de klantmanager impliciet aan dat de ouder in het traject onder de doelgroepouder valt.

In de wet staat beschreven wanneer iemand een doelgroepouder is. Dit is o.a. het geval wanneer hij/zij:

- Algemene bijstand of een uitkering ontvangt onder de WWB/IOAW/IOAZ.
- In een traject zit gericht op arbeidsinschakeling dat de noodzaak voor kinderopvang met zich mee brengt. (Bij ouders onder de 18 jaar kan dit ook een scholingstraject zijn).
- Nug-ger is, maar wel onder de regeling van de WWB gebruik maakt van een traject, gericht op arbeidsinschakeling.

Om deze populatie doelgroepouders uit de Suite4Werk te halen kijken we naar het type traject en de indicatie kinderopvang bij de activiteit.

# 8.3 Gegevens

Het XML-bericht wordt per cliënt opgebouwd en bestaat uit de volgende kenmerken:

| Kenmerken              | Gegeven                      | Herkomst gegeven                         |
|------------------------|------------------------------|------------------------------------------|
| 1                      | BSN                          | -BSN uit cliëntendossier                 |
| Activiteit (1 of meer) |                              |                                          |
| 2                      | Registratienummer            | - Activiteitnummer uit trajectactiviteit |
| 3                      | Gemeentecode                 | -CBS code lijst Nederlandse              |
|                        |                              | gemeenten                                |
| 4                      | Datum aanvang                | -begindatum bij trajectactiviteit        |
| 5                      | Datum einde                  | -einddatum bij trajectactiviteit         |
| Tijdsbesteding (1 of m | neer)                        |                                          |
| 6                      | uren                         | -uren uit trajectactiviteit              |
| 7                      | Datum aanvang tijdsbesteding | -aanvangsdatum van de activiteit         |
| 8                      | Datum einde tijdsbesteding   | -einddatum van de activiteit             |

| Details                  | $\sim$                    |                           | 🗹 🗐                             |
|--------------------------|---------------------------|---------------------------|---------------------------------|
| Financiering Verplichtin | g Uren per week (2) $678$ |                           |                                 |
| Algemeen                 | 000                       | $\sim$                    |                                 |
| Activiteit *             | 4 Werkstage               | Activiteitnummer 2        | 00001028                        |
| Gepl. begin              |                           | Gepl. eind                |                                 |
| Begindatum 4             | 01-12-2013                | Einddatum (5              |                                 |
| <u>Status</u>            |                           | Ingangsdat. status        |                                 |
| Niet gestart             | Γ                         | Succesvol                 |                                 |
| Soort traject            | 201 Sociale activering    | Type traject              | Re-integratie                   |
|                          |                           |                           |                                 |
| Contract                 |                           | Datum overname            |                                 |
| Participatiebedrijf      |                           | Contactpersoon            |                                 |
| Indirecte kosten         |                           | Cinderopvang              |                                 |
| Functie                  |                           | Uren per week/Datum vanaf | <b>6</b> 20 03-12-2013 <b>7</b> |
| Werkgever/opl.instantie  |                           | <u>Branche</u>            |                                 |
| Soort dienstverband      |                           | Vorm                      |                                 |
| Totaal verplichtingen    | € 0,00                    | Openstaand bedrag         | Bereken                         |
| Aanleveren SRG           |                           | Verslagperiode SRG        |                                 |

Alleen de activiteiten waarvan de indicatie kinderopvang aangevinkt staat gaan mee in de statistiek!

#### 8.4 Werking tijdsbesteding

Met de button 'Uren per week' kunt u een tijdsbesteding wijzigen van een activiteit. Stel dat op 26 augustus 2013 de tijdsbesteding wijzigt van 20 naar 12 uur per week. U drukt dan op de button 'Uren per week'.

| Onderhoud - participati | etraject: 3 - T Maas (3668 | 8) - BSN: 100928092 - Tijd |             | S <b>∨</b> ∃+        |
|-------------------------|----------------------------|----------------------------|-------------|----------------------|
| info Activiteitnummer   |                            | Omschrijving               | Datum vanaf | Aantal uren per week |
| O0000019                |                            | 20 cursus excel            | 23-03-2010  | 20                   |
| Details                 |                            |                            |             | 20                   |
| Kinderopvang            |                            |                            |             |                      |
|                         |                            |                            |             |                      |
| Datum vanaf             | 23-03-2010                 |                            |             |                      |
| Aantal uren per week    |                            | 20                         |             |                      |

Hierin vindt u de huidige tijdsbesteding terug. Door middel van de plus-button tu de aanpassing doorvoeren en aangeven per wanneer dit ingaat. Standaard zal hier de huidige datum komen te staan. Deze kunt u aanpassen.

| Onderhoud - participati | etraject: 3 - T Maas ( | (3668) - BSN: 100928092 - ` | Tijd        | J <b>⊻</b> ∎∓        |
|-------------------------|------------------------|-----------------------------|-------------|----------------------|
| info Activiteitnummer   |                        | Omschrijving                | Datum vanaf | Aantal uren ver week |
| Ø 40000019              |                        | 20 cursus excel             | 23-03-2010  | 20                   |
| O000019                 |                        | 20 cursus excel             | 26-08-2013  |                      |
| Details                 |                        |                             |             | 2 🖬                  |
| Kinderopvang            |                        |                             |             |                      |
|                         |                        |                             |             |                      |
| Datum vanaf             | 26-08-2013             |                             |             |                      |
| Aantal uren per week    |                        | 30                          |             |                      |
|                         |                        |                             |             | 2                    |

U accepteert de wijziging met het vinkje

#### Begindatum tijdsbesteding

Het kan natuurlijk gebeuren dat er een verkeerd aantal uren is geregistreerd. Dit kunt u aanpassen. Dit moet u doen in dezelfde maand als de datum ingang van de tijdsbesteding. Is het langer geleden dan zult u zoals zojuist is uitgelegd een nieuw record moeten toevoegen.

#### Beëindigde activiteit

Indien een activiteit afgesloten is kunnen er geen nieuwe records tijdsbesteding meer worden toegevoegd.

### Geen verandering tijdsbesteding

Het initieel aantal uren wordt nog steeds rechtstreeks op het activiteitenscherm geregistreert. Wanneer de uren niet wijzigen, verandert er functioneel niets aan de huidige manier van registreren.

#### Standaard tijdsbesteding

Voor een activiteit kan ook buiten het contract een standaard aantal uren ingesteld worden.

#### 8.5 Aanlevering

Gelijk aan de werkwijze van de overige statistiekbestanden bouwt u periodiek (voor de SKOgegevens per kwartaal achteraf) het SKO-bestand op en maakt u het SKO-bestand aan.

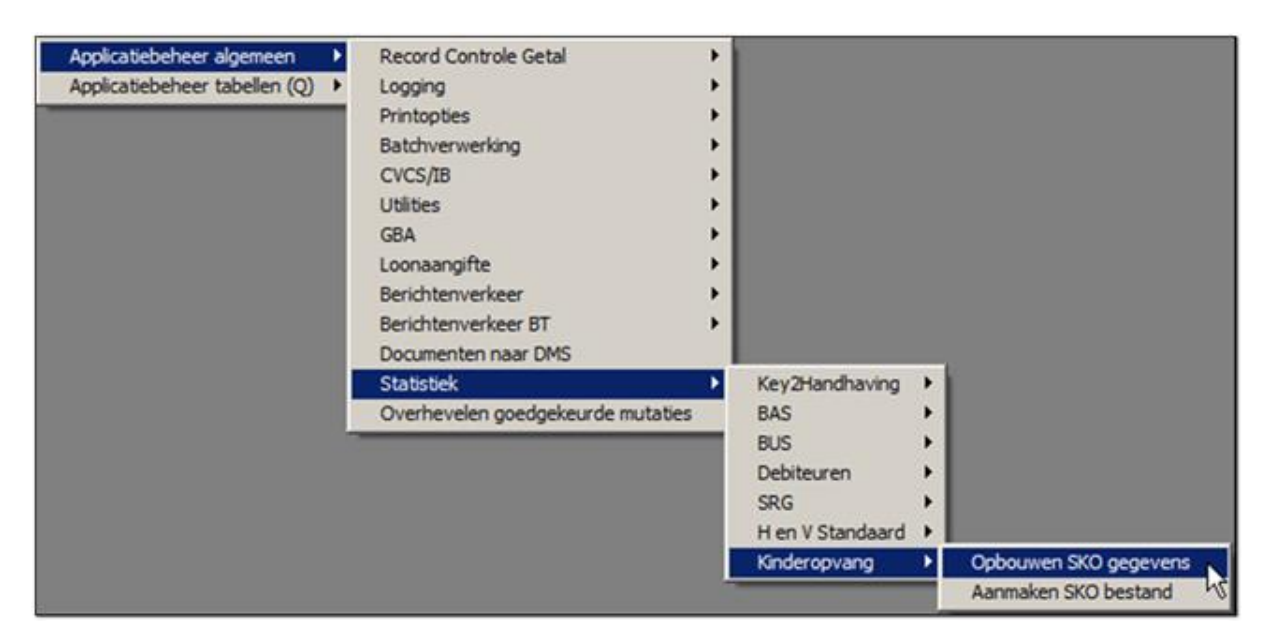

| Dpbouwen SKO                              | gegevens   |                                                                                          |
|-------------------------------------------|------------|------------------------------------------------------------------------------------------|
| Jaar<br>Periode                           |            | Verwerking<br>C In batch                                                                 |
| Gemeente                                  |            | C Koppel                                                                                 |
| 🚦 Aanmaken SK                             | 0 bestand  |                                                                                          |
| Jaar<br>Periode<br>Gemeente<br>Volgnummer |            | Verwerking<br>In batch<br>Direct<br>Koppel<br>Afdrukken<br>Direct<br>Later<br>O p scherm |
| 🗸 ок                                      | X Annuleer |                                                                                          |

# Hoofdstuk 9: Budgetbeheer

### 9.1 Inleiding

Naast de uitgebreide module budgetbeheer in GWS**4all** bestaat er voor de Key**2**Participatie ook een budgetmogelijkheid. Hierin wordt als hoofdbudget uitgegaan van het gemeentelijk budget. Vervolgens is het mogelijk om op verschillende niveaus: traject, contract en activiteit; te budgetteren.

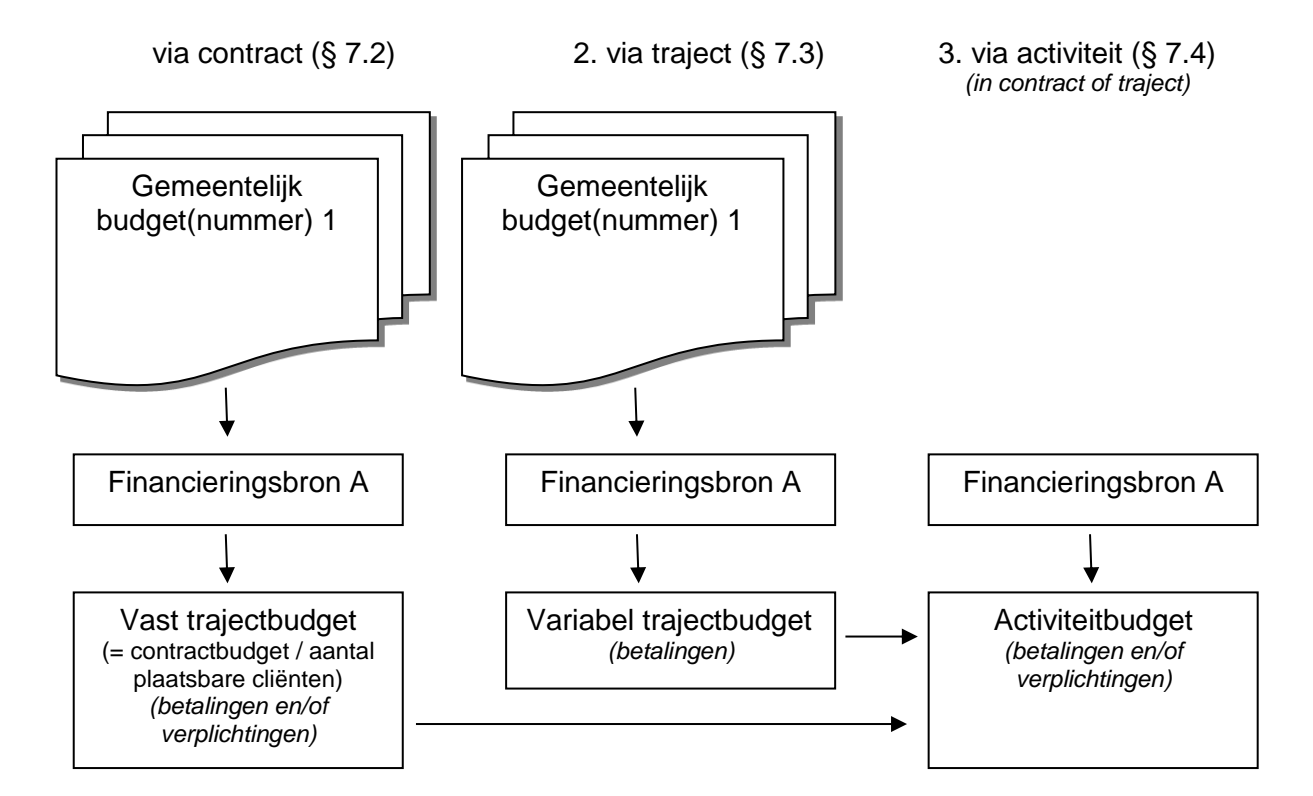

Het doel van budgetbeheer is om de betalingen en eventueel ook de verplichtingen te relateren aan het voor de gemeente meest geschikte budget (hetzij op traject- of activiteitniveau). Het hoogste niveau is het gemeentelijk budget. Deze moet ingericht zijn alvorens op contract- of trajectniveau met budgetten gewerkt kan worden.

Via het deelscherm Budgetbeheer kunnen de gemeentelijke budgetten aangemaakt worden.

| Cliëntgegevens      |                     |
|---------------------|---------------------|
| Participatiedossier |                     |
| Inburgeringsdossier |                     |
| Trajectregistratie  | ł                   |
| Betaaldossier       |                     |
| Dossierchecker      |                     |
| Contractbeheer      |                     |
| Berichtenverkeer    |                     |
| Budgetbeheer        | Gemeentelijk budget |
|                     |                     |

In de onderstaande figuur is te zien dat er uit een keuzelijstje de financieringsbron valt te kiezen. Deze is in te richten in de vrije tabellen van de participatie(in GWS**4all**).

| Onderhoud - gemeentelijk budget: 136 Gemeentelijke budgetten |   |                        |
|--------------------------------------------------------------|---|------------------------|
| Budgetnummer                                                 |   | 00000136               |
| Gemeente                                                     |   | 513 Gouda              |
| Financieringsbron                                            | * | 887 Participatiebudget |
| Ingangsperiode                                               | * | 201001                 |
| Eindperiode                                                  | * | 201012                 |
| Budget                                                       | * | € 100.000,00           |

| Budgetnummer   | Het nummer waaronder het budget voor de financieringsbron is vastgelegd. |
|----------------|--------------------------------------------------------------------------|
| Ingangsperiode | De datum waarop het budget beschikbaar wordt gesteld.                    |
| Eindperiode    | De datum tot wanneer er van het budget gebruik mag worden gemaakt.       |
| Budget         | De hoogte van het budget.                                                |

In de volgende paragrafen komen de drie niveaus aan bod. De laatste paragraaf betreft het opvraagscherm waarbij op ieder budgetniveau informatie opgehaald kan worden.

### 9.2 Selecteren van een budget

Er wordt onderscheid gemaakt tussen:

- 1. Actuele budgetten (met een einddatum in de toekomst).
- 2. Verlopen budgetten (waarvan de einddatum in het verleden ligt).

In de schermen van Key**2**Participatie waarin u een budget kunt selecteren worden alleen de actuele budgetten in de lijst getoond. Denk hierbij aan het deelscherm Trajectbudget in het participatietraject en het deelscherm Budget in het contract. Zoals gezegd is een actueel budget, een budget met een einddatum in de toekomst in de toekomst.

Voorbeeld:

U selecteert vanuit een participatietraject een budget...

| .° 0° ○ 💽 V                                                                                                    | Verk Inkome              | n Zorg                                                  |
|----------------------------------------------------------------------------------------------------|--------------------------|---------------------------------------------------------|
| 🖣 MENU 📅 🛛 🚽 gws                                                                                                    |                          |                                                         |
| Key2Participatie > Trajectregistratie                                                                                                    | > Trajectbudget          |                                                         |
| Onderhoud                                                                                                    | Onderhoud - participatie | etraject: 355 - Naamnaam (5080) - BSN: 298711138 - Traj |
| <ul> <li>Suites</li> <li>zoeken</li> </ul>                                                                                                    | Budgetnummer             | Trajectbudget Gemeente                                  |
| Suite4Werk<br>Suite4Inkomen                                                                                                    | •                        |                                                         |
| Suite4Zorg                                                                                                    | Details                  |                                                         |
| ▼ Dossiers                                                                                                    |                          |                                                         |
| 01-01-2014                                                                                                    | Budgetnummer             |                                                         |
| <ul> <li>Dossiergegevens</li> </ul>                                                                                                    | Gemeente                 | V                                                       |
| Traject (v)                                                                                                    | Financieringsbron        |                                                         |
| Contractinzet                                                                                                    | Gemeentebudget           |                                                         |
| Activiteiten                                                                                                    | Beginperiode             |                                                         |
| Trajectbudget                                                                                                    |                          |                                                         |
| Notities                                                                                                    | Trajectbudget            |                                                         |
| and the second second sec |                          |                                                         |

U ziet alleen de actuele budgetten.

| Zoekcriteria G | emeentelijk budget                        |                                                |                                                                                                   | 3+ 🗪                            |
|----------------|-------------------------------------------|------------------------------------------------|---------------------------------------------------------------------------------------------------|---------------------------------|
| Gemeente       | Financieringsbron                         | Ingangsperiode                                 | Eindperiode                                                                                       |                                 |
|                |                                           |                                                |                                                                                                   |                                 |
|                |                                           |                                                |                                                                                                   |                                 |
|                |                                           |                                                |                                                                                                   |                                 |
| Zoekresultaat  | Gemeentelijk budget                       |                                                | Aa                                                                                                | intal:2 Pagina:1 van 1 🚺 🕨      |
| Gemeente       | Gemeentelijk budget Budgetnummer          | Financieringsbron                              | Budget Ingangsperiode Eindperio                                                                   | ntal:2 Pagina:1 van 1 🚺 🕨<br>de |
| Gemeente       | Gemeentelijk budget Budgetnummer 00000155 | Financieringsbron<br>3 Participatiebudget 2012 | Budget         Ingangsperiode         Eindperior           € 500,00         201001         202012 | ntal:2 Pagina:1 van 1 🔳 🗼       |

Wilt u alle, dus ook verlopen, budgetten ophalen? Klik dan op de zoekbutton (pijl) of druk op enter. Via het zoekscherm kunt u in alle budgetten zoeken.

| A HERO T                          |                                                 |                       |                                                       |                       |                       |                         |
|-----------------------------------|-------------------------------------------------|-----------------------|-------------------------------------------------------|-----------------------|-----------------------|-------------------------|
| Key2Participatie > Budgetbeheer > | Semeentelijk budget                             |                       |                                                       |                       |                       |                         |
| Onderhoud                         | Zoekcriteria Gemeentelijk budget                |                       |                                                       |                       |                       | 3 + 🗪                   |
| Suites Zoeken                     | Gemeente Financieringsbron                      |                       | Ingangsperiode                                        | Eindperiode           |                       |                         |
| Suite4Zorg                        | Zoekresultaat Gemeentelijk budget               |                       |                                                       |                       | Aantal:               | 122 Pagina:1 van 10 🔳 🚺 |
|                                   | Gemeente     1990 Menno's gemeente, NIET GEBR!! | Budgetnummer 00000162 | Financieringsbron<br>70 Budget test Menno, contr. 200 | Eudget<br>C 12.000,00 | Ingangsperiode 201301 | 201402                  |
|                                   | O Werk, Inkomen en Zorg                         | 00000161              | 1 Werk en Inkomen                                     | € 1.234,56            | 201301                | 201312                  |
|                                   | O Werk, Inkomen en Zorg                         | 00000160              | 888 Test Nanda                                        | € 1.500,00            | 201301                | 201312                  |
|                                   | O 1990 Menno's gemeente, NIET GEBR!!            | 00000159              | 70 Gemeentefonds                                      | C 75.000,00           | 201201                | 201612                  |
|                                   | O 1990 Menno's gemeente, NIET GEBR!!            | 00000158              | 702 FB BTW laag, compensabel                          | € 75.000,00           | 201201                | 201601                  |
|                                   | O 1990 Menno's gemeente, NIET GEBR!!            | 00000157              | 700 FB BTW hoog, compensabel                          | € 150.000,00          | 201201                | 201612                  |
|                                   | O Werk, Inkomen en Zorg                         | 00000156              | 3 Participatiebudget 2012                             | C 50.000,00           | 201201                | 201212                  |
|                                   | 0                                               | 00000155              | 3 Participatiebudget 2012                             | € 500,00              | 201001                | 202012                  |
|                                   | 0                                               | 00000154              | 1 Werk en Inkomen                                     | € 2.000,00            | 201001                | 202012                  |
|                                   | O 513 Gouda                                     | 00000153              | 1 Werk en Inkomen                                     | € 20.000.000,00       | 201001                | 202012                  |
|                                   | 5528 Testgemeente AZR                           | 00000152              | 887 Participatiebudget 2011                           | € 150.000,00          | 201101                | 201112                  |
|                                   | O Werk, Inkomen en Zorg                         | 00000151              | 887 Participatiebudget 2011                           | € 150.000,00          | 201101                | 201112                  |
|                                   | O Werk, Inkomen en Zorg                         | 00000150              | 1 Werk en Inkomen                                     | € 5.000.000,00        | 201001                | 202012                  |

#### 9.2 Budgetteren op contractniveau

In een contract kan in het deelscherm Budget bepaald worden hoeveel budget er per contract geboekt moet worden.

Ondanks dat het budget op het gehele contract van toepassing is wordt dit verdisconteerd naar een budget per ingezet contract (dus per traject). Dit komt tot stand door het contractbudget te delen door het maximaal aantal deelnemers. Dit verdisconteerd budget is zichtbaar in de trajectregistratie.

#### Voorbeeld:

In het contract is een budget vastgelegd van € 30.000,00 en het maximaal aantal deelnemers is 200.

| Onderhoud - contract: la | ngz.trj.Agens (DUA1) Budget | Onderhoud - contract: la | angz.trj.Agens (DUA1) Specifiek |
|--------------------------|-----------------------------|--------------------------|---------------------------------|
| Budgetnummer             | 00000136                    | Contractgegevens         |                                 |
| Contractbudget *         | € 30000,00                  | Type contract *          | Continue plaatsing              |
| Gemeenteliik budaet      | € 100,000,00                | Max. aantal deelnemers   | 200                             |
| Financieringsbron        | 887 Participatiehudget      | Uitstroompercentage      |                                 |
| Thancieringsbron         |                             | No cure no pay Contract  |                                 |
| Ingangsperiode           | 201001                      | No cure no pay Traject   |                                 |
| Eindperiode              | 201012                      | Reserveren mogelijk      |                                 |

Bij het selecteren van een contractactiviteit in de trajectregistratie wordt de rekenformule toegepast en komt het (vaste) trajectbudget direct onder het deelscherm Trajectbudget te staan ( $\in$  30.000/200 =  $\in$  150):

| Onderhoud - participatietraject: 224 - N | N de Vries (550) - BSN: 35896358 - Trajectbudget |      |
|------------------------------------------|--------------------------------------------------|------|
| Budgetnummer                             | * 00000136                                       |      |
| Trajectbudget                            | * €15                                            | 0,00 |

#### 9.3 Budgetteren op trajectniveau

Naast bovenstaand voorbeeld is het ook mogelijk om handmatig een (variabel) budget in het traject op te voeren. Dit gaat rechtstreeks in trajectregistratie met deelscherm Trajectbudget:

| Onderhoud - participatietraject: 224 - NN of the sector of the sector | e Vries (550) - BSN: 35896358 - Trajectbudget |
|----------------------------------------------------------------------------------------------------|-----------------------------------------------|
| Budgetnummer                                                                                                    | * 00000152                                    |
| Trajectbudget                                                                                                    | * € 280,00                                    |
| Gemeentebudget                                                                                                    | € 14.000,00                                   |
| Financieringsbron                                                                                                    | 111 Minima beleid 🔽                           |
| Periode budget                                                                                                    | 201001                                        |
| Eindperiode<br>gemeentebudget                                                                                                    | 201012                                        |

Het is ook mogelijk om meerdere Gemeentelijke budgetten toe te passen:

|   | Onderhoud - participatietraject: 224 - NN de Vries (550) - BSN: 35896358 - Trajectbudget |               |                |                     |                |                            |  |  |  |
|---|------------------------------------------------------------------------------------------|---------------|----------------|---------------------|----------------|----------------------------|--|--|--|
|   | Budgetnummer 🔺                                                                           | Trajectbudget | Gemeentebudget | Financieringsbron   | Periode budget | Eindperiode gemeentebudget |  |  |  |
| 0 | 00000152                                                                                 | 280,00        | 14.000,00      | 111 Minima beleid   | 201001         | 201012                     |  |  |  |
| 0 | 00000153                                                                                 | 290,00        | 30.000,00      | 11 Scholings budget | 201001         | 201012                     |  |  |  |

### 9.4 Budgetteren op activiteitniveau

Indien het budget op trajectniveau nog te globaal is kan men ook per activiteit verder specificeren hoe het budget verdeeld moet worden. Hier worden, op financieringsbronniveau, de bedragen gespecificeerd. De ingang is hierbij de button Financiering van het deelscherm Activiteiten. In onderstaand voorbeeld zijn er bij een activiteit twee financieringsbronnen gekoppeld.

|   | Onderhoud - participatietraject: 224 - NN de Vries (550) - BSN: 35896358 - Financiering | ? 🛛 🛇  |
|---|-----------------------------------------------------------------------------------------|--------|
|   | Financieringsbron                                                                       | Bedrag |
| C | 111 Minima beleid                                                                       | 56,00  |
| C | 11 Scholings budget                                                                     | 29,95  |

Aangezien in dit traject ook van een trajectbudget gebruik wordt gemaakt kan er enkel uit de financieringsbronnen van het trajectbudget geput worden. Zo niet, dan is een koppeling met iedere beschikbare financieringsbron mogelijk.

Aan iedere financieringsbron zijn verplichtingen te koppelen. Deze verplichtingen komen mee op het moment dat er een financiering in de activiteit van het contract is ingericht.

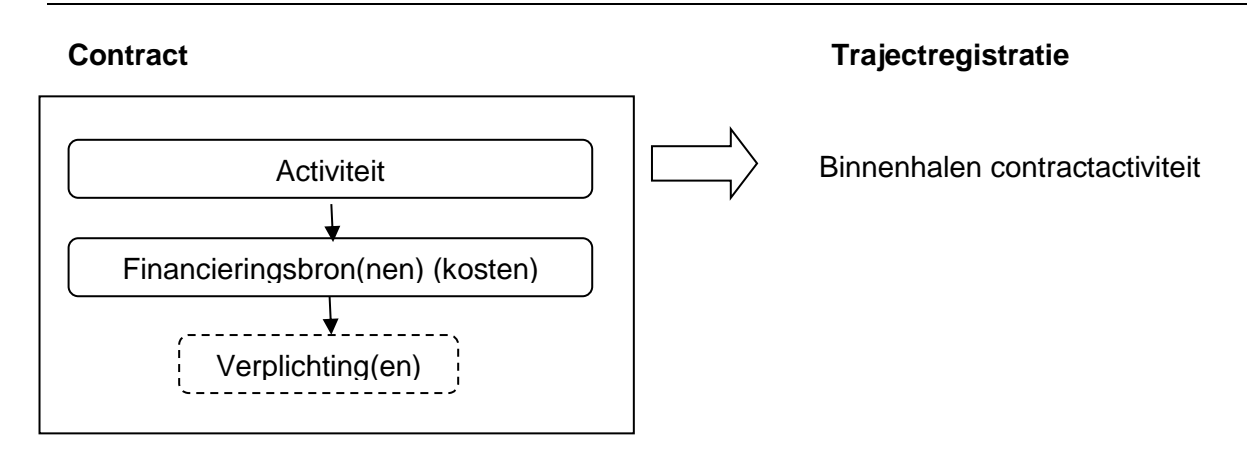

# 9.5 Opvragen budgetgegevens

Het uiteindelijk nut van het gebruik hiervan ligt uiteraard in het inzicht verkrijgen in, en het bewaken van de budgetgegevens.

| Module Parameters Systeem | Voorgeschrever                   | n Vrije Layout   | Opschonen                   | Help                 |
|---------------------------|----------------------------------|------------------|-----------------------------|----------------------|
| Algemeen                  | •                                |                  |                             |                      |
| Werkbeheersing            | •                                |                  | _                           |                      |
| Participatie              | 🕨 Werkvoorr                      | aad Participatie |                             |                      |
| Uitkeringen               | <ul> <li>Budgetbeh</li> </ul>    | ieer             | •                           |                      |
| Inkomensbeheer client     | <ul> <li>Berichtenv</li> </ul>   | erkeer IBG       | •                           |                      |
| Periodieke controles      | <ul> <li>Activiteiter</li> </ul> | r                |                             |                      |
| Berichtenverkeer EKB      | Opvragen                         |                  | Opvrage                     | en algemeen          |
| Debiteuren                | 🕨 🕨 Afdrukken                    |                  | <ul> <li>Opvrage</li> </ul> | en BTW registratie   |
| Crediteuren               | •                                |                  | Opvrag                      | en budget gegevens   |
| Voorschotten              | →                                |                  | Opvrag                      | en contrigctdeelname |
| Handhaving                | →                                |                  | Raadple                     | egen SRG             |

In GWS**4all** kan men met de menu-optie 'Opvragen budget gegevens' zoeken op de volgende criteria:

- Gemeente
- Budget(nummer)
- Financieringsbron
- Crediteur
- Traject

Bij het gebruik van een van deze criteria (of een combinatie van) worden de gegevens getoond van het onderliggende niveau. Een paar voorbeelden:

Overzicht op Trajectniveau:

| Gemeer<br>Budget<br>Financie<br>Crediteu<br>Traject | gscherm budgetten participatie                                                      |         |                                |             |          | -                                              |
|-----------------------------------------------------|-------------------------------------------------------------------------------------|---------|--------------------------------|-------------|----------|------------------------------------------------|
| Budgetn<br><mark>152</mark><br>153                  | nr<br>Minima beleid van 201001 tot 201012<br>Scholings budget van 201004 tot 201012 |         | Budget<br>14000.00<br>30000.00 | Reservering | Betaling | Nog beschikbaar budget<br>14000.00<br>30000.00 |
| 153                                                 | 153 Scholings budget van 201001 tot 201012                                          |         | 30000.00                       |             |          | 30000.00                                       |
|                                                     |                                                                                     |         |                                |             |          |                                                |
|                                                     |                                                                                     |         |                                |             |          |                                                |
|                                                     |                                                                                     | Totalen | 44000.00                       | 0.00        | 0.00     | 44000.00                                       |

Overzicht op Traject- en Activiteitniveau:

| Opvraags                                                  | cherm budg  | jetten participatie      |                                        |               |             |          | _                      |
|-----------------------------------------------------------|-------------|--------------------------|----------------------------------------|---------------|-------------|----------|------------------------|
| Gemeente<br>Budget<br>Financierii<br>Crediteur<br>Traject | ngsbron     | 0203<br>00000153<br><br> | Barneveld<br>Scholings budget van 2010 | 01 tot 201012 |             |          |                        |
| Budgetnr                                                  | Trajectnr   | Clientnr                 |                                        | Budget        | Reservering | Betaling | Nog beschikbaar budget |
| 153                                                       | 000000022   | 24 000000055             | 0                                      | 290.00        |             |          | 290.00                 |
|                                                           | Nog niet op | pgeboekt in trajectpl    | annen                                  | 29710.00      |             |          | 29710.00               |
|                                                           |             |                          |                                        |               |             |          |                        |
|                                                           |             |                          | Totalen                                | 30000.00      | 0.00        | 0.00     | 30000.00               |

# Hoofdstuk 10: Documenten en notities

### 10.1 Inleiding

In GWS**4all** kunnen op verschillende manieren documenten en notities worden gecreëerd en ingekeken. Bij documenten moet u denken aan brieven, rapporten, formulieren en beschikkingen. Deze worden door middel van uw tekstverwerker gegenereerd en gekoppeld aan GWS**4all**. Notities moeten niet verward worden met de Kladblok-functionaliteit. Hiermee zijn losse aantekeningen mogelijk die snel op te roepen en te veranderen zijn. Bovendien zijn ze (enigszins) op onderwerp te rubriceren en kunnen er bijlagen aan gekoppeld worden.

#### 10.2 Documenten

Aanmaken via het menu (GWS4all)

In GWS**4all** is het mogelijk om rechtstreeks via het menu documenten aan te maken. Aangezien de modules Re-integratie en Inburgering zijn ondergebracht in Participatie zitten ook de te maken documenten op een andere plek in het menu:

| Module | Werkbeheersing    | Activiteiten | Berichtenverkeer     | Opvrage | n Afdrukken | Help |
|--------|-------------------|--------------|----------------------|---------|-------------|------|
| Algen  | neen              |              |                      |         |             |      |
| Werk   | beheersing        |              |                      |         |             |      |
| Partic | ipatie            | •            | Werkvoorraad Partic  | ipatie  |             |      |
| Uitker | ringen            | •            | Budgetbeheer         |         |             |      |
| Inkon  | nensbeheer client | •            | Berichtenverkeer IB® | G 🕨 🕨   |             |      |
| Perio  | dieke controles   | •            | Activiteiten         | ×.      | Documente   | n    |
| Berich | ntenverkeer EKB   | •            | Opvragen             |         | 7           |      |
| Debit  | euren             | •            | Afdrukken            | +       |             |      |

De werking (document aanmaken of inkijken) is verder hetzelfde gebleven.

### 10.3 Notities

Aanmaken via het participatiedossier, trajectregistratie of inburgeringsdossier

De notitiefunctie kan in de volgende dossier van de Key**2**Participatie gebruikt worden:

| Plaats                    | Dossier                                                                |
|---------------------------|------------------------------------------------------------------------|
| Key <b>2</b> Participatie | Participatiedossier<br>Trajectregistratiedossier<br>Inburgeringdossier |
| (Cliëntniveau)            | Cliëntendossier                                                        |

De functionaliteit van de notitiefunctie is binnen de hele Suite gelijk. Vanuit een dossier, bijvoorbeeld het Participatiedossier, is het deelscherm 'Notities' beschikbaar. Door op het plusje te klikken wordt het scherm geopend om een notitie toe te voegen.

Wanneer er al een regel beschikbaar is bij het deelscherm Notities, kan op die regel worden geklikt om onderstaand detailscherm te openen.

| 🗉 Notities 🔹 🤶 🗐 🕻 |                           |          |                 |     |  |  |
|--------------------|---------------------------|----------|-----------------|-----|--|--|
| Onderwerp          | 22 Voortgang traject      |          |                 |     |  |  |
| Omschrijving       | Notitie over de voortgang |          |                 |     |  |  |
| Datum aangemaakt   | 10-08-2011                |          | Aangemaakt door | GWS |  |  |
| Datum gewijzigd    | 10-08-2011                |          | Gewijzigd door  | GWS |  |  |
| Notice             |                           |          |                 |     |  |  |
| Bestand koppelen   |                           |          |                 |     |  |  |
| Body               |                           |          | Sjabloon        |     |  |  |
| Bestand toevoegen  | Toevoegen                 | Bladeren |                 |     |  |  |
|                    | Genereren                 |          |                 |     |  |  |

Op dit scherm is er de keuzemogelijkheid voor het toevoegen van een bestaand digitaal bestand of het genereren van een nieuw document via de module Documentenuitvoer bij het veld 'Bestand koppelen'.

| Bestand koppelen  |           |          |          |  |
|-------------------|-----------|----------|----------|--|
| Body              |           |          | Sjabloon |  |
| Bestand toevoegen | Toevoegen | Bladeren |          |  |
|                   | Genereren |          |          |  |
|                   |           |          |          |  |

#### 10.3.1 Het toevoegen van een document aan een notitie

Wanneer wordt gekozen voor de optie 'Toevoegen' bij het veld 'Bestand koppelen' wordt de button 'Bladeren' beschikbaar en kan het gewenste document worden gekozen:

| 1. Suites             |                   |                                       | -                      |            |     |
|-----------------------|-------------------|---------------------------------------|------------------------|------------|-----|
| 2. Zoeken             | 🔶 Favorieten      | Documenten                            | Rangschikken op: Map 🔻 |            |     |
| 3. Dossiers           | E Bureaublad      | Amstelveen                            |                        | _          |     |
| 4. Dossiergegevens    | 🚺 Downloads       | B Rapport NUG doelgroep.rtf           |                        |            |     |
| Algemeen (v)          | Recente locaties  | Kopie van B_Rapport NUG doelgroep.rtf |                        |            |     |
| Taalvaardigheid       |                   | in orig_B_Rapport NUG doelgroep.rtf   |                        | maakt door | GWS |
| Voorwaarden uitstroom | 词 Bibliotheken    | S_Rapport NUG doelgroep.rtf           |                        | igd door   | GWS |
| Belemmeringen         | Afbeeldingen      |                                       |                        |            |     |
| Sterke punten         | Documenten        |                                       |                        |            |     |
| Opleiding             | J Muziek          |                                       |                        |            |     |
| Begeleiding           | 🚼 Video's         |                                       |                        |            |     |
| Werkervaring          |                   |                                       |                        |            |     |
| UWV Werkbedrijf       | 1 Computer        |                                       |                        |            |     |
| Sollicitaties         | Besta             | ndsnaam: B_Rapport NUG doelgroep.rtf  | ✓ Alle bestanden (*.*) |            |     |
| Doelgroep             |                   |                                       | Openen Annuleren       |            |     |
| Participatieladder    |                   |                                       |                        | 4          |     |
| WWB                   |                   |                                       |                        | 2          |     |
| Verruin               | Bestand koppelen  | Toevoegen                             |                        |            |     |
| Notities              | Body              |                                       |                        | loon       |     |
| notities              | Bestand toevoegen |                                       | Bladeren               | )          |     |
|                       |                   |                                       |                        |            |     |

De gekozen actie wordt uitgevoerd bij het opslaan van de notitie. Dit houdt in dat het document wordt gekopieerd naar een gespecificeerde locatie.

#### 10.3.2 Het genereren van een document bij een notitie

Wanneer wordt gekozen voor de optie 'Genereren' bij het veld 'Bestand koppelen' wordt het keuzelijstje 'Body' beschikbaar en kan het gewenste type document worden gekozen. Het bij de body behorende sjabloon wordt naast het veld getoond.

| Bestand koppelen  | Genereren                                      |          |                                |
|-------------------|------------------------------------------------|----------|--------------------------------|
| Body              | 23001 BODY Testbestand SvW                     | Sjabloon | 230 SJABLOON Testbestand SvW I |
| Bestand toevoegen | Bladeren                                       |          |                                |
|                   | 23001 BODY Testbestand SvW Participatiedossier |          |                                |

De gekozen actie wordt uitgevoerd bij het opslaan van de notitie. Dit houdt in dat het document wordt aangemaakt en opgeslagen op een gespecificeerde locatie. De betreffende body en sjabloon kunnen (bestaande functionaliteit) ingericht worden met databasevelden.

Het toevoegen of genereren van een document kan *eenmalig* zowel bij een bestaande of nieuwe notitie. Voor zover er al een document aan een notitie gekoppeld is, kan dit document vanuit het scherm geopend worden. De mogelijkheid van toevoegen of genereren van een nieuw document is dus niet beschikbaar wanneer er al een document aan de notitie is gekoppeld, er is namelijk een 1 op 1 relatie tussen notitie en document.

In onderstaand scherm is het document 'participatie\_document' gekoppeld en opgeslagen. Het is nu niet meer mogelijk een ander (bestaand of nieuw) document aan deze notitie te koppelen. Er bestaat wel de mogelijkheid het gekoppelde document te openen door op de hyperlink te klikken.

| 🖻 Notities 🤶 🖉 🗐 🗑 |                       |                 |                 |     |  |
|--------------------|-----------------------|-----------------|-----------------|-----|--|
| Onderwerp          | 22 Voortgang tra      | ject 🔽          |                 |     |  |
| Omschrijving       |                       |                 |                 |     |  |
| Datum aangemaakt   | 10-08-2011            |                 | Aangemaakt door | GWS |  |
| Datum gewijzigd    | 10-08-2011            |                 | Gewijzigd door  | GWS |  |
| Notitie            | Dit is een toelichtin | g op de notitie |                 |     |  |
|                    |                       |                 |                 |     |  |
|                    |                       |                 |                 |     |  |
| Restand topon      | participatie docume   | ant             |                 |     |  |

Uiteraard blijft de mogelijkheid bestaan om een notitie vast te leggen zonder daar een document aan te koppelen.

### 10.3.3 De notitieschermen

Notities binnen 'Algemeen' toont alle notities die voor deze cliënt zijn aangemaakt, dus die in dit voorbeeld van het Kinderopvangdossier *en* het Participatiedossier:

| Dopvragen algemeen, client: 0000005315 - N.A. van der Plas - BSN: 199461776         Image: BSN         199461776         Pamassia 48         2224 DC         Katwijk           Jifent         0000005315         N.A. van der Plas         Image: BSN         199461776         Pamassia 48         2224 DC         Katwijk           Onderwerp         NOT         Notities         Image: BSN         199461776         Pamassia 48         2224 DC         Katwijk |                                                                                                    |                                                                                                    |                                |                                                 |                                                          |       |                                                                                                    |
|----------------------------------------------------------------------------------------------------|----------------------------------------------------------------------------------------------------|----------------------------------------------------------------------------------------------------|--------------------------------|-------------------------------------------------|----------------------------------------------------------|-------|----------------------------------------------------------------------------------------------------|
| Onderwerp<br>→ © Opvragen<br>→ @ Algemeen<br>→ Client Algemeen<br>→ Client Financieel<br>→ Parther Algemeen<br>→ Parther Algemeen<br>→ Afspraken (0/0)<br>⊕ → Scorekaat (0/0)                                                                                                    | Dossier<br>Participatiedossier<br>Participatiedossier<br>Kinderopvangdossier                                                                        | Nummer<br>0000053<br>0000053<br>00006337                                                                                                    | Notitienu<br>126<br>130<br>132 | Datum<br>10-08-2011<br>10-08-2011<br>10-08-2011 | Onderwerp<br>Voortgang traject<br>Onderzoek<br>Onderzoek |       | Omschnijving<br>Informatie over de voortgan<br>Onderzoek naar omgeving<br>Signalen worden verwerkt |
|                                                                                                    | Dossier     Nottlenummer     Omderwerp     Omschnijking     Datum aangemaakt     Aangemaakt door     Datum gewijzigd     Gewijzigd door     Notitle | Participatiedossier<br>000000126<br>Voortgang traject<br>Informatie over de voortgang<br>10-08-2011<br>GWS<br>Dit Is een toelichting op de nottil | 00                             | 11                                              |                                                          |       | *                                                                                                  |
| Sterke punten     Sterke punten     Sollicitatie     Hitophilips                                                                                                    | Bestand                                                                                                    | participatie_document                                                                                                    |                                |                                                 |                                                          |       | *                                                                                                  |
| 🔄 Sluiten 🦉 Vorige 🖂                                                                                                    | 😴 Vernieuw                                                                                                    | 🖌 Wissen 🔺 Ophalen                                                                                                    | $\odot$                        | A                                               | 3C <u>K</u> lan                                          | beeld |                                                                                                    |

Notities binnen Participatiedossier toont alleen de daar aangemaakte notities:

| Opvragen algemeen, client: 0000005315 -      Oident 0000005315 N.A. van der Pl      Noter NOTI Notities                                                                                                    | N.A. van der Plas - BSN: 19<br>as                                                                                                    | 9461776<br>BSN 199461776 Parnassi<br>Geb.datum 18-06-1986 Gesl                                                                               | ia 48<br>Iacht M Vrije velder                   | blabl I                                  | 2224 DC Katwijk<br>N Geheim Geen beperkin | g                                                                   |           |
|----------------------------------------------------------------------------------------------------|----------------------------------------------------------------------------------------------------|----------------------------------------------------------------------------------------------------|-------------------------------------------------|------------------------------------------|-------------------------------------------|---------------------------------------------------------------------|-----------|
| Onderwerp<br>Diderwerp<br>Dienstjaarhistore<br>Hercontroles (00)<br>Documenten<br>Daaropgave<br>Contacten (3/3)<br>Contacten extra info<br>Vakantieperioden<br>Basis fiscalisering                                                                                                    | Participatiedossier<br>Participatiedossier<br>Participatiedossier                                                                                           | Nummer No<br>0000005315 12<br>0000005315 130                                                                                                 | otitien Datum<br>16 10-08-2011<br>10 10-08-2011 | Onderwerp<br>Voortgang traj<br>Onderzoek | ect                                       | Omschrijving<br>Informatie over de voortg<br>Onderzoek naar omgevin | ang<br>Ig |
| Notities     Werkbeheersing (1/12)     Participatie     Participatiedossier (1/1)     Participatiedossier (1/1)     Participatier (1/1)     Participatier (1/1)     Participatier (1/1)     Participatier (1/1) | Cossier     Notilienummer     Onderwerp     Omschrijving     Datum aangemaakt     door     Datum gewijzigd     Gewijzigd     Gewijzigd     door     Notitie | Participatiedossier<br>0000000128<br>Vootgang traject<br>Informatie over de voortgang<br>10-08-2011<br>GWS<br>Dit is een toelichting op de n | 0000                                            | III<br>005315                            |                                           | *                                                                   | •         |
| Verzuim<br>Taalniveau<br>Nottiles                                                                                                    | Bestand                                                                                                    | participatie_document                                                                                                    |                                                 |                                          |                                           | *                                                                   | ×         |
| Image: Skutten     Image: Skutten     Image: Skutten     Image: Skutten       Image: Skutten     Image: Skutten     Image: Skutten     Image: Skutten       Image: Skutten     Image: Skutten     Image: Skutten     Image: Skutten                                                                                                    |                                                                                                    |                                                                                                    |                                                 |                                          |                                           |                                                                     |           |

Wanneer bij een notitie een document is gekoppeld kan deze vanuit Opvragen Algemeen worden geopend met de documentenbutton.

# Hoofdstuk 11: Statistiek Re-integratie door Gemeenten (SRG)

# 11.1 Inleiding

De gemeente levert ieder half jaar een bestand aan het CBS aan waarin informatie staat over de ingezette activiteiten (voorziening). Deze aanlevering vindt plaats in GWS**4all**. Maar de informatie waar de aanlevering op gebaseerd is komt uit de Key**2**Participatie, en om precies te zijn uit de activiteiten. Het is daarom van wezenlijk belang dat de informatie die hierin wordt geregistreerd klopt.

#### 11.2 Voorwaarden

Activiteiten uit de trajectregistratie van Key2Particpatie worden op basis van onderstaande kenmerken geselecteerd voor de SRG;

- De activiteit moet onderdeel zijn van een traject van het type re-integratie of duaal. Trajecten van het type inburgering en overig blijven buiten beschouwing
- De activiteit heeft een vinkje in het veld 'aanleveren SRG';
   Deze indicatie wordt automatisch gevuld bij alle activiteiten via de activiteitentabel. In de activiteitentabel moet deze indicatie, indien van toepassing, worden aangevinkt. De activiteit is voorzien van een begindatum en actief in de verslagperiode.
- De activiteit is niet actief maar is afgesloten in de verslagperiode.

Uit een traject, wat is aangemaakt onder het type 'overig' of 'inburgering', zullen nooit activiteiten in de SRG opgenomen worden ongeacht de waarde van het veld 'aanleveren SRG.

### 11.3 Aanlevering

De halfjaarlijkse aanlevering van de SRG-gegevens aan het CBS gebeurt via GWS**4all**. Voordat het bestand wordt aangeleverd moet het worden opgebouwd. Dit gebeurt ook via GWS**4all**.

Opbouwen SRG gegevens Aannagken SRG bestand

Vervolgens geeft u zowel voor het opbouwen als het aanleveren de periode in, de gemeente, en de range van cliëntnummers. Scherm voor het opbouwen van het SRG-bestand:

| 🗄 Opbouwen gegevens Statistiek Re-integratie door gemeentes           |                                                                                                    |
|-----------------------------------------------------------------------|----------------------------------------------------------------------------------------------------|
| Jaar<br>Periode<br>Gemeente<br>Cliëntnummer vanaf<br>Cliëntnummer t/m | Verwerking<br>C In batch<br>C Direct<br>C Koppel<br>Afdrukken<br>C Direct<br>C Later<br>C Op scherm |
| OK XAnnuleer                                                          |                                                                                                    |

Scherm voor het aanleveren van het SRG-bestand:

| 🚦 Aanmaken bestand Statistiek Re-int   | tegratie door gemeentes                          |     |
|----------------------------------------|--------------------------------------------------|-----|
| Jaar Periode Gemeente                  | Verwerking<br>C In batch<br>C Direct<br>C Koppel | J   |
| Cliëntnummer vanaf<br>Cliëntnummer t/m | <br><br>∴ Direct<br>⊙ Later<br>⊙ Op sche         | erm |
| OK XAnnuleer                           |                                                  |     |

### 11.4 Controle

Naast de dossierchecker (zie hoofdstuk Dossierchecker) stelt Centric een controlescript beschikbaar via de ondersteuningssite. Het is te adviseren uw database regelmatig te controleren op een kwalitatief goede registratie van de srg-gegevens.

# Hoofdstuk 12: Overige aspecten

#### 12.1 Selectie participatie (Werkvoorraad)

In de werkvoorraad van GWS**4all** is het mogelijk om op een eenvoudige wijze selecties te maken van specifieke cliëntgroepen. Op deze wijze kan bijvoorbeeld een casemanager snel reageren op vacatures. De zoekmogelijkheden zijn in deze versie uitgebreid.

| 🚦 Overzicht werkvo         | porraad                                                                                                    |
|----------------------------|----------------------------------------------------------------------------------------------------|
| Medewerker                 | PUT Ruud Henry                                                                                                    |
|                            | Clienten 🖉 Vernieuw                                                                                                    |
| Clienten (1)               | Mijn clienten Zoek clien Selectie participatie                                                                                                    |
| Processen                  | Beroep inschrijving Participatieladder<br>Beroep werkervaring Doelgroep<br>Branche Sterke punten 004 Will onafhankelijk zijn van uitkerir<br>Begeleider Actief uitkeringsdossier |
| Afspraken                  | A Nieuw X Vissen 🏠 Ophalen                                                                                                    |
| <b>⊗</b><br>Mutaties (>10) | Naam BSN Clientnummer Geb.datum Telefoon Act.traject Inburgering KJansen 457752270 0000004000 26-01-1981                                                                         |
| Formulieren                | 2                                                                                                    |
| Contacten                  |                                                                                                    |
| Meldingen                  | Werk-Participatie Ga naar                                                                                                    |

Zoals u kunt zien is dit selectiescherm een onderdeel van de werkvoorraad. Het is te vinden via het deelscherm Cliënten, tabblad 'Selectie participatie'. Op basis van zoekcriteria (1) kunnen selecties van personen (2) gemaakt worden. In een oogopslag is duidelijk of er een actief traject loopt en een inburgeringsdossier aanwezig is. Door het selecteren van een cliënt uit de gevonden selectie kunnen alle aanwezige dossiers of werkprocessen direct worden geopend (3). Indien bijvoorbeeld het participatiedossier of inburgeringsdossier wordt gekozen, opent zich automatisch het betreffende dossier in de Key**2**Participatie. Via de documentenbutton (4) kunnen de geselecteerde cliënten direct worden weergegeven in een zelf te ontwerpen document.

Let op: er kunnen enkel selecties worden opgevraagd van actieve participatiedossiers.

Indien u direct documenten wil genereren kan dit ook via de menu-optie 'Brieven selectie participatie'.

| Module | Budgetbeheer     | Berichtenv | /erkeer IBG | Activiteiten   | Opvrag | jen | Afdrukken    | Help            |
|--------|------------------|------------|-------------|----------------|--------|-----|--------------|-----------------|
| Algen  | neen             | •          |             |                |        |     |              |                 |
| Werk   | beheersing       |            |             |                |        |     |              |                 |
| Partic | ipatie           | ۱.         | Werkvoo     | rraad Particip | atie   |     |              |                 |
| Uitker | ringen           | +          | Budgetbe    | eheer          | •      |     |              |                 |
| Inkon  | nensbeheer clien | t 🕨        | Berichter   | nverkeer IBG   | •      |     |              |                 |
| Perio  | dieke controles  | +          | Activiteit  | en             | •      |     |              |                 |
| Berich | ntenverkeer EKB  | +          | Opvrage     | n              | •      |     |              |                 |
| Debit  | euren            | •          | Afdrukke    | n              | ×      | Sig | gnaleren rap | peldatum        |
| Credi  | teuren           |            |             |                |        | Br  | ieven select | ie participatie |
| Voors  | chotten          | +          |             |                |        | -   | 7            |                 |

In dit scherm zijn dezelfde selectiecriteria in te geven. Door het inrichten van een standaard document kan op deze manier snel een lijst worden gedraaid (aan de snelbalie).

| Brieven selectie participatie                                                                                                    | <u>_                                    </u> |  |  |  |
|----------------------------------------------------------------------------------------------------|----------------------------------------------|--|--|--|
| Beroep inschrijving<br>Beroep werkervaring<br>Branche     ICT     III     Pre-int.positie     III       Begeleider     CP     Conny Patipeiluhu     IIII     Sterke punten     Nugger     IIIIIIIIIIIIIIIIIIIIIIIIIIIIIIIIIIII | Verwerking<br>C In batch<br>C Direct         |  |  |  |
|                                                                                                    | Afdrukken<br>O Direct<br>O Later             |  |  |  |
| Logische printernaam     STDOC     Standaard printer DOC4all        Sjabloon / Body     Formulier Snelbalie     Selectie Participatie                                                                                          | Op scherm                                    |  |  |  |
| CK XAnnuleer                                                                                                    |                                              |  |  |  |

#### 12.2 Werkbeheersing

#### Doorverwijzing vanuit een taak

Het aanmaken en uitvoeren van de werkprocessen vanuit het menu en de werkvoorraad vindt plaats vanuit GWS**4all**. In GWS**4all** is het mogelijk dat vanuit een (programma)taak direct het juiste dossier wordt geopend.

De beide applicaties delen dezelfde gegevens en werken daarom nauw samen. Zo ook voor de werkbeheersing. De belangrijkste dossiers die vanuit een taak in GWS**4all** worden geopend in de Key**2**Participatie zijn:

- het participatiedossier
- het inburgeringsdossier
- de trajectregistratie

Maar ook alle andere schermen die nu alleen in de Key2Participatie te vinden zijn, zijn vanuit GWS4all oproepbaar.

De doorstart vanuit een taak in GWS**4all** naar de Key**2**Participatie vindt automatisch plaats. Het enige dat de gebruiker moet doen is te dubbelklikken op de taak. Daaraan is niets veranderd.

| 📱 Taker               | 1 werkproces 91                                   | 3 - Pietersen, HM (777)                                                                              |                             |                  |
|-----------------------|---------------------------------------------------|----------------------------------------------------------------------------------------------------|-----------------------------|------------------|
| Stap –<br>1<br>2<br>3 | Uitvoering<br>Optioneel<br>Optioneel<br>Optioneel | Omschrijving<br>Participatiedossier aanmaken/muteren<br>Begeleiding<br>Participatiedossier aanvullen | Gereed                      |                  |
| الا م                 | uiten                                             |                                                                                                    | Tonen uitgevoerde taken 🛛 🦳 | Wijzigen<br>fase |

De Key2Participatie zal in een apart browserscherm worden geopend. Zoals het ook in GWS4all gaat zal er eerst een selectiescherm tevoorschijn komen met hierin de gegevens van het gevraagde dossier.

| Zoekcriteria Parti | cipatiedossier   |             |                 |  |
|--------------------|------------------|-------------|-----------------|--|
| Clientnummer       |                  | Fasering    |                 |  |
| 000000777          | Q                |             |                 |  |
| Zoekresultaat Par  | ticipatiedossier |             |                 |  |
| Clientnummer       | Omschrijving     | Fasering    | Kanaal instroom |  |
| C 000000777        | HM Pietersen     | 10 Fase 1 I | 09 CWI          |  |

Door hierop te klikken wordt u doorgeleid naar het dossierscherm met, in dit geval, drie deelschermen (Algemeen, Participatieladder en Doelgroep). Het aantal weer te geven deelschermen is in te richten in de taak.

| Dossiers        | Onderhoud - participatie | edossier: 777 - HM Pietersen (777) - BSN: 123456782 - Algemeen |
|-----------------|--------------------------|----------------------------------------------------------------|
| Dossiergegevens | Clientnummer *           | 000000777 CHM Pietersen                                        |
| Algemeen (v)    | Opleidingsniveau         | 3 LBO/MAVO niveau                                              |
| Doelgroep (v)   | Beroep inschrijving      | 116 Magazijnmwer                                               |
| 5001g100p (17   | Branche                  | 11 Transport                                                   |
|                 | Instroomgegevens         |                                                                |
|                 | Kanaal instroom          | 109 CWI                                                        |
|                 | Datum instroom           | 01-06-2008                                                     |
|                 | Datum werkloosheid       |                                                                |
|                 |                          |                                                                |
|                 | Beschikbaarheid          |                                                                |
|                 | Rijbewijs                | BE                                                             |
|                 | Vervoermogelijkheid      | fiets                                                          |
|                 | Max. reistijd (hh:mm)    |                                                                |
|                 | Uren/Minuten per week    | 36 0                                                           |
Mocht u reeds de Key**2**Participatie open hebben staan, dan hoeft u niet bang te zijn dat u informatie kwijtraakt. Bij het openen van een dossier via een taak in het werkproces wordt er een extra browserscherm geopend, die overzichtelijk naast uw bestaande browserscherm(en) wordt gezet. U moet er alleen op letten dat u eenzelfde cliënt niet op meerdere browserschermen heeft openstaan. De kans op opslagfouten, zeker als tweemaal hetzelfde dossierscherm is geopend, is dan groter.

#### 12.3 Investeringstoets

In het cliëntendossier van GWS**4all** is het tabblad Investeringstoets terug te vinden. Met de investeringstoets kunt u op eenvoudige wijze een berekening maken van de kosten voor de uitkering en de mogelijke besparing hierop door het inzetten van een traject. Door de kosten van het traject en de besparing van de snellere uitstroom uit de uitkering kan snel inzicht in de lange termijn opbrengsten (of uitgaven) worden verkregen. Feitelijk wordt duidelijk wat de 'opbrengst' is van het inzetten van een (uitstroom)traject.

| Client (V)                    | Verificatie (V)    | Overig (V)  | Adres (\     | /) 📔 Betaa      | lwijze (V)     | Hercontrole        | Kin       | ideren 📔    | Relaties (V) |
|-------------------------------|--------------------|-------------|--------------|-----------------|----------------|--------------------|-----------|-------------|--------------|
| Investeringstoets (V) Contact |                    | WWB         | C(A)V   1    | Maatregel       | Recidive       | Zorgverzeker:      | aar (V)   | Onderzo     | ek Vragen    |
|                               | '                  | · ·         |              | · ·             |                |                    |           |             |              |
| Datum                         | Leefvorm           | >>          | Indicat      | tie 🖂           | Verkprocesr    | ummer              |           |             |              |
| <mark>31-08-2010</mark>       | Alleenstaande      |             | Voorlopig    | •               |                |                    |           |             |              |
|                               |                    |             |              |                 |                |                    |           |             |              |
|                               |                    |             |              |                 |                |                    |           |             |              |
| Dotaile                       |                    |             |              |                 |                |                    |           |             |              |
| Indirecte koster              | n per maand        |             | 155.00       | Verwachte d     | uur uitk. zond | ler uitstroom      | 1 iaa     | r 🛛 6 maa   | nd(en)       |
| Kosten uitstroo               | mtraject           | L           | 1.750,00     | Verwachte d     | uur uitk. met  | uitstroom          | 0 jaar    | r 11 maa    | nd(en)       |
|                               |                    |             |              |                 |                |                    |           |             |              |
| Kosten uitkerin               | g zonder uitstroom | 1.070,50 ×  | 18 mnd       | =               |                | 19.268,93          |           |             |              |
| Kosten uitkerin               | g met uitstroom    | 1.070,50 X  | 11 mnd       | =               |                | 11.775,46          |           |             |              |
| Besparing uitke               | ering              |             |              |                 |                |                    |           | 7.4         | 93,47        |
|                               |                    | 455.00      | d d us u al  |                 |                | 4 705 00           |           |             |              |
| Koston uitetroo               | n<br>Introject     | 155,00 X    | 11 mna       | =               |                | 1.705,00           |           |             |              |
| Investoring uite              | troomtraiect       |             |              |                 |                | 1.750,00           |           | 27          | 55.00        |
| investering dits              | abonnageer         |             |              |                 |                |                    |           | 3.4         | 55,00        |
| Saldo                         |                    |             |              |                 |                |                    |           | 4.0         | 38.47        |
|                               |                    |             |              |                 |                |                    |           |             |              |
| Toelichting                   |                    | Gemeente za | l waarschijn | ilijk ruim 4000 | euro bespa     | ren bij het inzett | en van ee | en traject. |              |
|                               |                    | <u> </u>    |              |                 |                |                    |           |             |              |
|                               |                    |             |              |                 |                |                    |           |             |              |
|                               |                    |             |              |                 |                |                    | Docum     | nent aanma  | aken         |
|                               |                    |             |              |                 |                |                    |           |             |              |
|                               |                    |             |              |                 |                |                    |           |             |              |

Door middel van de button 'Document aanmaken' kan het investeringsoverzicht worden getoond in een document. Hiervoor is de functie 'Investeringstoets' beschikbaar bij Onderhoud documenten.

## 12.4 Signaleren rappeldatum

Om de voortgang van trajecten of activiteiten en het bereiken van vervaldata voor betaalafspraken te bewaken kan gebruik worden gemaakt van het programma Rappellering voortgang Participatie.

| ļ | Module | Budgetbeheer     | Berichtenv | erkeer IBG | Activiteiten    | Opvrag | gen Af | drukken    | Help            |
|---|--------|------------------|------------|------------|-----------------|--------|--------|------------|-----------------|
|   | Algem  | neen             | •          |            |                 |        |        |            |                 |
|   | Werkt  | beheersing       |            |            |                 |        |        |            |                 |
|   | Partic | ipatie           | •          | Werkvoo    | orraad Particip | atie   |        |            |                 |
|   | Uitker | ringen           | •          | Budgetb    | eheer           | •      |        |            |                 |
|   | Inkom  | nensbeheer clien | t 🕨        | Berichter  | nverkeer IBG    | •      |        |            |                 |
|   | Period | dieke controles  | •          | Activiteit | en              | •      |        |            |                 |
|   | Berich | ntenverkeer EKB  | •          | Opvrage    | n               | •      |        |            |                 |
|   | Debite | euren            | •          | Afdrukke   | en              | +      | Signa  | aleren rap | peldatum        |
|   | Credit | teuren           |            |            |                 |        | Briev  | en selaat  | ie participatie |
|   |        |                  |            |            |                 |        |        |            |                 |

| Selectiescherm rappellering v    | voortgang Participat | le                                 |                          |                |
|----------------------------------|----------------------|------------------------------------|--------------------------|----------------|
| Gemeentecode                     | 0051                 | Skarsterlan                        |                          | Verwerking     |
| Clientnummer vanaf               | 000000200            |                                    |                          | C In batch     |
| Cilentinummer pm                 | 000005000            |                                    |                          | Oirect         |
| Medewerker<br>Code contract      |                      | langz tri Agens                    |                          | 1)             |
| Registreren                      |                      | Beperking: alleen verschil gepland | /feitelijk 🗖             | Afdrukken      |
| Peildatum vanaf                  | 01-01-2010 t/m       | 31-01-2010                         |                          | C Direct       |
|                                  |                      |                                    |                          | C Later        |
| /erloopdatum inschrijving CWI    |                      |                                    |                          | Op scherm      |
| Begindatum traject               |                      |                                    |                          |                |
| Geplande begindatum activiteit   |                      | Geplande einddatum activiteit 🛛 🗌  |                          | Ļ              |
| Feitelijke begindatum activiteit |                      | Feitelijke einddatum activiteit    |                          | <b>)</b>       |
| Vervaldatum betaalafspraak       | <b>v</b>             |                                    |                          |                |
|                                  |                      |                                    |                          |                |
| V OK X Annuleer                  |                      | _                                  | +                        |                |
|                                  |                      |                                    | Indicatie dat alleen ge  | keken moet     |
|                                  |                      |                                    | verschil zit in de genla | nde en         |
|                                  |                      |                                    | feitelijke datum van ee  | en activiteit. |

Eerst geeft u een selectie op (1). Dit kan op basis van cliëntnummers en contracten, maar ook combinaties zijn mogelijk. Vervolgens geeft u aan welke zaken u wilt meten/weten (2). Bij het aanvinken van 'Vervaldatum betaalafspraak' zal een lijst gedraaid worden van openstaande betaalafspraken waarvan de vervaltermijn is verstreken. Door deze betaalafspraken te accorderen met Ja kunnen ze betaald worden met de eerstvolgende run. Door ze te accorderen met Nee kunt u juist voorkomen dat ze betaald worden.

Ook kan via het programma 'Signaleren rappeldatum' periodiek bepaald worden welke betaalafspraken daadwerkelijk betaald mogen worden. Mits ingericht worden hierbij automatisch signalen en /of werkprocessen aangemaakt conform de al bestaande functionaliteit. Hiertoe dient een vinkje te worden gezet in het veld 'Registreren'. Vanuit deze signalen en/of werkprocessen kan dan binnen het in aanmerking komende participatietraject de vrijgekomen betaalafspraak op 'Ja' worden gezet.

# 12.5 BTW-registratie

Er zijn gemeenten die graag in kaart brengen hoeveel BTW er betaald wordt. Via het menu in GWS**4all** is het mogelijk om een overzicht van de BTW-registratie op te vragen.

| Opvragen B1<br>Regeling          | (W registral | tie      |             |              |                |            |
|----------------------------------|--------------|----------|-------------|--------------|----------------|------------|
| Crediteur<br>Gemeente<br>Periode |              |          | /m          |              | <br>           |            |
| Verslagnr                        | Regeling     | Perioden | r Crediteur | Clientnummer | Bedrag boeking | Bedrag BTW |
| 19362                            | 17           | 200612   | 72          | 3668         | 121.00         | 11.00      |
| 19365                            | 17           | 200612   | 72          | 3668         | 111.00         | 10.09      |
| 19579                            | 17           | 200705   | 2           | 3668         | 34.00          | 3.09       |
| 19708                            | 17           | 200705   | 2           | 3812         | 500.00         | 45.45      |
| 19735                            | 17           | 200704   | 112         | 3650         | 250.00         | 7.28       |
| 19736                            | 17           | 200704   | 112         | 3650         | 300.00         | 27.27      |
| 233537                           | 17           | 200801   | 22          | 4413         | 150.00         | 23.95      |
| 233886                           | 17           | 200806   | 8           | 2069         | 119.00         | 19.00      |
| 234618                           | 17           | 200812   | 4           | 1069         | 230.00         | 36.72      |
| 234618                           | 17           | 200812   | 128         | 4413         | 0.00           | 0.00 💌     |
|                                  |              |          |             | Totalen      | 36551.19       | 1303.88    |
| Sluiten                          |              |          |             |              |                |            |

De hoogte van de berekende BTW is afhankelijk van twee factoren: de gehanteerde tarieven en de manier van invullen.

De BTW-tarieven zijn te verdelen in een hoog, laag, en nul-tarief. Welke percentages hierbij horen (en voor welke periode) bepaalt u in de onderhoudstabel 'BTW-tarieven' (voorgeschreven tabellen/onderhoud financieel):

| Onderhoud BTW tarieven   Begin periode Hoog tarief   201001 19,000   200901 19,000   200801 19,000   200601 19,000   200501 10,000   200301 19,000   200301 10,000   200201 10,000 |
|----------------------------------------------------------------------------------------------------|
|----------------------------------------------------------------------------------------------------|

De manier van invullen bepaald vervolgens welk

## Centric Netherlands B.V BU Werk Inkomen en Zorg

BTW-tarief wordt toegepast. In het betaaldossier is het mogelijk om aan een component een BTW-tarief toe te kennen.

| Onderhoud - bet  | aaldossier: 5993 - NN de Vries (550) - BSN: 35896358 | - Component  | ?                        |
|------------------|------------------------------------------------------|--------------|--------------------------|
| Kolomnummer      | * 23 Inhouding crediteuren                           |              |                          |
| Volgnummer       | * 1 Directe doorbetaling                             |              |                          |
| Bedrag           |                                                      | Normbedrag   |                          |
| Begindatum       |                                                      | Einddatum    |                          |
| Soort component  | * Eenmalig                                           |              |                          |
| Omschrijving     |                                                      | Туре         | Doorbetaling/reservering |
|                  |                                                      |              |                          |
| Cliënt inhouding |                                                      | Crediteur    |                          |
|                  |                                                      |              |                          |
|                  |                                                      |              |                          |
| Activiteit       |                                                      | Activiteitnr |                          |
|                  |                                                      | BTW tarief   |                          |
|                  |                                                      |              |                          |
|                  |                                                      |              | Nul tarief               |
|                  |                                                      |              | Hoog tarief              |

De gebruikers hebben, indien ingericht, inzage in de BTW-bedragen bij de van toepassing zijnde betalingen. Dit is namelijk terug te zien in de journalisering.

Op het moment dat de gebruiker bij de betreffende component een BTW-tarief vult komt dit terug in de journaalposten:

| GWS<br>SZU | 54a]]<br>JK0810 1.30       | Journaalposten                                |                                          | Centric IT<br>Dienstjaar: | Solutio<br>2011 |
|------------|----------------------------|-----------------------------------------------|------------------------------------------|---------------------------|-----------------|
| Ver<br>Soc | rslagnr: 2<br>ort run: Oco | 239299 Rundatum: 21-feb-2011<br>Casionele run | Code herkomst: PART<br>Periodenr: 201102 | ICIPATIE<br>Gemeentecode: | 0000            |
| Eode       | e rekeningnr               | Omschrijving                                  | Deb                                      | et                        | Credit          |
| 75         | 1708099                    | Incidentele verstrekking                      | 500.                                     | 00                        |                 |
| 84         | 399999                     | Doorbetaling aan crediteur                    |                                          |                           | 500.00          |
| 90         | 190600                     | BTW – bedrag                                  |                                          |                           | 79.83           |
|            | 61900                      |                                               | 79.                                      | 83                        |                 |
|            |                            |                                               |                                          |                           |                 |
|            |                            | Totaal                                        | 579.                                     | 83                        | 579.83          |
| 444        | EINDE LIJST                | Totaal generaal<br>*** aantal bladzijden :    | 579.                                     | 83                        | 579.83          |

Het bedrag wat wordt ingegeven bij kolom 23 is het bedrag inclusief BTW. Via de rekenregels wordt hieruit de BTW berekend.

Voorbeeld:

Het ingegeven bedrag is  $\in$  500,00 met een BTW percentage van 19%. Het gedeelte BTW bedraagt dan (500/119) \* 19 = 79,83.

De veranderingen zijn daarnaast ook zichtbaar in Opvragen Algemeen bij de geboekte componenten en de cumulatieven:

Actuele historie uitgebreid:

# Centric Netherlands B.V BU Werk Inkomen en Zorg

| Co | mpone | nt                       | Begindatum | Einddatum  | Bedrag | Inhoudingsnr | Omschrijving              |
|----|-------|--------------------------|------------|------------|--------|--------------|---------------------------|
| 08 | / 013 | Betaling activiteit      | 01-02-2011 | 28-02-2011 | 500.00 |              | doorbetalen aan crediteur |
| 10 | / 990 | GRONDSLAG VOOR BEREKENIN | Ģ          |            | 0.00   |              |                           |
| 19 | / 990 | TOTAAL NETTO             |            |            | 500.00 |              |                           |
| 23 | / 001 | Directe doorbetaling     | 01-02-2011 | 28-02-2011 | 500.00 | 85           | betreft een doorbetaling  |
| 29 | / 990 | UIT TE BETALEN BEDRAG    |            |            | 0.00   |              |                           |
| 70 | / 070 | BTW bedrag               |            |            | 79.83  |              |                           |

#### Cumulatieven:

| Dienstjaar   | 2011    | Dossier               | 5896 |                        |        |
|--------------|---------|-----------------------|------|------------------------|--------|
| Dagen        | 0       | Dagen vorig dienstj.  | 0    | Inhouding voorsch.     | 0.00   |
| Algemeen     | 0.00    | Loonheffing           | 0.0  | 00 Inhouding dienst    | 0.00   |
| Toeslagen    | 0.00    |                       |      | Inhouding debiteur     | 0.00   |
|              |         |                       |      | Inhouding crediteur    | 500.00 |
|              |         |                       |      | Opboeking debiteur     | 8.60   |
|              |         |                       |      | Kosten onderzoek       | 0.00   |
| Inkomsten    | 0.00    | Netto belast          | 0.0  | 00 Kost.beg.voorb.per. | 0.00   |
| Bijzonder    | 0.00    |                       |      | Kost.beg.1e jaar       | 0.00   |
| Incidenteel  | 1000.00 | Loonheff. (bijz.)     |      |                        |        |
| Premie       | 0.00    | Loonheff. premie      | 0.0  | 00                     |        |
| Gemeentecode | 0       |                       |      | Saldo vak.geld         | 0.00   |
|              |         |                       |      |                        |        |
| Fiscaalloon  | 0.00    | Belaste alimentatie   | 0.0  | 00 Aantal runs         | 0      |
| Premieloon   | 0.00    | Loonheff. alimentatie | 0.0  | 00 Netto               | 0.00   |
|              |         |                       |      | Inkomensbeheer         | 0.00   |
|              |         |                       |      | BTW bedrag             | 79.83  |

#### 12.6 Benchmark Werk en Inkomen

Met behulp van de Benchmark Werk en Inkomen, opgezet door Divosa, Stimulansz en SGBO BMC, kunnen gemeenten de effectiviteit van hun aanpak meten en vergelijken met andere gemeenten.

Als basis voor de inhoud van de benchmark-gegevens wordt uitgegaan van de statistiekbestanden die periodiek worden aangeleverd aan het CBS. Het gaat hierbij om de BUS-, BDFS-, BAS-, en SRG-gegevens. Stimulansz wil graag een uitbreiding op de BAS-gegevens. Dit leidt tot een uitgebreider bericht dat wij BAS-plus noemen. De BAS-statistiek wordt voor de benchmark dus aangepast in een zogenaamd BASPlus-bericht. Het gaat om de volgende aanvullende gegevens:

Besluitdatum: afhandelingsdatum van het aanvraagwerkproces. Aard besluit: het soort besluit van de aanvraag.

Het grote verschil van de benchmark-gegevens ten opzichte van de reguliere statistiekaanleveringen is dat ze anoniem zijn. Het gaat in de benchmark immers om het meten en vergelijken van gegevens op nationaal niveau. Gemeenten kunnen de aanpak en resultaten met elkaar vergelijken. Persoonsgegevens zijn daarom niet van belang.

De aanmaak van de benchmark-bestanden (in XML-formaat) zal automatisch en gelijktijdig plaatsvinden bij het genereren van de reguliere BUS-, BDFS-, BAS-, en SRG-bestanden. Deze bestanden worden in een aparte map verzameld.